# DOL 534 • DOL 539 Klimacomputer Handbuch

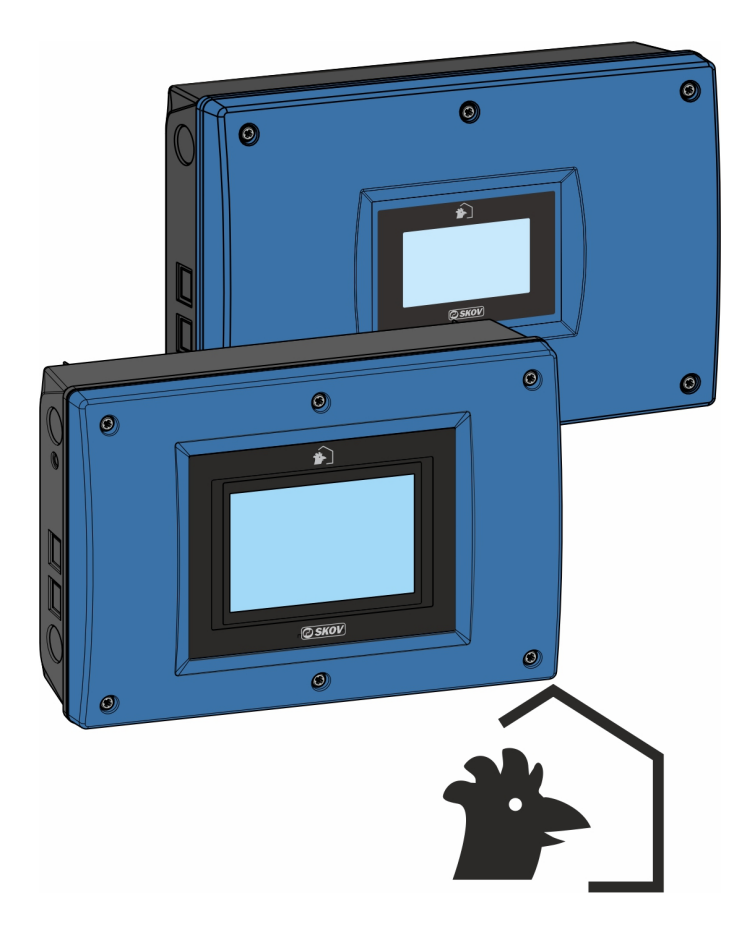

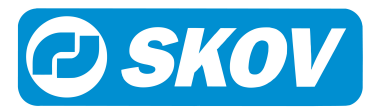

#### Produkt- und Dokumentationsänderungen

Wir behalten uns das Recht vor, Änderungen in diesem Handbuch und dem darin beschriebenen Produkt ohne Vorankündigung vorzunehmen. Wenden Sie sich im Zweifelsfall bitte an uns.

Das Änderungsdatum ist auf Vorder- und Rückseite angegeben.

#### WICHTIG!

#### Bemerkung zur Alarmanlage

Ausfälle, Störungen oder fehlerhafte Einstellungen können bei der Regelung und Kontrolle des Klimas in einem Stall erhebliche Schäden und finanzielle Verluste verursachen. Daher ist es wichtig, ein gesondertes, unabhängiges Alarmsystem zu installieren, das das Stallklima zusammen mit dem Klima- und Produktionscomputer überwacht. Laut der EU-Richtlinie Nr. 98/58/EU müssen Alarmanlagen in allen mechanisch durchlüfteten Gebäuden installiert sein.

Beachten Sie, dass die Produkthaftungsklausel der allgemeinen Kauf- und Lieferbedingungen darauf hinweist, dass eine Alarmanlage installiert werden muss.

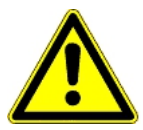

Im Falle einer Fehlbedienung oder unsachgemäßen Verwendung können Lüftungsanlagen Produktionsausfälle oder den Verlust von Tierleben zur Folge haben.

Wir empfehlen, die Lüftungsanlagen nur durch geschultes Personal montieren, betreiben und warten zu lassen und zusätzlich eine separate Notöffnungseinheit sowie eine Alarmanlage zu installieren und regelmäßig zu warten und zu testen, in Übereinstimmung mit den allgemeinen Geschäftsbedingungen von uns für Verkauf und Lieferung.

Installationen, Wartungsarbeiten und Fehlersuche an alle elektrischen Geräten haben durch qualifiziertes Fachpersonal entsprechend den nationalen und internationalen Vorschriften laut EN 60204-1 und den sonstigen in Europa geltenden EU-Vorschriften zu erfolgen.

Die Installation eines Versorgungstrenners muss für jeden Motor und Stromversorgung installiert werden, damit Servicearbeiten auf elektrischer Ausrüstung in einer spannungslosen Umgebung ausgeführt werden können. Spannungstrenner werden nicht bereitgestellt.

#### Hinweis

- Alle Rechte vorbehalten SKOV A/S. Kein Teil dieses Handbuchs darf ohne jeweilige schriftliche Genehmigung von SKOV A/S in irgendeiner Form reproduziert werden.
- Wir haben alle angemessenen Anstrengungen unternommen, um die Genauigkeit der in diesem Handbuch enthaltenen Informationen sicherzustellen. Sollten dennoch Fehler oder ungenaue Angaben gefunden werden, informieren Sie bitte SKOV A/S darüber.
- Ungeachtet des Vorstehenden übernimmt SKOV A/S keinerlei Haftung für Verluste oder Schäden, die tatsächlich oder angeblich aus oder in Zusammenhang mit der Benutzung der hierin enthaltenen Informationen oder im Vertrauen auf diese Informationen entstehen.
- Urheberrechtlich geschützt durch SKOV A/S.

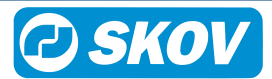

| 1 | Leseanleitung        |                                                                                |    | 7      |
|---|----------------------|--------------------------------------------------------------------------------|----|--------|
| 2 | Produktbes           | schreibung                                                                     | 8  | 8      |
| 3 | Betriebsan           | leitung                                                                        | 9  | 9      |
|   | 3.1                  | Betrieb                                                                        | 9  | 9      |
|   | 3.2                  | Täglicher Gebrauch                                                             | 9  | 9      |
|   | 3.3                  | Alarmprotokoll                                                                 | 1  | 1      |
|   | 3.4                  | Auswahl der Standard-Vorderansicht                                             | 1: | 2      |
|   | 3.5                  | Konfiguration der Vorderansicht                                                | 12 | 2      |
|   | 3.6                  | Hauptanzeige                                                                   | 1; | 3      |
|   | 3.6.1                | Stallansicht.                                                                  | 1  | 3      |
|   | 3.6.2                | Schlüsselwerte                                                                 | 1  | 3      |
|   | 3.6.3<br>3.6.4       | I rustime<br>Programmübersicht                                                 | 14 | 4<br>1 |
|   | 3.6.5                | Lüftungsansicht                                                                | 1  | 5      |
|   | 3.6.6                | Tagesansicht                                                                   | 1  | 6      |
|   | 3.7                  | Passwort                                                                       | 1  | 7      |
| 4 | Klima                |                                                                                | 1  | 8      |
| 7 | A 1                  | Tomporatur                                                                     | 19 | 0      |
|   | 4.1.1                | Temperaturmenüs.                                                               | 18 | 8      |
|   | 4.1.2                | Einstellungen                                                                  | 1  | 9      |
|   | 4.1.3                | Zwei Zonen Temperaturanpassung                                                 | 20 | 0      |
|   | 4.1.4                | Into<br>Heizquellen                                                            | 2  | 1      |
|   | 4.1.5.1              | Heizung Minimum                                                                | 2  | 2      |
|   | 4.1.6                | Extraheizung                                                                   | 2  | 3      |
|   | 4.1.7                | Bodenheizung                                                                   | 2  | 3      |
|   | 4.1.8.1              | Komforttemperatur                                                              | 2  | 5      |
|   | 4.1.8.1.1            | Angepasste Komforttemp.                                                        | 2  | 6      |
|   | 4.1.8.2              | Extra Lüftung                                                                  | 20 | 6      |
|   | 4.1.8.3              | Hitzewelle Komfort                                                             | 2  | /<br>ጸ |
|   | 1 2                  | Fauchte                                                                        | 2  | a      |
|   | 4.2.1                | Feuchte Menü                                                                   | 2  | 9      |
|   | 4.2.2                | Befeuchtung                                                                    | 3  | 0      |
|   | 4.2.3                | Intelligente Feuchteregelung - bei hoher Außentemperatur und Außenfeuchtigkeit | 3  | 1      |
|   | 4.2.4                | Feuchtelüftung                                                                 | 3  | 2      |
|   | 4.2.4.2              | Temperatursenkung                                                              | 3  | 2      |
|   | 4.2.4.3              | Feuchtewärme                                                                   | 3  | 3      |
|   | 4.2.5<br>4 2 5 1     | Adaptive Feuchtebelüftung                                                      | 3  | 5      |
|   | 4.2.5.2              | Adaptive Feuchtewärme                                                          | 3  | 5      |
|   | 4.3                  | CO2                                                                            | 3  | 6      |
|   | 4.3.1                | CO2 Menü                                                                       | 3  | 6      |
|   | 4.4                  | NH3                                                                            | 3  | 7      |
|   | 4.4.1                | NH3 Menü                                                                       | 3  | 7      |
|   | 4.5                  | Druck                                                                          | 3  | 8      |
|   | 4.5.1                | Druckmenü                                                                      | 3  | 8      |
|   | 4.6                  | Wärmetauscher.                                                                 | 3  | 9      |
|   | 4.6.1                |                                                                                | 3  | 9      |
|   | 4. <i>1</i><br>4 7 1 | Luttung                                                                        | 42 | 2      |
|   | 4.7.2                | Lüftungsstatus                                                                 | 4  | 4      |
|   |                      |                                                                                |    |        |

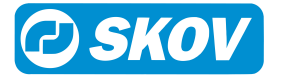

|   | 4.7.2.1            | Zyklustimer bei minimum Zuluft                                              | 44 |
|---|--------------------|-----------------------------------------------------------------------------|----|
|   | 4.7.3              | Zonengesteuertes Ventil                                                     | 45 |
|   | 4.7.4              | FreeRange                                                                   | 46 |
|   | 4.7.4.1            | Pop-Löcher                                                                  | 47 |
|   | 4.7.4.2            | Wintergarten                                                                |    |
|   | 4.7.5              | Zuluft Eisschutz                                                            | 48 |
|   | 4.8                | Seitenkühlung                                                               | 49 |
|   | 4.8.1              | Seitenkühlung Menü                                                          | 49 |
|   | 4.8.1.1            | Düsenreinigung                                                              | 50 |
|   | 4.9                | Tunnel                                                                      | 51 |
|   | 4.9.1              | Tunnelmenü                                                                  |    |
|   | 4.9.2              | Chill Falter und Chill Effekt                                               |    |
|   | 4.9.3              | Combi Tuppal Balüffung: Wacheal zwischen Saiten, und Tuppalmadus            |    |
|   | 4.9.4              |                                                                             |    |
|   | 4.10               |                                                                             |    |
|   | 4.10.1             | Tunneikunlungmenu                                                           |    |
|   | 4 10 2 1           | Start der Tunnelkühlung basierend auf einer bestimmten Luftgeschwindigkeit  |    |
|   | 4.10.2.2           | Start der Tunnelkühlung basierend auf einer angepassten Luftgeschwindigkeit |    |
|   | 4.10.2.3           | Start der Tunnelkühlung basierend auf der Innentemperatur                   | 59 |
|   | 4.10.3             | Pad-Spülung                                                                 | 59 |
|   | 4.10.4             | Kühlpotenzial                                                               | 60 |
|   | 4.10.5             | Adaptive Tunnelkühlung                                                      | 60 |
|   | 4.11               | Luftumwälzer                                                                | 60 |
|   | 4.11.1             | Luftumwälzermenü                                                            | 60 |
|   | 4.11.1.1           | Regelung durch eine Tagesschaltuhr                                          | 61 |
|   | 4.11.1.2           | Regelung durch Temperatursensor                                             |    |
|   | 4.11.1.3           | Regelung mit einer Heizung                                                  |    |
|   | 4.12               | Extra Sensoren                                                              | 64 |
|   | 4.12.1             | Extra Sensormenü                                                            | 64 |
|   | 4.13               | Wetterstation                                                               | 65 |
|   | 4.13.1             | Wetterstation Menü                                                          | 65 |
|   | 4.14               | Änderungen durch Benutzer                                                   | 65 |
|   | 4.14.1             | Menü Änderungen durch Benutzer                                              | 65 |
| 5 | Botriob            |                                                                             | 66 |
| 5 |                    |                                                                             |    |
|   | 5.1                | Stalldaten                                                                  |    |
|   | 0.1.1<br>5 1 2     | Akliver Stall - Stall leel                                                  |    |
|   | 5121               | Vorheizen bei Tagesnummer                                                   |    |
|   | 5.0                |                                                                             |    |
|   | J.Z                |                                                                             |    |
|   | 5.3                | Mastkurven                                                                  |    |
|   | 5.3.1              | Einstellung von Kurven                                                      | 69 |
|   | 5.4                | Pausenfunktionen                                                            | 71 |
|   | 5.4.1              | Stall leer                                                                  |    |
|   | 5.4.2              | Einstellungen                                                               |    |
|   | 5.4.5              | Vomerzen zurüberwachung                                                     |    |
|   | б. <del>т</del> .т |                                                                             |    |
|   | 5.5                | vor Ausstalien                                                              |    |
|   | 5.6                | Verbrauch                                                                   | 77 |
| 6 | Alarme             |                                                                             | 78 |
|   | 6 1                | Alarmsignal stoppen                                                         | 70 |
|   | 0.1                |                                                                             |    |
|   | 6.2                | Alarmprotokoli                                                              |    |
|   | 6.3                | Alarmtest                                                                   | 79 |
|   | 6.4                | Alarm Menü                                                                  | 80 |
|   |                    |                                                                             |    |

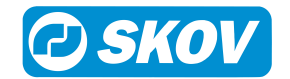

|   | 6 F       |                                | 04 |
|---|-----------|--------------------------------|----|
|   | 0.0       |                                | 01 |
|   | 6.5.1     | Temperatur-Alarme              | 83 |
|   | 6.5.2     | Feuchtealarm                   | 84 |
|   | 6.5.3     | Alarm Zuluft und Abluft        | 85 |
|   | 6.5.4     | Sensor Alarm                   | 85 |
|   | 6.5.5     | Tunnelkühlung Sensor Alarm     | 85 |
|   | 6.5.6     | Drucksensor                    | 85 |
|   | 6.5.7     | Extra Sensor und CO2-Alarm     | 86 |
|   | 6.5.8     | NH3-Alarm                      | 86 |
|   | 6.5.9     | Dynamic Air Alarm              | 86 |
|   | 6.5.10    | Alarm für Pop-Löcher           | 86 |
|   | 6.5.11    | Wintergartenalarme             | 86 |
|   | 6.5.12    | Wärmetauscher Alarm            | 87 |
|   | 6.5.13    | Vor Ausstallen                 | 87 |
|   | 6.6       | Notsteuerung                   | 87 |
|   | 661       | Notöffnung                     | 87 |
|   | 662       | Temperaturgeregelte Notöffnung | 87 |
|   | 6.6.3     | Notzuluft                      | 88 |
|   | 6.7       | Chromousfell Alerm             | 00 |
|   | 0.7       | Stromausiali Alarm             | 88 |
| 7 | Wartungsa | nleitung                       | 89 |
|   | 7.1       | Reinigung                      | 89 |
|   | 7.2       | Wiederverwertung/Entsorgung    | 89 |

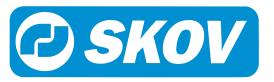

# 1 Leseanleitung

In diesem Benutzerhandbuch wird die Bedienung von dem Stallcomputer erläutert. Das Benutzerhandbuch bietet Benutzern die zur optimalen Nutzung von dem Stallcomputer erforderlichen Grundkenntnisse der Computerfunktionen.

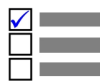

Manche Funktionen sind optional und werden nur bei spezifischen Einstellungen des Stallcomputers
 in Anspruch genommen. Derartige Funktionen werden mit dem Optional-Symbol angezeigt.

Wird eine Funktion – z. B. die **Tagesschaltuhr** – nicht verwendet, so wird sie nicht in den Benutzermenüs des Computers angezeigt. Aus diesem Grund kann das Handbuch Abschnitte enthalten, die im Hinblick auf die spezifischen Einstellungen des Computers keine Relevanz haben. Siehe auch *Technisches Handbuch*, oder wenden Sie sich bei Bedarf an den Service oder Ihren Händler.

Die *Betriebsanleitung* des vorliegenden Handbuchs umfasst eine allgemeine Einleitung, die einen kurzen Überblick über die Bedienung des Stallcomputers gibt.

Danach folgen, in vier Hauptabschnitte gegliedert, Beschreibungen der Stallcomputer-Funktionen. Sowohl die Hauptabschnitte als auch die Unterabschnitte folgen derselben Reihenfolge, die die Funktionen in den Menüs des Stallcomputers haben.

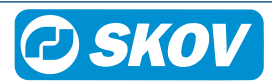

# 2 Produktbeschreibung

DOL 53X ist eine Serie an Ein-Stall-Stallcomputern, die speziell für Geflügelanlagen entwickelt worden sind. Die Produktreihe der Computer umfasst mehrere Varianten. Jede davon erfüllt die verschiedenen Ansprüche an die Klima- und Produktionssteuerung in Verbindung mit Produktionsformen und geographischen Klimabedingungen.

- Klimacomputer DOL 534
- Produktionscomputer DOL 535
- DOL 539 Klima- und Produktionscomputer (durch Zusammenschluss von DOL 534 und DOL 535 erreicht)

DOL 534 ist in den folgenden Klima-Varianten erhältlich:

- LPV
- Tunnel
- Combi-Tunnel
- Natürliche Lüftung

Der DOL 535 ist in folgenden Produktionsvarianten erhältlich:

- Broiler (Masthänchen)
- Breeder (Elterntiere)
- Layers (Legehennen)

Der Computer wird über ein großes Touch-Display mit grafischen Ansichten von z. B. Lüftung-Status, Ikonen und Kurven bedient. Anzeigen können je nach Wunsch des Benutzers angepasst werden, damit die am häufigsten verwendeten Arbeitsgänge leicht verfügbar sind. Zusätzlich werden zahlreiche Funktionen, z. B. die 24-Stunden-Uhr, Licht- und Wasseruhr und zusätzliche Sensoren, vom Benutzer benannt. So sind die Funktionen in Menüs und Alarmen leichter zu erkennen.

Der DOL 53X verfügt über zwei LAN-Anschlüsse für die Verbindung von FarmOnline sowie über zwei USB-Anschlüsse.

Dieses Handbuch beschreibt die Funktionalität der Varianten DOL 534 und DOL 539 (In dem folgenden Text DOL 53X).

#### Kurvenregelung

DOL 53X reguliert das Klima auf Basis der DOL 53X Kurven für Temperatur, Wärme, Feuchte, Außentemperatur, Mindest- und Maximalbelüftung. Im täglichen Produktionsablauf müssen die Regelparameter daher nur bei eventuellen Produktionsabweichungen feinjustiert werden, z. B. beim Ausbruch von Krankheiten.

#### **Optimierte Regelung**

Der DOL 53X bietet eine Methode für die erweiterte Klimaregelung, mit der die Abstimmung zwischen der Feuchte- und Temperaturregelung im Stall optimiert wird. Das bestehende Klima wird also aktuell unter Nutzung der gesammelten historischen Daten optimiert. Durch diese Vorgehensweise ist eine reibungslosere und gleichförmigere Steuerung möglich.

SKOV A/S gratuliert Ihnen zum Erwerb Ihres neuen Klimacomputer DOL 53X

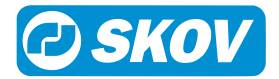

# 3 Betriebsanleitung

# 3.1 Betrieb

Computer wird komplett mithilfe des Touchscreens bedient.

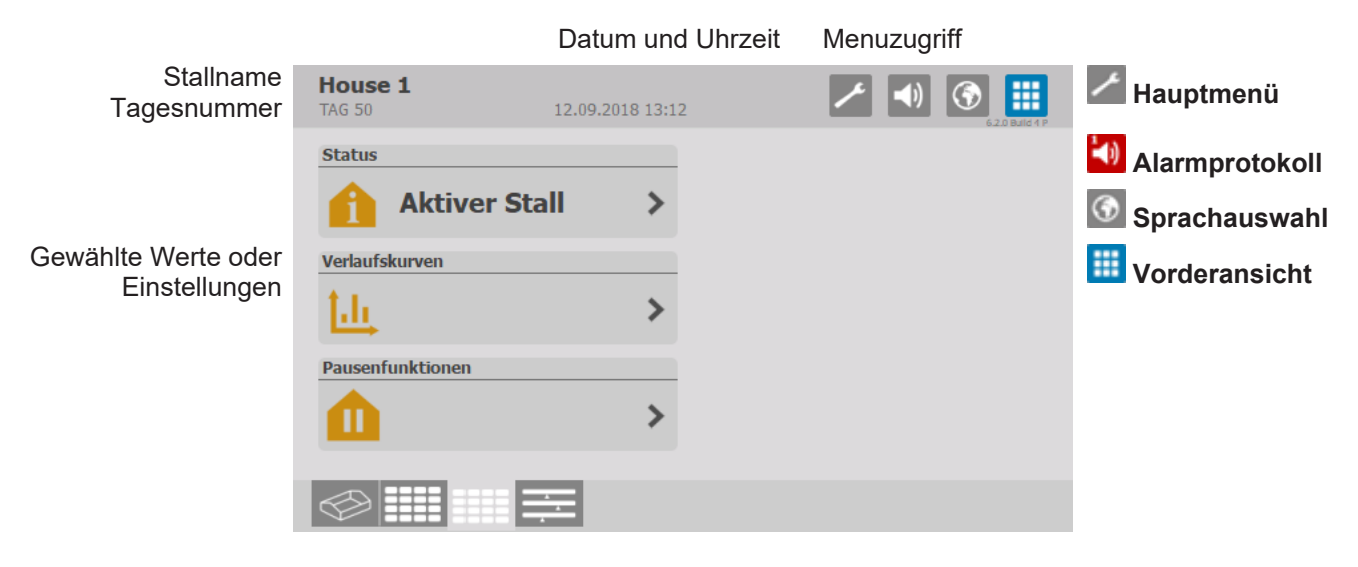

Verknüpfungen für Vorderansichten

#### 2 Täglicher Gebrauch 9

| 5.2 Taglicher Gebrauch                                                                                                    |                                                                                                    |
|----------------------------------------------------------------------------------------------------|----------------------------------------------------------------------------------------------------|
| House 1<br>TAG 5       30.08.2019 16:07       Image: Constraint of the second second sec | Die Vorderansicht kann mehrere Seiten umfassen. Drücken Sie die<br>Schnellzugriffstasten am unteren Rand der Anzeige, um zwischen den<br>Seiten zu wechseln.     |
| House 1<br>TAG 50 10.01.2018 10:37                                                                                                    | Sprachauswahl                                                                                                    |
| <ul> <li>SPRACHE AUSWÄHLER</li> <li>Deutsch</li> <li>ሽhu</li> <li>Dansk</li> <li>简体中文</li> <li>English</li> <li>Serbian</li> <li>Nederlands</li> <li>Português</li> <li>Français</li> <li>Bahasa Indonesia</li> </ul>                                                                                                    | Trücken Sie hier und wählen Sie die gewünschte Sprache aus.                                                                                                    |
| House 1<br>TAG 55 09.01.2018 14:50                                                                                                    | Hauptmenüs                                                                                                    |
| r hauptmenü                                                                                                    | Drücken Sie diese Taste, um das Hauptmenü aufzurufen.                                                                                                    |
| Klima     >       Betriebsdaten     >       Alarmeinstellungen     >       Technik     >       Vorderansicht Konfiguration     >                                                                                                    | Das Hauptmenü ist in die folgenden Untermenüs unterteilt: Klima, Pro-<br>duktion, Betriebsdaten, Alarmeinstellungen, Technik und Vorderansicht<br>Konfiguration. |
| i Software Version 5.2.0 Build 51                                                                                                    |                                                                                                    |

House 1

0.0 °C

123

| 5           | Temperatur > Sollwerte V          |         |   |
|-------------|-----------------------------------|---------|---|
| S           | Solltemperatur mit Zu-/Abschlägen | 22,0 °C | > |
| 81          | Temperatur                        | 22,0 °C | ٢ |
| <b>۰</b>  ۰ | Abweich. Heiz.temp                | 0,0 °C  | ٢ |
| •           | Absoluter Sollwert Heizung        | 22,0 °C |   |

Eingestellter Wert: 18,5 °C

20,0 • 🕂

Durch Drücken in die Titelzeile erscheint eine Auswahlliste, mit deren Hilfe einfach zwischen den verschiedenen Menüs gewechselt werden kann.

#### Ändern von Einstellungen

- Drücken Sie um den Istwert zu ändern. Eine blaue Markierung auf dem Balken zeigt die Änderung an.
  - Drücken Sie um die Änderung zu übernehmen.
  - Drücken Sie um den Vorgang rückgängig zu machen.
- Drücken Sie um die Einstellung mithilfe des Tastenfeldes vorzunehmen.

| Temperatur                  |       | , | 0 | Entf |                |              | Dri |
|-----------------------------|-------|---|---|------|----------------|--------------|-----|
|                             | 19,03 | 7 | 8 | 9    |                | כו           | Dri |
| Min: 0,0 °C<br>Max: 40,0 °C |       | 4 | 5 | 6    |                |              |     |
| 5                           |       | 1 | 2 | 3    |                | $\checkmark$ | Dri |
|                             |       |   |   |      | 6.2.0 Build 97 |              | DI  |

🗡 🚺 🕥 🔠

40,0 °C

1

M (a) III

 $\checkmark$ 

5

- Drücken Sie auf die Zahlen, um einen Wert einzugeben.
- Drücken Sie um die Änderung zu übernehmen.
- Drücken Sie um den Vorgang rückgängig zu machen.
- Drücken Sie um die Einstellung optional mittels des Schiebereglers vorzunehmen.

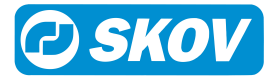

# 3.3 Alarmprotokoll

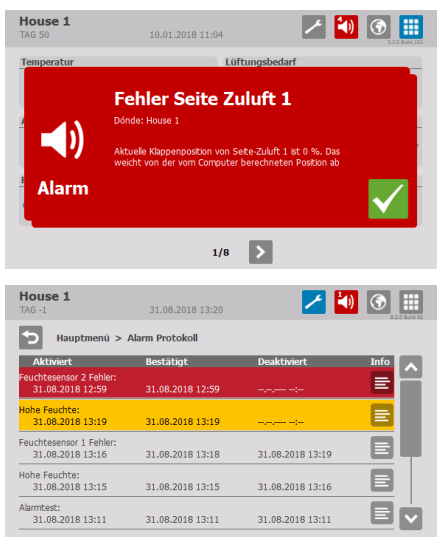

Das Symbol für das Alarmprotokoll gibt die Anzahl der aktiven Alarme an, solange eine Alarmsituation nicht beendet wurde.

Der Stallcomputer zeigt Alarme als Pop-Up-Meldung an.

- Drücken Sie, um den Alarm zu quittieren.
- Drücken Sie, um das Alarmprotokoll zu öffnen.

Das Alarmprotokoll zeigt:

- Wann der Alarm auftrat.
- Wann er deaktiviert wurde (wann der Alarmmodus beendet war).
- Den Wert, der den Alarm auslöste.

Andere aktive Alarme sind in der Liste gekennzeichnet.

- Harte Alarme sind rot markiert.
- Weiche Alarme sind gelb markiert.
- Deaktivierte Alarme sind grau unterlegt.

Das Alarm-Relais wird nur von harten Alarmen ausgelöst.

Stille Alarme lösen im Display ein Popup-Fenster aus.

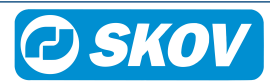

# 3.4 Auswahl der Standard-Vorderansicht

Der Stallcomputer enthält eine Anzahl von Standardeinstellungen für die Vorderansicht, die vom Belüftungssystem und der jeweiligen Tierart abhängt.

| House 1<br>TAG 50 | 14.11.2018 07:54                   | 🛃 🚺 💽 🏢 |
|-------------------|------------------------------------|---------|
| Haupt             | menü > Vorderansicht Konfiguration |         |
| Vorder            | ansicht konfigurieren              | >       |
| Standa            | rd-Vorderansichten laden           | ٢       |
| Vorder            | ansicht zurücksetzen               | >       |
|                   |                                    |         |
|                   |                                    |         |
|                   |                                    |         |

#### Wählen Sie Vorderansicht Konfiguration | Standard-Vorderansicht laden.

Wählen Sie die erforderlich Vorderansicht.

# 3.5 Konfiguration der Vorderansicht

Die Vorderansicht kann so konfiguriert werden, dass sie die spezifischen Funktionen und Werte anzeigt, welche für die einzelnen Ställe verwendet werden.

Z Drücken und wählen Sie Vorderansicht Konfiguration.

Wählen Sie Vorderansicht konfigurieren.

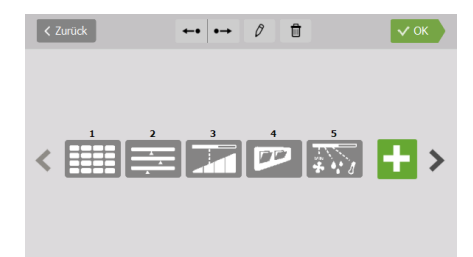

#### Ändern der Vorderansicht

Zur Änderung drücken Sie auf die Vorderansicht. Ein blauer Rahmen um die Ansicht weist darauf hin, dass diese ausgewählt wurde.

Wählen Sie die Symbole in der Kopfleiste, um:

+• •• die Reihenfolge der Vorderansichten zu ändern.

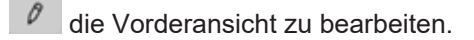

die Vorderansicht zu löschen.

| < Unterbre | Ansicht auswählen        |   |
|------------|--------------------------|---|
|            | Schlüsselwerttabelle     | H |
| */8        | Ventilation curve        | + |
|            | Ventilation inlet        | • |
|            | Ventilation outlet       | H |
|            | House view configuration | + |

#### Eine neue Vorderansicht hinzuzufügen

Wählen Sie zwischen den verfügbaren Ansichten.

🛨 Drücken Sie um eine neue Vorderansicht hinzuzufügen.

**Stallansicht**. Bietet einen grafischen Überblick über den Stall. Siehe auch Stallansicht [▶ 13].

**Schlüsselwerte.** Zeigt eine Übersicht über die ausgewählten Schlüsselwerte an. Siehe auch Schlüsselwerte [▶ 13].

**Programmübersicht.** Flexible Ansicht mit bis zu 16 optionalen Programmen und Einstellungsoptionen. Siehe auch Programmübersicht [> 14].

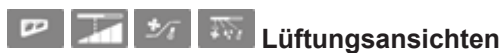

Je nach Art des Stallcomputers und der Einstellung stehen verschiedene Lüftungsansichten zur Verfügung. Bietet eine detaillierte Ansicht der Parameter, die die aktuelle Belüftung bestimmen.

**Tagesansicht.** Einfache Ansicht mit einem Schnellüberblick, den ausgewählten Werten und eingeschränkten Betriebsoptionen. Siehe auch Tagesansicht [▶ 16].

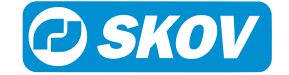

# 3.6 Hauptanzeige

# 3.6.1 Stallansicht

Diese Ansicht bietet eine grafische Übersicht über die ausgewählten Werte und Einstellungen.

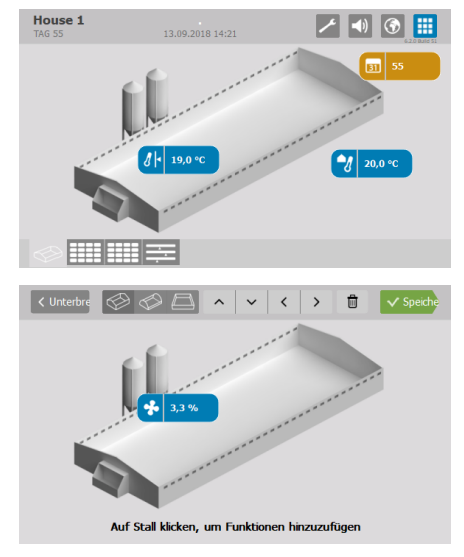

Drücken Sie auf einen Schlüsselwert, um die Einstellungen dafür zu ändern.

#### Konfiguration

#### Vorderansicht Konfiguration | Vorderansicht konfigurieren

In der Leiste oben können Sie die gewünschte Stalldarstellung auswählen, die Position der Schlüsselwerte ändern und Schlüsselwerte löschen.

Drücken Sie auf einen Stall, um einen neuen Schlüsselwert hinzuzufügen. Der Schlüsselwert wird an der Stelle platziert, auf die Sie gedrückt haben.

# 3.6.2 Schlüsselwerte

In dieser Ansicht können Sie die Werte und Einstellungen auswählen, die von vorne zugänglich sein sollen. Die Vorderansicht zeigt je nach Größe der Ansicht und der Anzahl der ausgewählten Funktionen kleine oder große Symbole an.

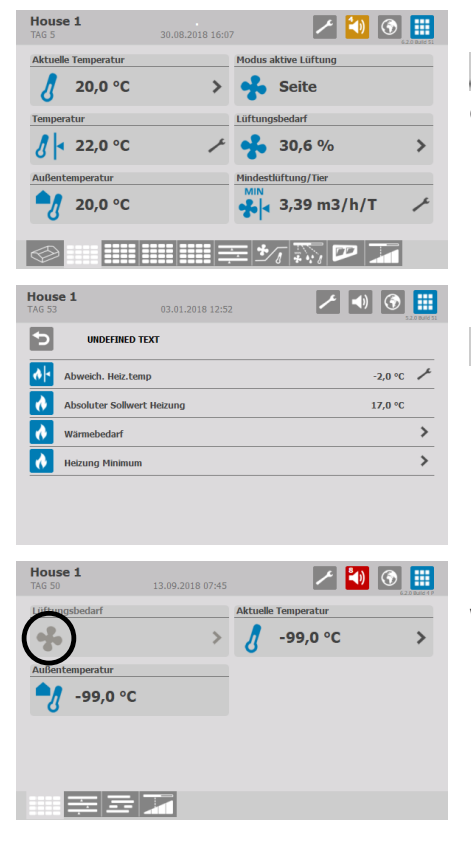

Drücken Sie die Taste für den direkten Zugriff, um den entsprechenden Wert zu ändern.

Drücken Sie auf das Pfeilsymbol, um in die Untermenüs zu gelangen.

Wenn ein Symbol ohne Farbe dargestellt wird, liegt das daran, dass die Daten für diese Funktion derzeit nicht zugänglich sind.

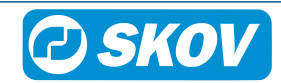

| < Unterbre 6 12 16 ^              | V V D Speiche                     |
|-----------------------------------|-----------------------------------|
| Status                            | Pausenfunktionen                  |
| Verlaufskurven                    | Klicken, um Funktion hinzuzufügen |
| Klicken, um Funktion hinzuzufügen | Klicken, um Funktion hinzuzufügen |
| Schlüsselwerttabelle auf          | die ersten Seiten einfügen        |

# 3.6.3 TrustMe

| House<br>TAG 50 | 1 11.03.2019 10:35                                                                                                    |
|-----------------|----------------------------------------------------------------------------------------------------|
| *               | Untertemperatur<br>- Feuchelühang wird beschränkt auf 0 %<br>- Diese Beschränkung wird enfernt, wenn die Temperatur 20,0 °C erreicht                                                               |
| -1              | Hohe Temperatur Alarm<br>- Die Alamobergnenze wird aufgrund der hohen Außentemperatur auf 28.0 °C angehoben<br>- Die Alamogrenze wird wieder gesenkt, wenn die Außentemperatur unter 11.0 °C fällt |
| *               | Lüftrung für Feuchte<br>- Lufting für Feuchte wird bai maximal 0 % gestoppt<br>- Artualle Lüftung kann aufgrund höherer Temperatur erhöht werden                                                   |
|                 | ■≡뙛ᅑҎ漏?                                                                                                    |

#### Konfiguration

#### Vorderansicht Konfiguration | Vorderansicht konfigurieren

In der Leiste oben können Sie die Anzahl der erforderlichen Schlüsselwerte auswählen, um die Position eines Schlüsselwertes zu ändern oder ihn zu löschen.

Drücken Sie auf das Plus-Symbol, um einen neuen Schlüsselwert hinzuzufügen.

#### TrustMe

Für die ausgewählten Kontrollbereiche wird folgendes beschrieben:

- · der aktuelle Status.
- der Grund für die aktuelle Anpassung.
- was der nächste Schritt bei der Anpassung sein wird.

Die Informationen sind in der Frontansicht TrustMe verfügbar. Drücken Sie das Fragezeichen, um zu sehen, wie der Stallcomputer derzeit arbeitet.

Die TrustMe-Informationen sollen dem Benutzer ein Verständnis dafür vermitteln, wie der Stallcomputer funktioniert.

| House 1<br>TAG 5     | 30.08.20 | 18 17: | 14      | ×            | 🚺 🕥 🛄 |
|----------------------|----------|--------|---------|--------------|-------|
| Aktuelle Temperatur  |          |        | Mindest | lüftung/Tier |       |
| 8                    | 20,0 °C  | >      | ****    | 3,39 m3/h/T  | ٢     |
| Temperatur           |          |        |         |              |       |
| <mark>∦</mark>       |          | ٢      |         |              |       |
| Außentemperatur      |          |        |         |              |       |
| *                    | 20,0 °C  |        |         |              |       |
| Modus aktive Lüftung |          |        |         |              |       |
| 📌 Seite              |          |        |         |              |       |
| Lüftungsbedarf       |          |        |         |              |       |
| *                    | 3,0 %    | >      |         |              |       |
|                      |          | E a la |         |              |       |

Verlaufskurven werden in der Vorderansicht von Stallcomputern mit 10"-Anzeigen dargestellt wenn Schlüsselwerte in zwei Zeilen gezeigt werden.

# 3.6.4 Programmübersicht

Diese Ansicht ermöglicht es Ihnen, verschiedene Arten von Programmen in derselben Vorderansicht zu sehen. Die grafische Darstellung macht es einfach, sich einen Überblick darüber zu verschaffen, wie die Programme im Verhältnis zueinander eingerichtet sind.

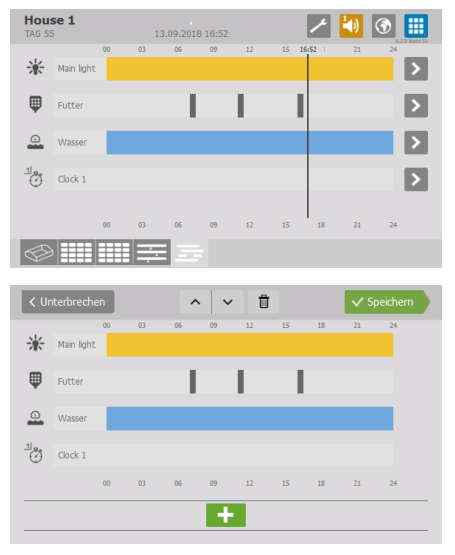

Drücken Sie auf das Pfeilsymbol, um die Programmeinstellungen zu ändern.

#### Konfiguration

#### Vorderansicht Konfiguration | Vorderansicht konfigurieren

Die Leiste oben ermöglicht es Ihnen, die Reihenfolge der Programme zu ändern und ein Programm zu löschen.

Drücken Sie das Plus-Symbol, um ein neues Programm hinzuzufügen.

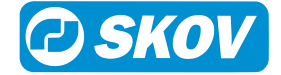

# 3.6.5 Lüftungsansicht

Anhand der verschiedenen grafischen Darstellungen des Status der Lüftungsanlage können Sie erkennen, welche Bedingungen derzeit Einfluss darauf haben, wie der Stall belüftet wird.

Für Ansichten, bei denen Schlüsselwerte als Tooltips angezeigt werden, gibt es auch einen Schnellzugriff, um

die angezeigten Einstellungen durch Drücken einer Tooltip-Taste zu ändern

Es ist nicht möglich, für diese Ansichten Benutzereinstellungen durchzuführen.

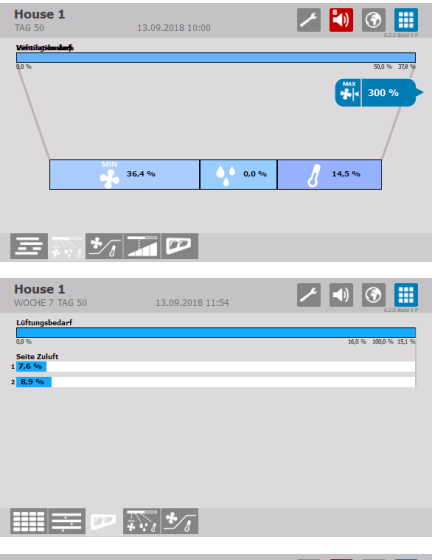

### Lüftungsbedarf

Zeigt an, welche Parameter zur aktuellen Belüftung beitragen.

#### Lüftung Zuluft

Zeigt das aktuelle Lüftungsniveau und den Status der der individuelle Lufteinlässe an.

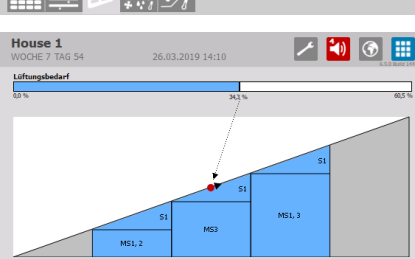

### Lüftung Abluft

Zeigt das aktuelle Lüftungsniveau an und welche MultiSteps für das jeweilige Lüftungsniveau aktiv sind.

Zeigt das aktuelle Kühlungsbedarf an Der Pfeil zeigt an, ob das Lüftungsniveau steigt oder fällt

In diesem Beispiel wurden drei MultiSteps und ein stufenloses System verbaut.

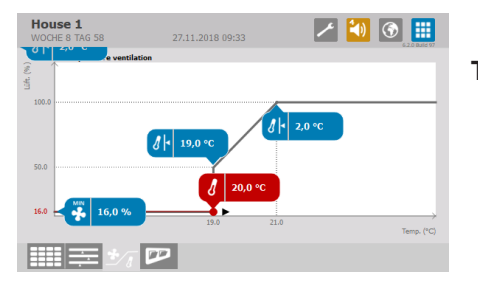

### Temperaturlüftung

2.1 %

Anzeige der minimalen Belüftung Anzeige/Änderung des Temperatursollwerts

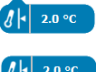

8 18.2 %

Anzeige/Änderung der Komforttemperatur oder der Extra Lüftung

Anzeige der aktuellen Temperatur

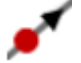

Anzeigt das aktuelle Kühlungsbedarf Der Pfeil zeigt an, ob das Lüftungsniveau steigt oder fällt

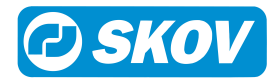

# 3.6.6 Tagesansicht

Die Tagesansicht ermöglicht einen einfachen Zugriff auf und einen schnellen Überblick der am häufigsten verwendeten Funktionen.

Um einen eingestellten Wert zu ändern, drücken Sie einmal auf 📰 oder 📩. Die Änderung muss innerhalb von 30 Sekunden erfolgen. Die Bearbeitung ist dann für einen bestimmten Zeitraum gesperrt.

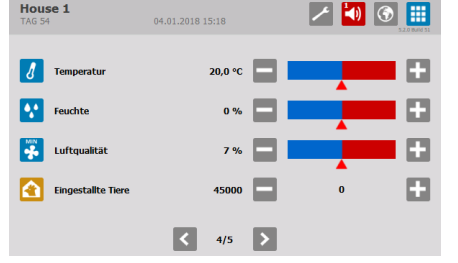

#### Temperatur

Der Stallcomputer zeigt die aktuelle Innentemperatur an.

Klicken Sie auf der der der der Innentemperatur an die erforderlich Temperatur im Stall anzupassen.

Anpassung: +/- 0,5 °C

Nächste mögliche Anpassung in zwei Stunden

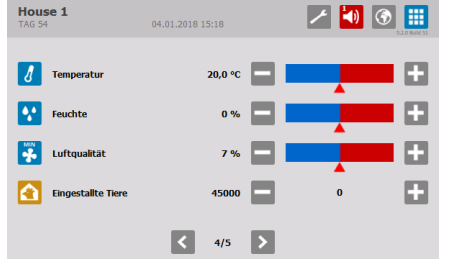

Feuchte

Der Stallcomputer zeigt die aktuelle Luftfeuchte an.

Klicken Sie auf coder t, um die Feuchte an die gewünschte Feuchte anzupassen.

Anpassung: ± 5%

Nächste mögliche Anpassung in 24 Stunden

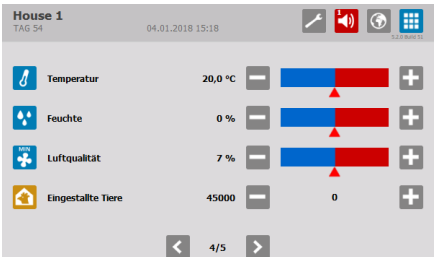

### Luftqualität

Der Stallcomputer zeigt die aktuelle Mindestbelüftung im Stall an.

Klicken Sie auf coder t, um die Lüftung an die gewünschte Luftqualität anzupassen.

Anpassung: ± 5%

Nächste mögliche Anpassung in zwei Stunden

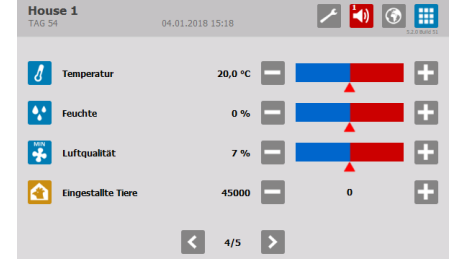

#### Anzahl der Tiere

Der Stallcomputer zeigt die Gesamtzahl der Tiere an, welche am jeweiligen Tag hinzugefügt oder entfernt wurden.

Klicken Sie auf e oder , um eine Anzahl von Tieren hinzufügen oder zu entfernen.

Geben Sie die Anzahl der hinzugefügten oder entfernten Tiere am Morgen und am Abend ein.

Die Gesamtzahl wird zu Beginn jedes Tages (um Mitternacht) zurückgesetzt.

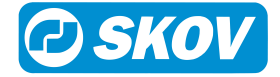

# 3.7 Passwort

Dieser Abschnitt ist nur für Ställe relevant, für die ein Passwort verwendet wird.

Der Stallcomputer lässt sich mithilfe von Passwörtern vor unbefugtem Zugriff schützen. Diese Funktion wird im Menü Technik | Passwort verwenden aktiviert.

Um die Änderung einer Einstellung vorzunehmen, müssen Sie ein Passwort eingeben, das der Benutzerebene entspricht, auf der sich die Funktion befindet (Täglich, Erweitert und Service).

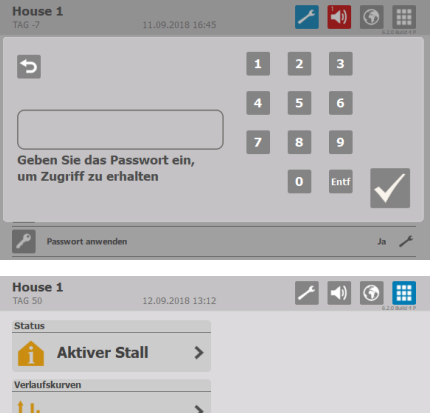

Geben Sie vier Zahlen ein.

Nach Eingabe des Passworts lässt sich der Stallcomputer auf auf der entsprechenden Benutzerebene bedienen. Nach 10-minütiger Inaktivität kehrt es zum Frontmenü zurück.

> > M 

Wechseln Sie nach der Bedienung zum Frontmenü des Computers. Nach einer Minute muss das Passwort erneut eingegeben werden.

Sie können den Zugangscode für jede der drei Benutzerstufen im Menü Betriebsdaten | Passwort ändern ändern.

Um Zugang zur Änderung des Codes zu erhalten, muss zunächst der gültige Code eingegeben werden.

| Nutzerniveau     | Bietet Zugriff auf                                          | Den werkseingestellten Code: |
|------------------|-------------------------------------------------------------|------------------------------|
| Tagesansicht     | Eingabe der Anzahl der Tiere                                |                              |
| (Ohne Anmeldung) | Feineinstellung der Temperatur,<br>Feuchte und Luftqualität |                              |
| Täglich          | Täglich:                                                    | 1111                         |
|                  | Änderung eingestellter Werte                                |                              |
| Erweitert        | Täglich + Erweitert:                                        | 2222                         |
|                  | Änderung der Mastkurven und der<br>Alarmeinstellungen       |                              |
|                  | Wechseln Sie dem Stallcomputer in<br>den manuellen Modus    |                              |
| Service          | Täglich + Erweitert + Service:                              | 3333                         |
|                  | Ändern der Einstellungen im Menü<br>Technik                 |                              |

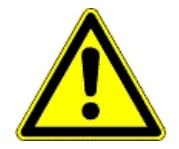

#### Beschränkung des Zugangs zum Betrieb des Stallcomputers

Wir empfehlen, zunächst die werksseitig eingestellten Zugangscodes sowie auch die dann gewählten Zugangscodes regelmäßig zu ändern.

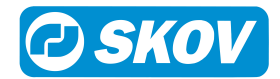

# *4 Klima* 4.1 Temperatur

Der Stallcomputer regelt die Innentemperatur nach dem eingestellten Sollwert Temperatur.

# 4.1.1 Temperaturmenüs

|                                                                                                    |                                   |                       | Nur für        |
|----------------------------------------------------------------------------------------------------|-----------------------------------|-----------------------|----------------|
| Image: Image: Image |                                   |                       |                |
| 1 Sollworto                                                                                                    | Solltemperatur mit Zu-/Abschlägen |                       |                |
| Sollwerte                                                                                                    | Temperatur                        |                       |                |
|                                                                                                    | Abweich. Heiz.temp                |                       |                |
|                                                                                                    | Absoluter Sollwert Heizung        |                       |                |
|                                                                                                    | FreeRange Sollwert Heizung        |                       |                |
|                                                                                                    | Tunneltemperatur                  |                       | T, CT          |
|                                                                                                    | Heizquelle Temperaturen           |                       |                |
|                                                                                                    | Extraheizung                      |                       |                |
|                                                                                                    | FreeRange Extraheizung            |                       |                |
| i Info [▶ 20]                                                                                                    | Gefühlte Tunnel-Temp.             |                       | T, CT          |
|                                                                                                    | Aktuelle Tunneltemp.              |                       | T, CT          |
|                                                                                                    | Aktuelle Temperatur               |                       |                |
|                                                                                                    | Außentemperatur                   |                       |                |
|                                                                                                    | Aktuelle Tag- u. Nachtanpassung   |                       | LPV, CT        |
|                                                                                                    | Wärmebedarf                       |                       |                |
|                                                                                                    | Extraheizung Bedarf               |                       |                |
|                                                                                                    | Heizquelle Temperaturen           |                       |                |
|                                                                                                    | Extraheizung Temperatur           |                       |                |
|                                                                                                    | FreeRange Extraheizung            |                       |                |
|                                                                                                    | Min./Max. Temperatur              |                       |                |
|                                                                                                    | Individuelle Temperatursensoren   |                       |                |
|                                                                                                    | Min./Max. Temperatur Tunnel       |                       | T, CT          |
|                                                                                                    | Min./Max. Außentemperatur         |                       |                |
| Meizquellen [▶ 21]                                                                                                    | Heizung Minimum                   | Außentemperatur unter |                |
|                                                                                                    |                                   | Heizung Minimum       |                |
|                                                                                                    | Heizung aktiv                     |                       |                |
| Extraheizung                                                                                                    | Aktiv                             |                       |                |
| [▶ 23]                                                                                                    | Extraheizung 1-4 Aktiv            |                       |                |
| Bodenheizung                                                                                                    |                                   |                       | LPV, CT, Basic |
| [▶ 23]                                                                                                    | Bodentemperatur                   |                       |                |
|                                                                                                    | Sollwert Bodentemperatur          |                       |                |
|                                                                                                    | Sollwert Bodenheizung             |                       |                |
|                                                                                                    | Anforderung an Bodenheizung       |                       |                |
|                                                                                                    | Minimum Bodenheizung              |                       |                |

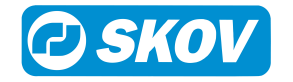

|                                | Mindestheizung aktivieren, wenn<br>Außentemperatur unter |                           |                |
|--------------------------------|----------------------------------------------------------|---------------------------|----------------|
|                                | Außentemperatur                                          |                           |                |
|                                | Außentemperatur-Regelung                                 |                           |                |
|                                | Heizung stoppen, wenn Außen-<br>temp. über               |                           |                |
| <mark>ፊ</mark> ト Zulage [▶ 25] | Komforttemperatur                                        |                           | LPV, CT, Basic |
|                                | Angepasste Komforttemp.                                  |                           | LPV, CT        |
|                                | Extra Lüftung                                            |                           | LPV, CT        |
|                                | Hitzewelle nicht detektiert                              |                           | LPV, CT        |
|                                | Hitzewelle Komfort                                       | Hitzewelle Komfort aktiv  | LPV, CT        |
|                                |                                                          | Außentemperatur Grenzwert |                |
|                                |                                                          | Aktivierungszeit          |                |
|                                | Tag/Nacht-Anpassung                                      | Temperatur                | LPV, CT, N     |
|                                |                                                          | Startzeit                 |                |
|                                |                                                          | Stoppzeit                 |                |

## 4.1.2 Einstellungen

#### Klima | Temperatur | Sollwerte

| Temperatur                            | Sollwert Übertemperatur zur Aktivierung der Lüftung.                                                                                                    |
|---------------------------------------|----------------------------------------------------------------------------------------------------|
| Solltemperatur mit Zu-/<br>Abschlägen | Anzeige eines korrigierten Temperaturwerts für Temperatur.<br>Aus dem Solltemperatur mit Zu-/Abschlägen berechnet der Stallcomputer den Lüf-<br>tungsbedarf im Stall.                                                                                                    |
|                                       | Wurde der Stallcomputer somit mit den Funktionen Komforttemperatur, Feuchte-<br>regelung bei Temperatursenkung oder Tag- und Nachtanpassung eingerichtet,<br>korrigiert der Computer die Sollwert Temperatur durch Zu-/Abschlägen einiger<br>Gerade. Danach wird der Lüftungsbedarf anhand des neuen Wertes berechnet. |

Wenn die Innentemperatur zu hoch ist, verstärkt der Stallcomputer die Lüftung, um mehr Frischluft zuzu-

Wenn die Temperatur zu niedrig ist, begrenzt der Stallcomputer die Lüftung, um die Wärme im Stall zu halten, und führt eventuell Heizung zu.

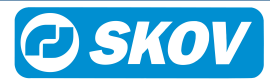

### 4.1.3 Zwei Zonen Temperaturanpassung

Bei Zonensteuerung haben Stall vorn und Stall hinten jeweils eigene Temperatureinstellungen. So kann die Temperatur für jede Zone separat eingestellt werden, obwohl die Temperaturkurve für beide Zonen gleich ist.

Soll die Temperatur in beiden Zonen um den gleichen Wert geändert werden, kann dies über die Kurve erfolgen.

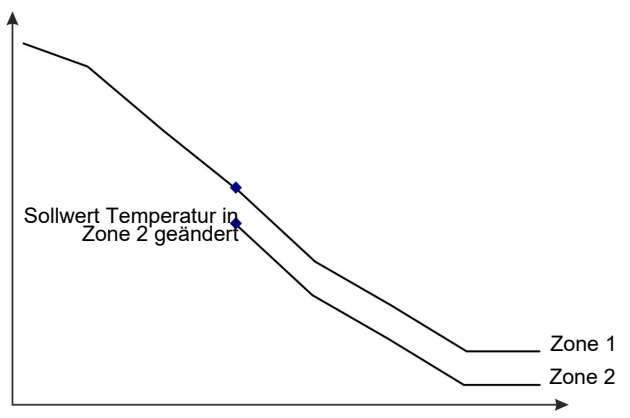

Abb. 1: Temperaturanpassung in zwei Zonen

Soll die Temperatureinstellung nur in einer Zone oder jede Zone mit unterschiedlichen Werten geändert werden, erfolgt dies über Soll Temperatur. Sollwert Temperatur

### 4.1.4 Info

#### Klima | Temperatur | Info

|                                              | Anneire den versten Tieren verbruchen en Terrenentur die die effektive                                  |
|----------------------------------------------|----------------------------------------------------------------------------------------------------|
| Gerunite Tunnei-Temp.                        | Temperatur bei Tunnel-Lüftung.                                                                          |
|                                              | Der Stallcomputer berechnet fortlaufend den aktuellen Chill-Effekt im Stall.                            |
|                                              | Bei der Regulierung der Wärmezufuhr berücksichtigt der Stallcomputer den Chill-<br>Faktor.              |
| Aktuelle Tunneltemp.                         | Anzeige des aktuellen Temperaturmesswerts.                                                              |
| Aktuelle Temperatur                          | Anzeige des aktuellen Temperaturmesswerts.                                                              |
| Außentemperatur                              | Anzeige der aktuellen Außentemperatur.                                                                  |
| Aktuelle Tag- u. Nachtan-<br>passung         | Aktuelle Änderung der Temperaturen im Vergleich zum Soll Temperatur.                                    |
| Wärmebedarf                                  | Aktuelle Wärmezufuhr der installierten Heizungen.                                                       |
| Extraheizung Bedarf                          | Aktuelle Wärmezufuhr der jeweiligen Extraheizung.                                                       |
| Heizquelle Temperaturen                      | Aktuelle Temperatur an dem/den Sensor/-en für die Regulierung der Heizquelle.                           |
| Extraheizung Temperatur                      | Aktuelle Temperatur an dem/den Sensor/-en für die Regulierung der Heizquelle.                           |
| Minimum 24 Std                               | Für alle Messungen wird die Höchst /Tiefsttemperatur der letzten 24 Stunden und                         |
|                                              | Tur alle Messungen wird die Hochst-/ Heistlemperatur der leizten 24 Stunden und                         |
| Maximum 24 Std                               | deren Uhrzeit angezeigt.                                                                                |
| Maximum 24 Std<br>Sensor Min.                | deren Uhrzeit angezeigt.<br>Höchst-/Tiefsttemperatur der letzten 24 Stunden für einen einzelnen Sensor. |
| Maximum 24 Std<br>Sensor Min.<br>Sensor Max. | deren Uhrzeit angezeigt.<br>Höchst-/Tiefsttemperatur der letzten 24 Stunden für einen einzelnen Sensor. |

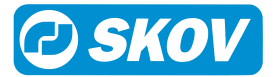

## 4.1.5 Heizquellen

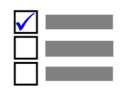

Dieser Abschnitt ist nur für Ställe mit Heizungssystemen relevant.

Mit der Raumheizung werden der gesamte Stall und kalte Bereiche des Stalls geheizt. Alle als Raumheizgeräte angeschlossene Heizungen werden gemäß dem Temperatursollwert geregelt.

Die Raumheizung kann als gemeinsame oder einzelne Heizung geregelt werden.

Gemeinsame Raumheizung: Für gemeinsamen Heizbedarf werden bis zu zwei Heizungen geregelt.

Individuelle Raumheizung: Wählen Sie für jede Heizung aus, welche Sensoren die Heizbedarf steuern.

| 31.08.2018 13:24          | 🗾 🕙 🚺                                                                                            |
|---------------------------|--------------------------------------------------------------------------------------------------|
| eratur > Sollwerte 🔻      |                                                                                                  |
| eratur mit Zu-/Abschlägen | 19,0 °C 🗦                                                                                        |
| tur                       | 19,0 °C 🎤                                                                                        |
| Heiz.temp                 | -2,0 °C 🎤                                                                                        |
| r Sollwert Heizung        | 17,0 °C                                                                                          |
|                           |                                                                                                  |
|                           | 31.08.2018 13:24 eratur > Solwerte V eratur mit Zu-/Abschlägen tur .Heiz.temp r Sollwert Heizung |

#### Abweich. Heiz.temp

In Ställen mit einer Heizungsanlage reguliert der Stallcomputer die Innentemperatur nach der eingestellten Temperatur und nach der unteren Temperaturgrenze Absoluter Sollwert Heizung.

#### Klima | Temperatur | Sollwerte

| Abweich. Heiz.temp              | Es wird der Wert in Grad eingestellt (Abweich. Heiz.temp), um den die Tempera-<br>tur unter die gewünschte Temperatur fallen darf, bevor der Stallcomputer Wärme<br>zuführen soll. |
|---------------------------------|----------------------------------------------------------------------------------------------------|
| Absoluter Sollwert Hei-<br>zung | Anzeige der berechneten Temperatur, bei der die Raumheizung aktiviert wird (= Temperatur – Abweich. Heiz.temp.).                                                                   |

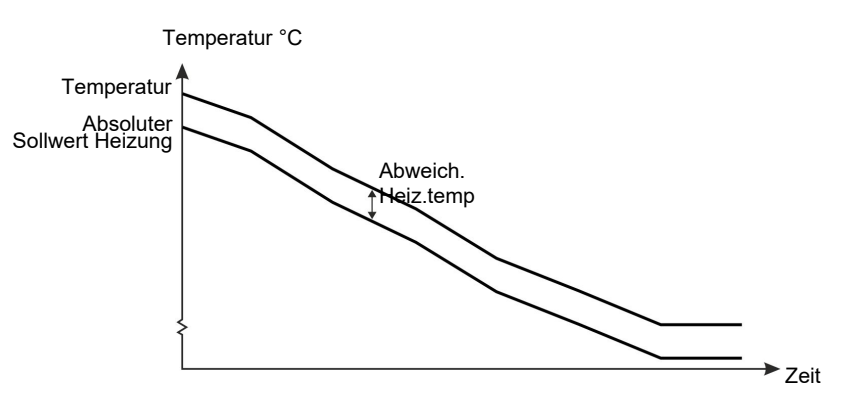

Abb. 2: Abweich. Heiz.temp

Um die Sollwert Temperatur zu erhöhen, ohne die Absoluter Sollwert Heizungzu erhöhen, muss zuerst die Solltemperatur eingestellt werden und nachher die Abweich. Heiz.temp.um die entsprechende Gradzahl erhöht werden.

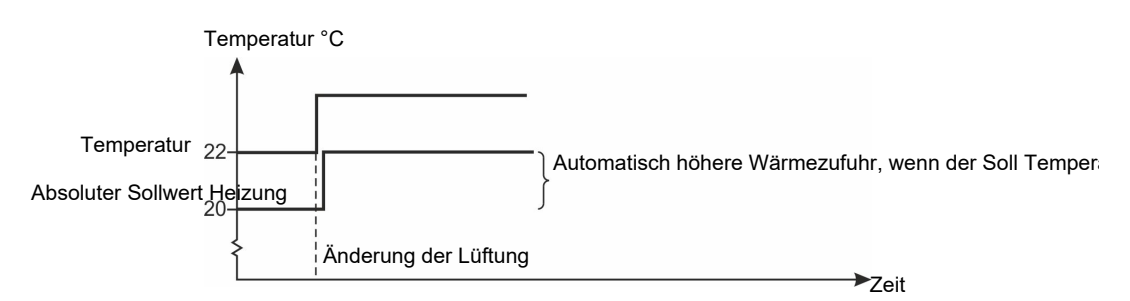

Abb. 3: Wärmezufuhr

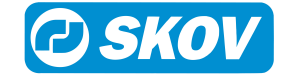

Beachten Sie bitte, dass eine Änderung der Solltemperatur die Absolute Heizungstemperatur entsprechend mitverändert, so dass der Abstand zwischen den beiden Werten gleich bleibt.

| Klima   Temperatur   Heizquellen |                                                                                                    |  |
|----------------------------------|----------------------------------------------------------------------------------------------------|--|
| Heizung aktiv                    | Zu- und Abschaltung Heizquellen.                                                                                                    |  |
|                                  | Soll die Wärmezufuhr zum Stall gestoppt werden, muss die Heizung deaktiviert werden. Der Stallcomputer stellt daraufhin automatisch die Wärmezufuhr ab. |  |

#### Unzweckmäßige Regelung

Bei manueller Abschaltung der Wärmezufuhr ohne Deaktivierung der Heizung im Stallcomputer (Aktiviert) entsteht eine unzweckmäßige Regelung der Lüftung, da der Computer versuchen wird, so zu regeln, als würde die Heizung noch zur Verfügung stehen.

### 4.1.5.1 Heizung Minimum

| House<br>TAG -1 | 31.08.2018 13:22                | 🗾 🕑 💽     |
|-----------------|---------------------------------|-----------|
| 5               | Heizquellen > Heizung Minimum ▼ |           |
| 2               | Außentemperatur unter           | -5,0 °C 🥕 |
| 🔥 F             | leizung Minimum                 | 0 % 🗡     |
|                 |                                 |           |
|                 |                                 |           |
|                 |                                 |           |
|                 |                                 |           |

Heizung Minimum ist eine Funktion, die der Stallcomputer bei kaltem Wetter aktiviert. Heizung Minimum minimiert z. B. die Bildung von Eis in den Zulufteinheiten. Ist die Außentemperatur auf Außentemperatur unter eingestellt, leitet der Stallcomputer ständig die Mindestwärme ein.

#### Klima | Temperatur | Heizquellen | Heizung Minimum

| Außentemperatur unter | Einstellung der Außentemperatur, die die Funktion Außentemperatur unter aktiviert.                        |
|-----------------------|----------------------------------------------------------------------------------------------------|
| Heizung Minimum       | Einstellung der prozentualen Kapazität der Heizanlage, mit der die Anlage bei<br>Heizung Minimum startet. |

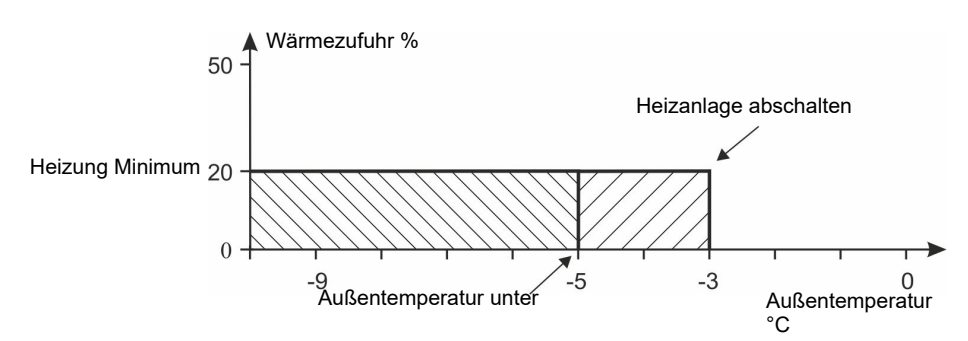

#### Abb. 4: Heizung Minimum

Erst wenn die Außentemperatur mehr als 2 °C über **Außentemperatur** steigt, schaltet der Computer die Heizanlage wieder ab. Dies verhindert, dass sich die Heizanlage ein- und abschaltet, wenn die Außentemperatur um die eingestellte Temperatur schwankt.

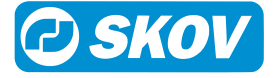

# 4.1.6 Extraheizung

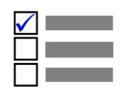

Dieser Abschnitt ist nur für Ställe mit Extraheizungen relevant.

Extraheizung wird zum Beispiel zum Heizen von kalten Bereichen im Stall genutzt.

| House 1<br>TAG 56 | 16.01.2018 10:42      | ير 🛃 🔀  |   |
|-------------------|-----------------------|---------|---|
| っ 🗡 🛎             |                       |         |   |
| Solltemperat      | ur mit Zu-/Abschlägen | 19,0 °C | > |
| 7 Temperatur      |                       | 19,0 °C | ٢ |
| Abweich. Hei      | z.temp                | -2,0 °C | ٢ |
| Absoluter So      | llwert Heizung        | 17,0 °C |   |
| Extraheizung      | 1                     | 17,0 °C | ۶ |
| Extraheizung      | 2                     | 17,0 °C | ٢ |

Sie können bis zu vier Extraheizungen verwenden, welchen beim Einrichten des Computers einer Lokalzone zugeordnet werden. Der Stallcomputer reguliert die Wärme in den Lokalzonen unabhängig vom sonstigen Wärmeniveau im Stall und erwärmt sie mithilfe der in der jeweiligen Zone aufgestellten Heizungen.

Weil sich die Wärme in den Lokalzonen konzentriert, kann die Innentemperatur außerhalb der Zonen niedrig gehalten werden. Dies spart Heizkosten.

#### Klima | Temperatur | Sollwerte

| Extraheizung | Stellen Sie unter Extraheizung die niedrigste für die betreffende Heizung erlaubte<br>Temperatur ein. Wenn die Innentemperatur niedriger als diese Einstellung ist, gibt<br>die Heizung Wärme ab. |
|--------------|----------------------------------------------------------------------------------------------------|
|              |                                                                                                    |

#### Klima | Temperatur | Extraheizung

| Aktiv                | Ein- oder Ausschalten aller Extraheizungen.              |
|----------------------|----------------------------------------------------------|
| Extraheizung 1 Aktiv | Zu- und Abschaltung der jeweiligen lokalen Extraheizung. |

### 4.1.7 Bodenheizung

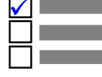

Dieser Abschnitt ist nur f
ür St
älle mit Bodenheizung.

Die Bodenheizung wird genutzt, um bei den Tieren den Wärmeverlust über den Boden zu begrenzen und den Stall auszutrocknen.

Der Stallcomputer kann die Bodenheizung mit und ohne Temperatursensoren regeln. Mit einem Sensor hält der Computer die Bodenheizung auf der eingestellten Bodentemperatur. Ohne Sensor führt der Computer Wärme hinzu, unter Berücksichtigung des eingestellten Prozentsatzes der Bodenheizungskapazität.

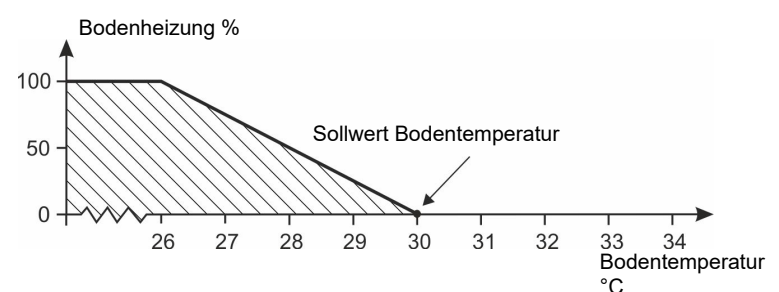

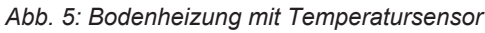

Die Bodenheizung läuft zwischen 0 und 100 % Leistung, um die Bodentemperatur auf dem Sollwert zu halten.

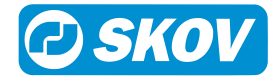

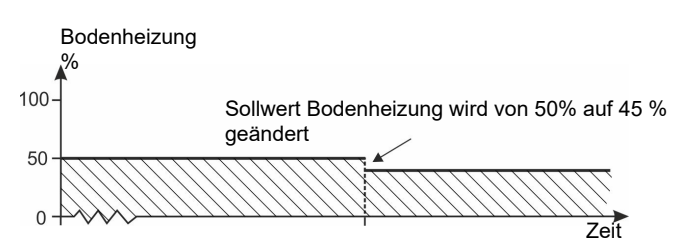

Abb. 6: Bodenheizung ohne Temperatursensor

Die Bodenheizung läuft mit einem fest eingestellten Prozentsatz der Anlagenkapazität. Ohne Sensoren ist es nicht möglich, die benötigte Bodentemperatur zu ermitteln.

Bodenheizung kann auch über Mastkurven geregelt werden, siehe Abschnitt Mastkurven [▶ 69].

#### Gemeinsame Parameter (mit und ohne Sensor)

| Klima   Temperatur   Bodenheizung                               |                                                                                                    |  |  |  |
|-----------------------------------------------------------------|----------------------------------------------------------------------------------------------------|--|--|--|
| Bodentemperatur<br>(nur mit Sensor)                             | Anzeige der aktuellen Bodentemperatur.                                                                                                    |  |  |  |
| Sollwert Bodentemperatur<br>(nur mit Sensor)                    | Einstellung der Bodentemperatur.                                                                                                    |  |  |  |
| Sollwert Bodenheizung<br>(nur ohne Sensor)                      | Einstellung des Prozentsatzes, mit dem die Bodenheizung laufen soll.                                                                                                    |  |  |  |
| Anforderung an Bodenhei-<br>zung                                | Aktuelle Zufuhr von Bodenheizung in Prozent.                                                                                                    |  |  |  |
| Minimum Bodenheizung                                            | Minimum Bodenheizung wird bei temperaturgesteuerter Bodenheizung eingesetzt.                                                                                                    |  |  |  |
|                                                                 | Die Funktion sorgt dafür, dass die Bodenheizung mindestens mit dem eingestell-<br>ten Prozentsatz der Anlagenkapazität läuft. Die Anlage wird auch dann Bodenhei-<br>zung hinzufügen, wenn die aktuelle Bodentemperatur höher ist, als die <b>Sollwert</b><br><b>Bodentemperatur</b> . |  |  |  |
|                                                                 | Minimum Bodenheizung kann zur Beibehaltung einer bestimmten Bodenheizung<br>in Ställen eingesetzt werden und somit die Vergleichmäßigung der Tiere beein-<br>flussen.                                                                                                    |  |  |  |
| Mindestheizung aktivie-<br>ren, wenn Außentempera-<br>tur unter | Einstellung einer Außentemperatur, die dazu führt, dass der Stallcomputer die Mindestheizung aktiviert.                                                                                                    |  |  |  |
| Außentemperatur                                                 | Anzeige der aktuellen Außentemperatur.                                                                                                    |  |  |  |
| Außentemperatur-Rege-<br>lung                                   | Zu- und Abschaltung der Außentemperatur-Regelung.                                                                                                    |  |  |  |
|                                                                 | Die Funktion ist für Regionen mit hohen Tagestemperaturen eingerichtet, damit die Bodenheizung am Tag abgeschaltet werden kann.                                                                                                    |  |  |  |
| Heizung stoppen, wenn<br>Außentemp. über                        | Einstellung einer Außentemperatur, die dazu führt, dass der Stallcomputer die Bo-<br>denheizung unterbricht.                                                                                                    |  |  |  |

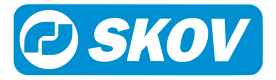

# 4.1.8 Zulage

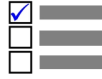

Dieser Abschnitt ist nur für Ställe relevant, wo die Temperaturzuschläge in Bezug auf den Sollwert Temperatur genutzt wird.

### 4.1.8.1 Komforttemperatur

Steigert der Stallcomputer bei warmer Witterung die Lüftung, um die Innentemperatur niedrig zu halten, empfinden die Tiere die Temperatur bedingt durch die höhere Luftgeschwindigkeit kälter, als sie tatsächlich ist. Zum Beispiel fühlen sich 20 °C bei Windstille wärmer an, als bei windigem Wetter.

Um einem Auskühlen der Tiere wegen der höheren Luftgeschwindigkeit entgegenzuwirken, erhöht der Stallcomputer die Innentemperatur um die eingestellte Komforttemperatur, bevor die Lüftung das Maximum erreicht. Diese Temperatursteigerung verhindert, dass die Tiere die stärkere Lüftung als Zug empfinden.

Beim Kontinuierlich Produktion aktiviert der Stallcomputer die Funktion Komforttemperatur, wenn der Lüftungsbedarf größer als der Lüftungsgrad ist, auf den **Lüftung starten** eingestellt ist.

#### Klima | Temperatur | Temperaturzuschläge

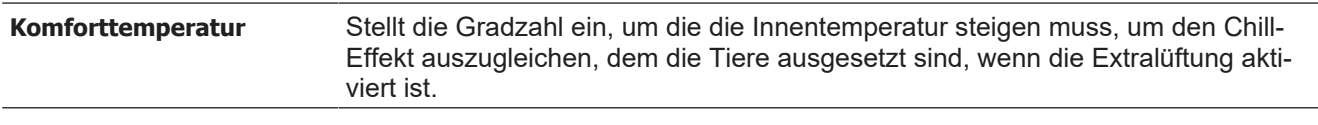

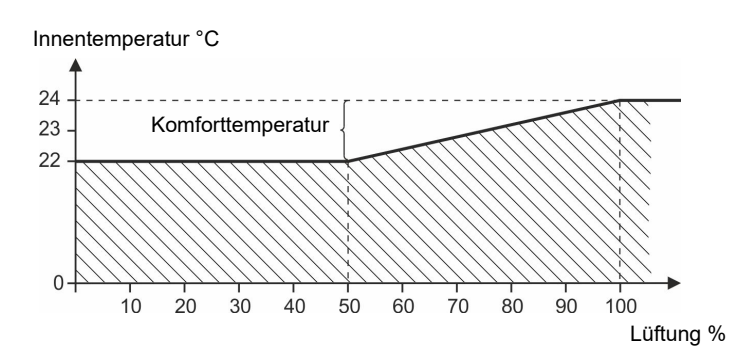

Abb. 7: Komforttemperatur bei kontinuierlichem Betrieb

Beim Mast Produktion aktiviert der Stallcomputer die Funktion Komforttemperatur, wenn der Lüftungsbedarf größer als der Lüftungsgrad ist, auf den Lüftung Komfort eingestellt ist. (Im Menü Technik | Service | Steuerparameter | komfort | komfortlüftung).

Beim Mast Produktion kann die Komforttemperatur wie eine Kurve über zwei Tagesnummern eingestellt werden. Die Lüftung kann somit erhöht werden, wenn die Tiere wachsen.

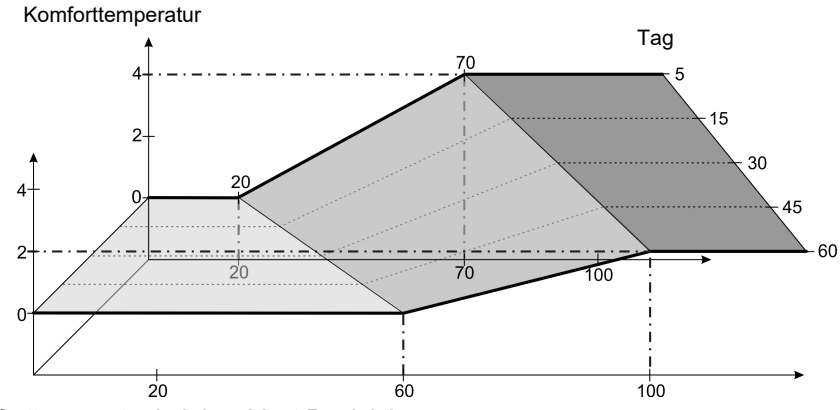

Abb. 8: Komforttemperatur bei dem Mast Produktion

Komfortstart und max. Lüftung über zwei Tagesnummern im technischen Menü **Technik | Service | Steuerpa**rameter | Komfort | Komfortlüftung einstellen.

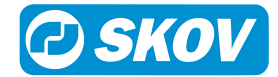

#### 4.1.8.1.1 Angepasste Komforttemp.

#### Klima | Temperatur | Temperaturzuschläge

| Angepasste Komfort- | Durch die Funktion Angepasste Komforttemp. kann der Stallcomputer die Innentempe- |
|---------------------|-----------------------------------------------------------------------------------|
| temp.               | ratur in Abhängigkeit von dem Alter der Tiere, der Wärmeregelung und dem Klima im |
|                     | Stall optimieren.                                                                 |

### 4.1.8.2 Extra Lüftung

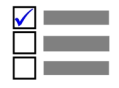

Die Funktion ist nur in Ställen verfügbar, in denen keine Tunnel-Lüftung installiert ist.

Die Extra Lüftung basiert auf der Kapazität der Lüftungsanlage, die den berechneten Luftbedarf der Tiere übersteigt. Die Innentemperatur kann nicht unter den Wert der Außentemperatur gebracht werden, aber die erhöhte Luftgeschwindigkeit im Stall wirkt für die Tiere abkühlend.

Die Extra Lüftung wird aktiviert, wenn die Innentemperatur über **Sollwert Temperatur + Komforttemperatur** liegt und die Lüftung bereits auf der maximalen Stufe läuft. Der Stallcomputer steigert die Extra Lüftung schrittweise.

#### Klima | Temperatur | Temperaturzuschläge

**Extra Lüftung** Stellt die Gradzahl ein, um die die Innentemperatur steigen muss, um den Chill-Effekt auszugleichen, dem die Tiere bei kräftiger Lüftung ausgesetzt sind (nur Seite).

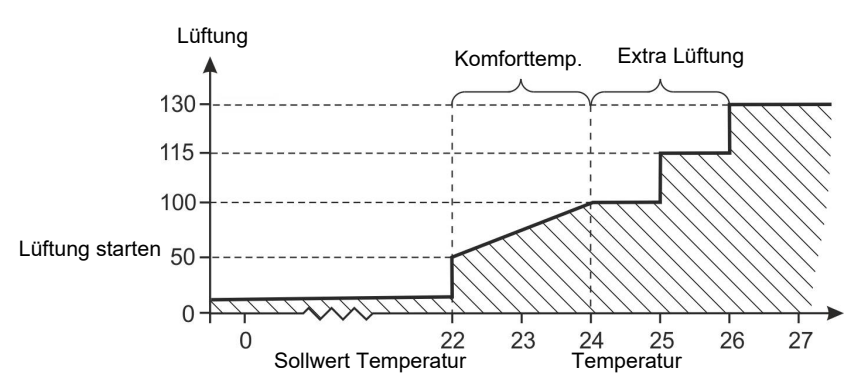

Abb. 9: Extra Lüftung

Die Geschwindigkeit der Luft hat große Bedeutung für die Tiere. Je höher die Luftgeschwindigkeit, desto mehr Abkühlung. Wenn es warm ist, empfindet man eine hohe Luftgeschwindigkeit als angenehme Brise. Wenn es kalt ist, empfindet man sogar eine geringe Luftgeschwindigkeit als unangenehme Zugluft.

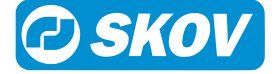

### 4.1.8.3 Hitzewelle Komfort

Eine Hitzewelle ist eine Zeit hoher Außentemperaturen, Tag und Nacht. Bei einer Hitzewelle ist es wichtig, die Tiere effektive und kühlende Lüftung zu gewährleisten.

Die Hitzewelle Komfort-Funktionalität eliminiert die Komforttemperatur-Zulage, sodass der Stall schneller wegen der hohen Innentemperatur belüftet wird. Siehe auch Komforttemperatur [▶ 25].

| Klima   Temperatur   Einstellungen   Zulage |                                                                                                    |  |  |  |
|---------------------------------------------|----------------------------------------------------------------------------------------------------|--|--|--|
| Hitzewelle Komfort ak-<br>tiv               | Aktivierung und Deaktivierung der Funktionalität.                                                                                                    |  |  |  |
| Hitzewelle:                                 | Das Display zeigt an, ob die Bedingungen für eine Hitzewelle vorhanden sind oder nicht.                                                                                                    |  |  |  |
| Außentemperatur<br>Grenzwert                | Die Einstellung der Außentemperatur, die 24 Stunden lang benötigt ist, um als eine<br>Hitzewelle zu gelten.                                                                                                    |  |  |  |
| Aktivierungszeit                            | Die Einstellung der Zeit, in der die Außentemperatur die Hitzewellengrenze über-<br>schreiten muss, bevor die Funktionalität aktiviert wird.                                                                           |  |  |  |
| Komfortreduktionsfak-<br>tor                | Einstellung eines Faktors, der festlegt, wie schnell die Komforttemperatur-Zulage wieder eingeführt werden soll (°C/Stunde). Je höher der Faktor, desto schneller wird die Komforttemperatur-Zulage wieder eingeführt. |  |  |  |
| Hitzewelle Kündigung<br>Zeit                | Das Display zeigt an, wie viele Stunden es dauert, um die Komforttemperatur-Zulage wieder vollständig einzuführen.                                                                                                    |  |  |  |
|                                             | Sie ändern die Kündigungszeit, indem Sie den Komfortreduktionsfaktor ändern.                                                                                                    |  |  |  |

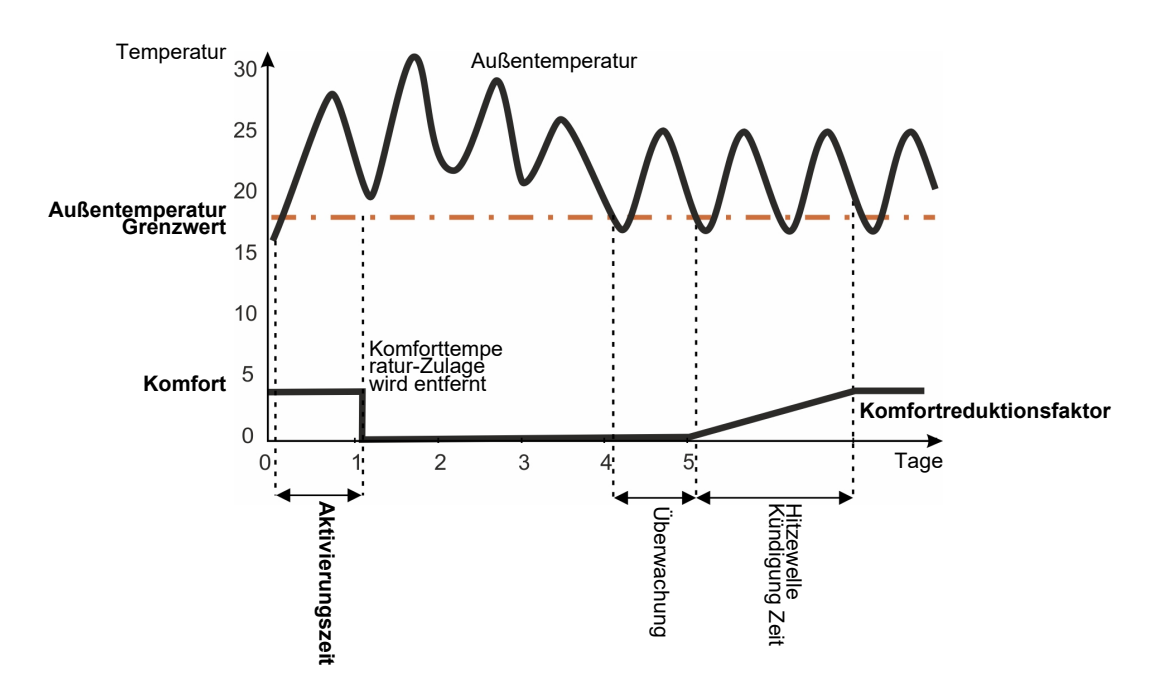

#### Abb. 10: Hitzewelle Komfort

Während der Hitzewelle wird die Zulage der Komforttemperatur zum Temperatur-Sollwert eliminiert.

Wenn eine Hitzewelle aufhört, überwacht der Regler 24 Stunden lang die Außentemperatur, bevor die Komforttemperatur-Zulage allmählich wieder eingeführt wird.

Wenn Sie zum Beispiel den Reduktionsfaktor auf 0.06°C/Stunde einstellen, dauert es 50 Stunden, bis Sie die Komforttemperatur-Zulage wieder vollständig einführen.

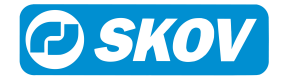

### 4.1.8.4 Tag und Nacht-Anpassung

Die Tag- und Nachtanpassung ist so berechnet, dass die Innentemperatur jede 24 Stunden für den jeweils eingestellten Zeitraum geändert wird, um somit das normale Verhalten der Tiere zu unterstützen. Eine niedrigere Innentemperatur bewirkt, dass die Tiere einen normalen Tagesrhythmus erleben. Außerdem ist das Lüftungsniveau entsprechend höher, wodurch die Luftqualität verbessert wird.

Die Tages- und Nachtanpassung kann nicht aktiviert werden, wenn der Stall auf Stall leer eingestellt ist.

| Klima | Temperatur | Temperaturzuschläge |
|-------|------------|---------------------|
|       |            |                     |

| Tag-/Nacht-Einstellung | Wert in Grad, um den sich die Innentemperatur im Verhältnis zu Sollwert Temperatur ändern wird. |
|------------------------|-------------------------------------------------------------------------------------------------|
| Startzeit              | Zeitpunkt zum Start der Funktion Tag- und Nachtanpassung.                                       |
| Stoppzeit              | Zeitpunkt zum Stopp der Funktion Tag- und Nachtanpassung.                                       |

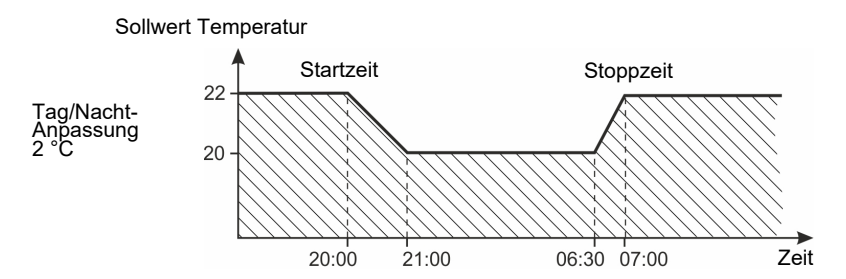

#### Abb. 11: Tag-/Nacht-Einstellung

Im eingestellten Zeitraum wird sich die Innentemperatur gradweise der Tages- und Nachtanpassung entsprechend angleichen.

Die Funktion ist für eine Nachtabsenkung der Temperatur vorgesehen, aber sie kann so eingestellt werden, dass die Temperatur zu einem beliebigen Zeitpunkt erhöht wird (bei Einstellung des Wertes auf eine positive Zahl).

Bei der Rein-Raus-Methode kann die Funktion so eingestellt werden, dass die Temperatur im Laufe der Mast automatisch abgesenkt wird. Zur Einstellung des Diagramms für die Tages- und Nachtanpassung siehe Menü **Betriebsdaten | Mastkurven | Klima**.

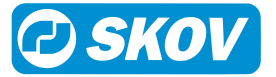

# 4.2 Feuchte

 Dieser Abschnitt ist nur für Ställe mit Feuchtesensoren.

# 4.2.1 Feuchte Menü

| Feuchte [> 30]              |                                           |                                     | Nur für     |  |  |  |
|-----------------------------|-------------------------------------------|-------------------------------------|-------------|--|--|--|
| Sollwerte                   | Feuchte                                   |                                     | ,           |  |  |  |
|                             | Befeuchtung                               |                                     | LPV, CT     |  |  |  |
|                             | Befeuchtung letzter Tag                   |                                     | LPV, CT     |  |  |  |
| i Info                      | Aktuelle Feuchte                          |                                     |             |  |  |  |
|                             | Feuchtelüftung                            |                                     | LPV, CT     |  |  |  |
|                             | Luftfeuchte außen                         |                                     |             |  |  |  |
|                             | Befeuchtungsbedarf                        |                                     | LPV, CT     |  |  |  |
|                             | Min./Max. Feuchte                         |                                     |             |  |  |  |
|                             | Individuelle Feuchtesensoren              |                                     |             |  |  |  |
|                             | Feuchteregelung Status                    |                                     |             |  |  |  |
|                             |                                           | Innenfeuchte über Sollwert          |             |  |  |  |
|                             |                                           | Aktuelle Feuchte                    | 1           |  |  |  |
|                             |                                           | Feuchte                             |             |  |  |  |
|                             |                                           | Außenfeuchte unter Grenzwert        |             |  |  |  |
|                             |                                           | Außenfeuchte über Grenzwert         |             |  |  |  |
|                             |                                           | Luftfeuchte außen                   |             |  |  |  |
|                             |                                           | Grenze Luftfeuchte außen            |             |  |  |  |
|                             |                                           | Außentemperatur unter Grenzwert     |             |  |  |  |
|                             |                                           | Außentemperatur über Grenzwert      |             |  |  |  |
|                             |                                           | Außentemperatur                     |             |  |  |  |
|                             |                                           | I emperatur                         |             |  |  |  |
| -                           |                                           |                                     |             |  |  |  |
| Steuerung aktiviert         |                                           |                                     |             |  |  |  |
| 😢 Feuchtigkeit Re-          | Feuchtelüftung                            |                                     | LPV, CT     |  |  |  |
| gelmodus [> 32]             | Temperatursenkung                         |                                     | LPV, CT     |  |  |  |
|                             | Feuchtewärme                              |                                     | LPV, CT, T  |  |  |  |
| Steuerungsinstellun-<br>gen | Maximale Lüftung wg. Feuch-<br>tigkeit    |                                     |             |  |  |  |
| 0                           | Lüftung Anpassungszeit                    | Schnell                             | Feuchtelüf- |  |  |  |
|                             |                                           | Mäßig                               | lung        |  |  |  |
|                             |                                           | Langsam                             |             |  |  |  |
|                             | Heizung Anpassungszeit                    | Schnell                             | Feuchtewär- |  |  |  |
|                             |                                           | Mäßig                               | me          |  |  |  |
|                             |                                           | Langsam                             |             |  |  |  |
|                             | Feuchteregelung einschalten<br>an Masttag | Schaltereinstellung Feuchteregelung |             |  |  |  |

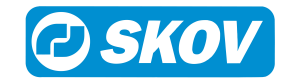

Der Stallcomputer die Luftfeuchtigkeit im Stall nach dem Sollwert Feuchte. Der Stallluft wird Feuchte zum einen von Tieren, Futter, Trinkwasser und Dung sowie zum anderen durch die Funktionen Kühlung und Befeuchtung zugeführt.

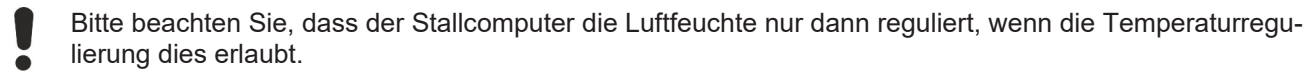

Ist die Luftfeuchtigkeit höher als der Sollwert Feuchte, steigert der Computer die Lüftung, um das Feuchteniveau zu senken oder steigert die Wärmezufuhr – in Abhängigkeit von der gewählten Methode der Feuchteregelung.

Ist die Luftfeuchtigkeit geringer als die Einstellung, verringert der Computer zunächst die Lüftung und aktiviert erst dann die Befeuchtung, falls der Stall über eine Befeuchtungsanlage verfügt.

| Feuchte                                     | Einstellung der Obergrenze der Luftfeuchtigkeit.                                                                                                    |
|---------------------------------------------|----------------------------------------------------------------------------------------------------|
| Aktuelle Feuchte                            | Anzeige aktuelles Feuchtigkeitsniveau.                                                                                                    |
| Feuchtelüftung                              | Anzeige der Lüftungskapazität wegen Feuchte.                                                                                                    |
| Luftfeuchte außen                           | Aktuelle Luftfeuchte außen.                                                                                                    |
| Min. Feuchte 24 Std.                        | Geringste Feuchte der letzten 24 Stunden und deren Uhrzeit.                                                                                                    |
| Max. Feuchte 24 Std.                        | Höchste Feuchte der letzten 24 Stunden und deren Uhrzeit.                                                                                                    |
| Status der Feuchterege-<br>lung             | Anzeige der aktuellen Feuchteregelung. Siehe auch Intelligente Feuchteregelung - bei hoher Außentemperatur und Außenfeuchtigkeit [▶ 31].                                                        |
| Steuerung aktiviert                         | Zu- und Abschaltung der Feuchtigkeitssteuerung.                                                                                                    |
|                                             | Ist die Feuchteregelung abgeschaltet, regelt der Stallcomputer die Lüftung nur nach der Innentemperatur.                                                                                        |
| Feuchtigkeit Regelmodus                     | Auswahl der Methode der Feuchteregelung. Siehe auch Feuchteregelung [▶ 32].                                                                                                    |
| Steuereinstellungen                         |                                                                                                    |
| Maximale Lüftung wg.<br>Feuchtigkeit        | Bei Feuchtelüftung. Einstellung des Lüftungsgrads, wo die Feuchtelüftung stoppt.                                                                                                    |
| Anpassungszeit                              | Einstellung, wie schnell die Steuerung bei Verwendung der adaptiven Feuchtere-<br>gelung reagieren soll. Siehe Abschnitte Adaptive Feuchtebelüftung [▶ 35] und<br>Adaptive Feuchtewärme [▶ 35]. |
| Feuchteregelung einschal-<br>ten an Masttag | Es ist möglich, den Feuchteregelmodus an einem bestimmten Tag der Mast auto-<br>matisch umzuschalten.                                                                                           |
|                                             | Auswahl des Feuchteregelmodus für den Anfang und des Modus, auf den umge-<br>schaltet werden soll, sowie des Tages, an dem die Umschaltung erfolgen soll.                                       |
|                                             |                                                                                                    |

#### Klima | Feuchte

### 4.2.2 Befeuchtung

Befeuchtung erhöht die Luftfeuchte des Stalls durch Zufuhr von zerstäubtem Wasser. Es ist wichtig, eine gewisse Luftfeuchte aufrechtzuerhalten, um zu verhindern, dass die Schleimhäute der Tiere austrocknen.

Der Stallcomputer erhöht die Befeuchtung, solange die Luftfeuchte unter dem für Feuchte eingegebenen Wert liegt.

#### Klima | Feuchte

| Befeuchtung             | Einstellung der Untergrenze der Luftfeuchtigkeit.                                                                                                  |  |  |  |
|-------------------------|----------------------------------------------------------------------------------------------------|--|--|--|
| Befeuchtung letzter Tag | Einstellung des Datums, an dem Stallcomputer die Befeuchtung abstellt.                                                                             |  |  |  |
|                         | Der Stallcomputer befeuchtet dementsprechend nur beim Start einer Mast und bis die natürliche Feuchte im Stall das gewünschte Niveau erreicht hat. |  |  |  |
| Befeuchtungsbedarf      | Anzeige aktueller Befeuchtungsbedarf.                                                                                                    |  |  |  |

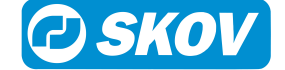

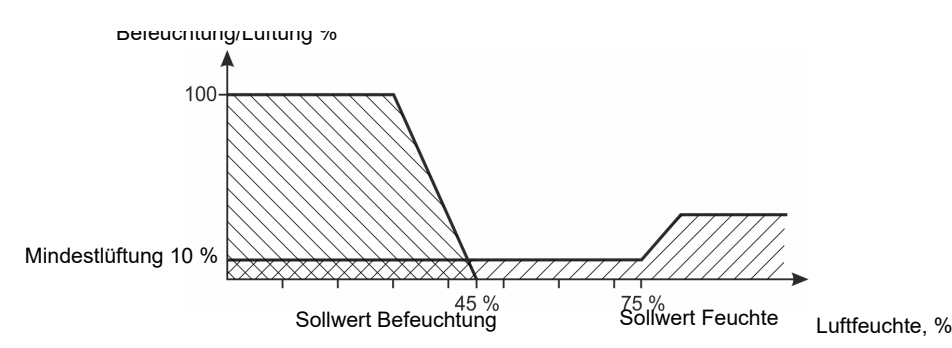

#### Abb. 12: Sollwert Feuchte und Befeuchtung

Wenn die Innentemperatur unter dem Sollwert Temperatur liegt, ist der Stallcomputer werksseitig zur Reduzierung der Befeuchtung eingestellt. Die Befeuchtung wird abgeschaltet, wenn die Innentemperatur 1 °C niedriger als Sollwert Temperatur ist. Sonst würde die Innentemperatur durch die Befeuchtung weiter fallen.

# 4.2.3 Intelligente Feuchteregelung - bei hoher Außentemperatur und Außenfeuchtigkeit

Alternativ zur Standardeinstellung des Klimacomputers kann die Feuchteregelung so eingerichtet werden, dass eine hohe Innenluftfeuchte durch Erhöhung der Innentemperatur reduziert wird. Die intelligente Feuchteregelung regelt sowohl die Innen- und Außentemperatur als auch die Innen- und Außenfeuchte und optimiert so die Feuchteregelung unter Berücksichtigung der aktuellen Klimabedingungen.

Das heißt, für den Einsatz in Bereichen mit hoher Außentemperatur und Luftfeuchtigkeit, in denen eine Feuchteregelung bei hoher Luftfeuchtigkeit durch erhöhte Belüftung weniger geeignet ist.

Die Funktion ist nur verfügbar, wenn ein Außenfeuchtesensor installiert ist.

Die intelligente Feuchteregelung übernimmt, wenn die folgenden Bedingungen erfüllt sind:

- 1. Hohe Innenfeuchte (höher als der Feuchtesollwert)
- 2. Hohe Außenluftfeuchte (über dem Grenzwert für Außenluftfeuchte)
- 3. Hohe Außentemperatur (höher als der Temperatursollwert 6 °C)

#### Beispielwerte für den Fall, dass die intelligente Feuchteregelung übernimmt

| Aktuelle Bedingungen      | Bedingungen              |                        |
|---------------------------|--------------------------|------------------------|
| Innenluftfeuchte 85%      | 1. Hohe Innenluftfeuchte | 85% - 75%              |
| Sollwert Feuchte 75%      | 2. Hohe Außenluftfeuchte | 82% - 80%              |
| Außenluftfeuchte 82%      | 3. Hohe Außentemperatur. | 17° C > (19° C - 6° C) |
| Außentemperatur 17° C     |                          |                        |
| Sollwert Temperatur 19° C |                          |                        |

Die Funktion kann auf zwei Arten angewendet werden:

Stoppen der standardmäßigen Feuchteregelung (geeignet für Masthähnchen).

Stoppen der Standardfeuchteregelung und erhöhen des Temperatursollwerts (geeignet für Legehennen).

Wählen Sie den Funktionsmodus im Menü Technik | Service | Regelparameter | Feuchteregelung | Hohe Au-Bentemperatur und -feuchte.

#### Klima | Luftfeuchte | Info | Status der Feuchteregelung

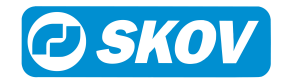

| Die Luftfeuchte im Innenraum ist über-/<br>unterschritten              | Die Menüs zeigen die aktuellen Werte im Vergleich zu den Soll-<br>werten. Auf diese Weise können Sie sehen, wie nah die Steue- |  |  |  |
|------------------------------------------------------------------------|----------------------------------------------------------------------------------------------------|--|--|--|
| Die Außenluftfeuchte ist über-/unter-<br>schritten                     | rung am Umschaltpunkt ist.                                                                                                    |  |  |  |
| Die Außentemperatur ist über-/unter-<br>schritten                      |                                                                                                    |  |  |  |
| Klima   Temperatur   Finstellungen   Temperatursollwert inkl. Addition |                                                                                                    |  |  |  |

| remperatur | ungen | nha | ciatu | 1 5011 | . Aut |  |  |
|------------|-------|-----|-------|--------|-------|--|--|
|            |       |     |       |        |       |  |  |

| Erhöhung durch Feuchte | Anzeige, wie stark der Temperatursollwert durch Feuchte erhöht wird.                                            |  |  |  |
|------------------------|----------------------------------------------------------------------------------------------------|--|--|--|
|                        | Die Temperatur darf nicht um mehr als 3 °C erhöht werden, was einer Feuchtere-<br>duzierung von 15% entspricht. |  |  |  |
|                        | Eine Faustregel besagt, dass für jede 5%-ige Reduzierung der Luftfeuchte die<br>Temperatur um 1 °C erhöht wird. |  |  |  |
|                        |                                                                                                    |  |  |  |

### 4.2.4 Feuchteregelung

Wenn man die relative Luftfeuchte im Stall regulieren möchte, kann man entweder das Lüftungsniveau erhöhen oder verringern, oder die Wärmezufuhr erhöhen oder verringern.

Je wärmer es ist, umso mehr Wasserdampf kann die Luft enthalten. Die relative Luftfeuchte wird daher fallen, wenn die Temperatur steigt und dementsprechend steigen, wenn die Temperatur fällt. Für jede Temperaturabsenkung um 1 °C steigt die Luftfeuchte um 5 %. Wenn die Temperatur so stark sinkt, dass die relative Luftfeuchte 100 % erreicht, beginnt der Wasserdampf zu kondensieren.

### 4.2.4.1 Feuchtelüftung

Diese Funktion ist bei Tunnel-Lüftung nicht aktiv.

| Konsequenzen                           | Betriebsmethode                                                                               |
|----------------------------------------|-----------------------------------------------------------------------------------------------|
| Höherer Wärmeverbrauch                 | Erhöht die Lüftung. Die Feuchte wird aus dem Stall beför-                                     |
| Beibehaltung der eingestellten Feuchte | dert.                                                                                         |
|                                        | Bei Temperaturabfall wird die Wärme erhöht, um die In-<br>nentemperatur aufrecht zu erhalten. |

Wenn der Stallcomputer so eingestellt ist, dass die Feuchte nach dem Prinzip der Feuchtelüftung geregelt wird, reduziert er ein zu hohes Feuchtigkeitsniveau durch stufenweise Erhöhung der Lüftung. Der erhöhte Luftwechsel senkt die Innentemperatur. Um die Temperatur auf Sollwert Heizung zu halten, führt die Heizanlage stufenweise Wärme zu.

Mit der Feuchtelüftung kann die Luftfeuchte des Stalls auf dem eingestellten Feuchtigkeitsniveau gehalten werden.

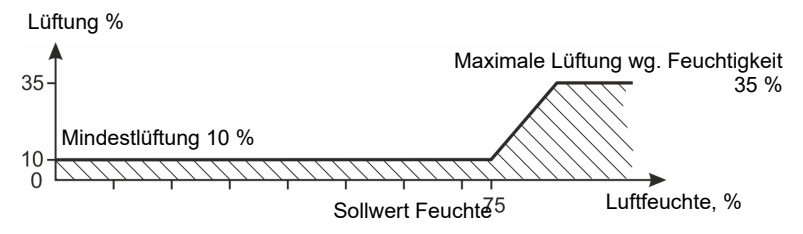

Abb. 13: Feuchtelüftung

## 4.2.4.2 Temperatursenkung

Der Stallcomputer kann auf Feuchteregelung mit Temperatursenkung eingestellt werden, wenn die Tiere einen Temperaturabfall bei hoher Luftfeuchte vertragen können. Diese Funktion verringert den Wärmeverbrauch im Stall, aber sie kann die Luftfeuchtigkeit nicht auf dem Sollwert Feuchte halten.

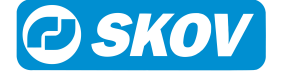

Die Feuchtigkeit kann im täglichen Betrieb nur über Sollwert Feuchte geregelt werden.

| Konsequenzen                                                                   | Betriebsmethode                                           |
|--------------------------------------------------------------------------------|-----------------------------------------------------------|
| Wärmeverbrauchsabfall                                                          | Die Innentemperatur, die bei Senkung geregelt wird, damit |
| Regelung der Feuchte ohne Wärme möglich                                        | die Lüftung erhöht werden kann.                           |
| Keine Aufrechterhaltung der eingestellten Feuch-<br>te                         |                                                           |
| Die Tiere müssen den Temperaturabfall bei ho-<br>her Feuchte aushalten können. |                                                           |

#### Temperatursenkung mit Wärmezufuhr

Wenn der Stallcomputer auf das Regelungsprinzip Temperatursenkung eingestellt ist, regelt er ein zu hohes Feuchtigkeitsniveau durch Reduzierung der Innentemperatur um einige Grad (Abzug).

Bei einer niedrigeren Temperatureinstellung erhöht der Stallcomputer also die Lüftung und damit den Luftaustausch. Ist die Innentemperatur gesunken, wechselt die Lüftung zu Mindestlüftung, um den Wärmeverlust durch Lüftung zu begrenzen.

Reicht dies nicht aus, um den reduzierten Sollwert Heizung zu halten, führt der Computer stufenweise Wärme zu.

#### Temperatursenkung ohne Wärmezufuhr

Diese Feuchteregelung verläuft bis zu Verringerung der Lüftung auf Mindestlüftung genauso wie beim Prinzip mit Wärmezufuhr. Ohne Wärmezufuhr kann die Innentemperatur danach jedoch unter den **Temperatur Heizung** fallen.

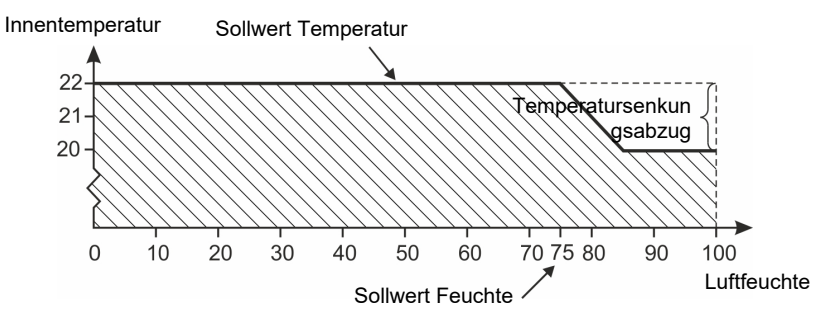

Abb. 14: Feuchteregelung mit Temperatursenkung

Übersteigt die Luftfeuchtigkeit die eingestellte Feuchte, senkt der Stallcomputer die eingestellte Temperatur jeweils um 1 °C pro 5 % Steigerung der Luftfeuchtigkeit.

### 4.2.4.3 Feuchtewärme

Wenn der Stallcomputer so eingestellt ist, dass die Feuchte nach dem Prinzip Feuchte Wärme geregelt wird, reduziert er eine zu hohe Feuchtigkeit durch stufenweise Steigerung der Wärmezufuhr. Durch die gesteigerte Wärmezufuhr steigt die Innentemperatur. Um die Temperatur zu erhalten, wird der Lüftungsbetrieb schrittweise hochgefahren.

Mithilfe von Feuchte Wärme kann die Luftfeuchte des Stalls auf dem eingestellten Feuchtigkeitsniveau gehalten werden.

| Konsequenzen                           | Betriebsmethode                                                                           |
|----------------------------------------|-------------------------------------------------------------------------------------------|
| Höchster Wärmeverbrauch                | Erhöhung der Wärmezufuhr.                                                                 |
| Beibehaltung der eingestellten Feuchte | Feuchte und Hitze werden durch die Lüftung abgeführt, wenn die Temperatur zu hoch steigt. |

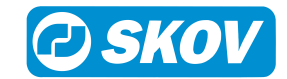

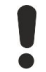

#### Heizungskosten

Bitte beachten Sie den laufenden Wärmeverbrauch bei der Feuchteregelung nach dem Prinzip Feuchte Wärme. Die Einstellungen für Wärme und die Feuchteregelung sollten kontrolliert werden, um hohe Heizungskosten zu vermeiden.

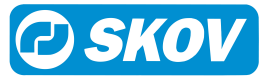

# 4.2.5 Feuchteeinstellungen

### 4.2.5.1 Adaptive Feuchtebelüftung

Im technischen Menü **Technik | Service | Regelparameter | Feuchteregelung | Lüftungssteuerung | Betriebmodus** kann die Feuchteregelung als PID-Regelung oder adaptive Regelung eingestellt werden. Die Werkseinstellung ist PID.

Bei der Verwendung der anpassungsfähigen Regelung ist es möglich, die Reaktionsgeschwindigkeit der Regelung bei veränderten Bedingungen zu verfeinern.

| Klima | Feuchte | Steuerungsinstellungen |
|-------|---------|------------------------|
|       |         | eccuerangenecenangen   |

| Lüftung Anpassungszeit | Einstellung, wie schnell die Regelung reagieren soll (Langsam/Mittel/Schnell).                                                                                                    |
|------------------------|----------------------------------------------------------------------------------------------------|
|                        | Es ist nicht erforderlich, die Werkseinstellung <b>Medium</b> zu ändern, es sei denn, die<br>Regelung reagiert zu langsam ( <b>Schnell</b> auswählen) oder zu schnell ( <b>Langsam</b><br>auswählen). Dies hängt vom jeweiligen System ab. |
|                        | Siehe auch den Abschnitt Adaptive Regelung im Technischen Handbuch.                                                                                                    |
|                        |                                                                                                    |

### 4.2.5.2 Adaptive Feuchtewärme

Im technischen Menü **Technik | Service | Steuerparameter | Feuchteregelung | Wärmemodus | Klimasteuerung** kann die Feuchteregelung als PID-Regelung oder anpassungsfähige Regelung eingestellt werden. Die Werkseinstellung ist PID.

Bei der Verwendung der anpassungsfähigen Regelung ist es möglich, die Reaktionsgeschwindigkeit der Regelung bei veränderten Bedingungen zu verfeinern.

| Klima   | Feuchte   | Steuerungsinstellungen |
|---------|-----------|------------------------|
| 1.11110 | I Cacileo | occuciangoniocchangen  |

| Wärmeanpassungszeit | neanpassungszeit Einstellung, wie schnell die Regelung reagieren soll (Langsam/Mittel/Schnell).                                                                                                    |  |
|---------------------|----------------------------------------------------------------------------------------------------|--|
|                     | Es ist nicht erforderlich, die Werkseinstellung <b>Medium</b> zu ändern, es sei denn, die<br>Regelung reagiert zu langsam ( <b>Schnell</b> auswählen) oder zu schnell ( <b>Langsam</b><br>auswählen). Dies hängt vom jeweiligen System ab. |  |
|                     | Siehe auch den Abschnitt Adaptive Regelung im Technischen Handbuch.                                                                                                    |  |

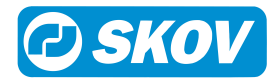

# 4.3 CO2

Dieser Abschnitt ist nur für Ställe mit CO<sub>2</sub>-Sensor.

## 4.3.1 CO2 Menü

| coz           | CO2              |
|---------------|------------------|
| co2           | CO2              |
| co2           | CO2 Min. Lüftung |
| ∞, <b> </b> 4 | CO2-Sollwert     |
| *             | Aktiv            |

Durch die Verwendung eines CO<sub>2</sub>-Sensors kann das aktuelle CO2-Niveau im Stall überwacht werden und als Indikator für die Luftqualität genutzt werden.

Die Funktion erhöht oder beschränkt die Lüftung und das aktuelle Lüftungsniveau, abhängig vom CO<sub>2</sub>-Gehalt der Luft, d.h. wenn dieser höher oder niedriger als der CO<sub>2</sub>-Sollwert liegt.

Bis Tag 10 kann die CO<sub>2</sub>-Lüftung auf 0 % begrenzt werden. Nach Tag 10 kann die CO<sub>2</sub>-Lüftung nicht niedriger als bei 25 % der Mindestlüftung liegen.

#### Klima | CO2

| Aktuelles CO <sub>2</sub> -Niveau.                                                                                                    |
|----------------------------------------------------------------------------------------------------|
| Aktueller Lüftungsbedarf (in Prozent der Anlagenkapazität) um das CO <sub>2</sub> -Niveau auf dem CO <sub>2</sub> -Sollwert zu halten.                                                                                |
| Obergrenze für $CO_2$ in der Stallluft.                                                                                                    |
| Wenn der $CO_2$ -Gehalt der Luft den $CO_2$ -Sollwert übersteigt, erhöht die Funktion die Lüftung. Der Stallcomputer reduziert die Mindestlüftung, wenn das $CO_2$ -Niveau im Stall unter dem $CO_2$ -Sollwert liegt. |
| Sie können die Funktion CO <sub>2</sub> -Mindestlüftung, welche aktiv ist, wenn die Mindestlüf-<br>tung aktiv ist, aktivieren und deaktivieren.                                                                       |
|                                                                                                    |

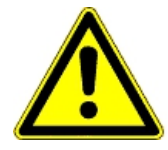

#### Fehlende Lüftung bei CO2-Alarm

Im Falle eines CO2-Sensorfehlers oder eines Alarms aufgrund eines zu hohen CO2-Wertes deaktiviert der Stallcomputer die CO2-Funktion und aktiviert die Mindestlüftung. Dies dient dazu, zu verhindern, dass ein defekter CO2-Sensor eine zu niedrige oder zu hohe Lüftungsniveau verursacht.

Daher ist es wichtig, dass die Sollwerte für die Mindestlüftung und die Anzahl der Tiere auch dann korrekt sind, wenn die CO2-Mindestlüftung verwendet wird.

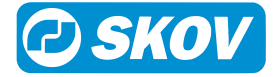
## 4.4 NH3

Diese

Dieser Abschnitt ist nur für Ställe mit NH<sub>3</sub>-Sensor.

## 4.4.1 NH3 Menü

| NH3          |  |
|--------------|--|
| NH3 NH3      |  |
| NH3-Lüftung  |  |
| NH3-Sollwert |  |
| * Aktiv      |  |

Bei Benutzung eines  $NH_3$ -Sensors kann das aktuelle  $NH_3$ -Niveau im Stall überwacht werden und als Indikator für die Luftqualität dienen.

Die Funktion erhöht die Lüftung und das aktuelle Lüftungsniveau, abhängig vom  $NH_3$ -Gehalt der Luft, d.h. Ob es höher als der  $NH_3$ -Sollwert liegt.

#### Klima | NH3

| -            |                                                                                                    |
|--------------|----------------------------------------------------------------------------------------------------|
| NH3          | Aktuelles NH₃Niveau.                                                                                                    |
| NH3 Lüftung  | Aktueller Lüftungsbedarf (in Prozent der Anlagenkapazität) um das NH <sub>3</sub> -Niveau un-<br>ter dem NH3-Sollwert zu halten. |
| NH3-Sollwert | Obergrenze für NH3 in der Luft.                                                                                                  |
|              | Wenn der NH <sub>3</sub> -Gehalt der Luft den NH3-Sollwert übersteigt, erhöht die Funktion die Lüftung.                          |
| Aktiv        | Die Funktion NH₃ Lüftung kann aktiviert oder deaktiviert werden.                                                                 |

#### Falscher NH3-Sollwert

Bitte die Einstellung Sollwert NH3 beachten.

So lange das  $NH_3$ -Niveau zu hoch ist, wird der Stallcomputer die Lüftung erhöhen, um das Niveau zu senken.

Eine zu niedrige Einstellung kann sehr hohe Heizkosten bzw. einen Temperaturrückgang im Stall bedeuten, sofern keine Wärmezufuhr zur Verfügung steht.

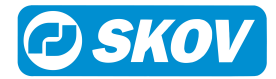

## 4.5 Druck

Dieser Abschnitt ist nur für Ställe mit aktiver Unterdrucksteuerung.

## 4.5.1 Druckmenü

| U Druck            |                                |  |
|--------------------|--------------------------------|--|
| T Drucksensor      |                                |  |
| <b>V</b> Sollwerte | Druck - Sollwert               |  |
|                    | Aktiv im Seitenmodus           |  |
|                    | Aktiv im Tunnelmodus           |  |
| i Info             | Drucksteuerung gestoppt        |  |
|                    | Öffnungsbedarf nach Unterdruck |  |

Mit einem Unterdrucksensor kann der Stallcomputer den Druck im Stall steuern. Auf Grundlage der Sensormessungen steuert der Stallcomputer die Öffnung der Klappen. Dadurch wird der erforderliche Druck im Stall beibehalten.

| Klima   Druck                     |                                                                                                    |
|-----------------------------------|----------------------------------------------------------------------------------------------------|
| Unterdrucksensor                  | Anzeige des aktuellen Druckniveaus im Stall.                                                             |
| Druck - Sollwert                  | Eingestelltes Druckniveau                                                                                |
| Aktiv im Seitenmodus              | Zu- und Abschaltung der Drucksteuerung in Seitenlüftung.                                                 |
| Aktiv im Tunnelmodus              | Zu- und Abschaltung der Drucksteuerung bei Tunnellüftung.                                                |
| Öffnungsbedarf nach<br>Unterdruck | Anzeige in Prozent, wie weit die Klappen geöffnet werden müssen, um den Druck -<br>Sollwert zu erhalten. |

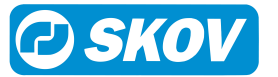

## 4.6 Wärmetauscher

| $\checkmark$ |  |
|--------------|--|
|              |  |
|              |  |

Diese Funktionen sind nur in Ställen mit Wärmetauscher verfügbar. Die beschriebenen Funktionen stehen je nach Konstruktion der aktuellen Wärmetauscheranlage zur Verfügung.

## 4.6.1 Wärmetauscher Menü

| Wärmetauscher                         |                                               |
|---------------------------------------|-----------------------------------------------|
| Wärmetauscher                         |                                               |
| Wärmetauscher aktivieren              |                                               |
|                                       |                                               |
|                                       |                                               |
| Wärmetauscher Wärmerückgewin-<br>nung |                                               |
| Grenzwert niedrige Außentemperatur    | Grenzwert niedrige Außentemperatur aktivieren |
|                                       | Außentemperatur                               |
|                                       | Wärmetauscher zulassen                        |
|                                       | Wärmetauscher beenden                         |
| Grenzwert hohe Außentemperatur        | Grenzwert hohe Außentemperatur aktivieren     |
|                                       | Wärmetauscher beenden                         |
|                                       | Wärmetauscher zulassen                        |
|                                       | Wärmetauscher deaktivieren bei Sollwert unter |
| Eisschutz                             | Eisschutz                                     |
|                                       | Eisschutz aktiv bei Außentemperatur unter     |
|                                       | Außentemperatur Anti                          |
|                                       | Eisschutz Sensor                              |
|                                       | Heizung aktivieren                            |
| 😫 Reinigungsprogramme                 | Reinigungsprogramm                            |
| i Info                                | Eisschutz Sensor                              |
|                                       | Zulufttemperatur                              |
|                                       | Wärmetauscher Zuluft 1 Ventilator             |
|                                       | Wärmetauscher Zuluft 1 Klappe                 |
|                                       | Wärmetauscher Abluft 1 Ventilator             |
|                                       | Wärmetauscher Abluft 1 Klappe                 |
|                                       | Reinigungsrelais                              |

Der Wärmetauscher kann als integrierter Teil der Stalllüftung gesteuert werden. Der Wärmetauscher wird zu Beginn eines Durchgangs einige Tage zur Mindestlüftung genutzt. Wenn mehr als nur Mindestlüftung erforderlich ist, übernimmt das normale Lüftungssystem schrittweise.

Der Wärmetauscher verfügt über zwei Ventilatoren. Der eine Ventilator zieht warme, feuchte Luft aus dem Stall heraus. Der andere Ventilator zieht frische, vorgewärmte Luft in den Stall hinein.

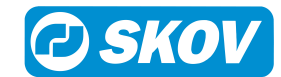

| Wärmetauscher                       | Aktuelle Abluftleistung des Wärmetauschers als Prozentsatz der Gesamtleistung.                                                                                                    |
|-------------------------------------|----------------------------------------------------------------------------------------------------|
| Wärmetauscher aktivie-<br>ren       | Zu- und Abschaltung des Wärmetauschers. Wird der Wärmetauscher ausgeschal-<br>tet, übernimmt das sonstige Lüftungssystem.                                                                                                    |
| Wärmetauscher Effizienz             | Anzeige der Effektivität, die angibt, wie sehr die Luft im Einlass im Vergleich zur Außentemperatur angewärmt wird. Der Wert sollte als Schätzung betrachtet werden, da er auf der Durchschnittstemperatur der Luft in der Luftzufuhr basiert.                         |
| Wärmetauscher Energie-<br>effizienz | Anzeige eines berechneten Wertes dafür, wie viel Energie im Moment zurückge-<br>wonnen wird (Effekt). Der Wert sollte als Schätzung betrachtet werden, da er auf<br>Schätzungen der Luftmenge und der Durchschnittstemperatur der Luft in der Luft-<br>zufuhr basiert. |
|                                     |                                                                                                    |

#### Klima | Wärmetauscher

#### Hohe und niedrige Außentemperaturgrenze

| Grenzwert niedrige Au-<br>ßentemperatur aktivie-<br>ren | Verbindung und Trennung des Wärmetauschers bei niedriger Außentemperatur. Mit dieser Funktion wird verhindert, dass die Kühlung des Wärmetauschers bei sehr niedrigen Außentemperaturen läuft.                                                                                    |
|---------------------------------------------------------|----------------------------------------------------------------------------------------------------|
| Außentemperatur                                         | Anzeige der aktuellen Außentemperatur.                                                                                                    |
| Grenzwert hohe Außen-<br>temperatur aktivieren          | Verbindung und Trennung des Wärmetauschers bei hoher Außentemperatur. Mit dieser Funktion wird verhindert, dass der Wärmetauscher bei geringen Temperatur-<br>unterschieden zwischen Innen- Außentemperatur läuft, bei denen der Betrieb des Wärmetauschers nicht effizient wäre. |
|                                                         | Der Wärmetauscher wird aktiviert, wenn sich die Außentemperatur dem Sollwert<br>Temperatur annähert. Stellen Sie den Mindestunterschied zwischen Außen- und In-<br>nentemperatur ein.                                                                                             |
| Wärmetauscher beenden                                   | Wert der Außentemperatur einstellen, ab dem der Wärmetauscher abgeschaltet werden soll.                                                                                                    |
| Wärmetauscher zulassen                                  | Wert der Außentemperatur einstellen, ab dem der Wärmetauscher eingeschaltet werden soll.                                                                                                    |
| Wärmetauscher deakti-<br>vieren bei Sollwert unter      | Einstellung einer Gradzahl. Liegt die Außentemperatur näher an der Innentempera-<br>tur als die eingestellte Gradzahl, schaltet sich der Wärmetauscher aus.                                                                                                    |

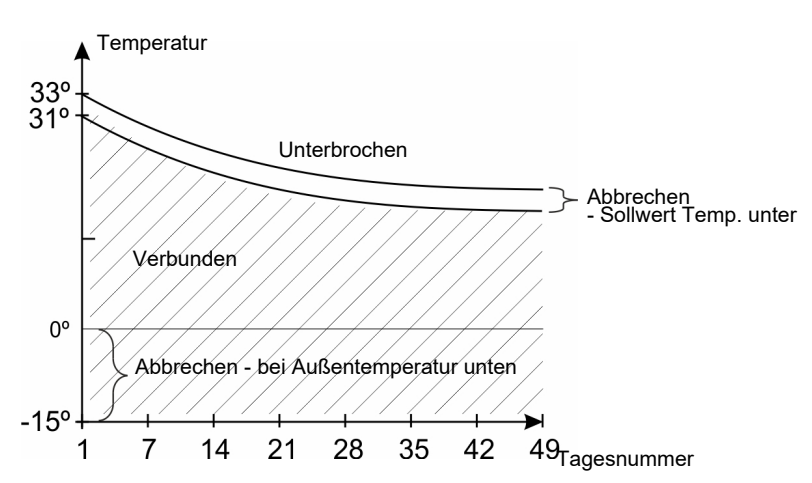

Abb. 15: Wärmetauscher – niedrige und hohe Außentemperaturgrenze

#### **Eisschutz-Funktion**

Eisschutz

Anzeige, ob die Funktion aktiv oder inaktiv ist.

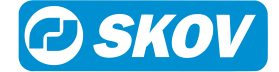

|                                                | Ist die Eisschutz-Funktion aktiv, wird der Lufteinlass des Wärmetauschers abwech-<br>selnd ein- und ausgeschaltet, um die Bildung von Eis darin zu vermeiden. |
|------------------------------------------------|----------------------------------------------------------------------------------------------------|
| Eisschutz aktiv bei Au-<br>ßentemperatur unter | Einstellung der Außentemperatur zur Aktivierung der Eisschutz-Funktion.                                                                                       |
| Eisschutz Sensor                               | Anzeige der aktuellen Temperatur am Eisschutz-Sensor. Die Sensorwerte werden nicht zur Regelung der Eisschutzfunktion verwendet.                              |
| Heizung aktivieren                             | Zu- und Abschaltung einer externen Heizung in Verbindung mit dem Wärmetau-<br>scher.                                                                          |
| Reinigungsprogramm                             |                                                                                                    |
| Reinigungsprogramme                            | Hat der genutzte Wärmetauscher ein eingebautes Reinigungssystem, kann der<br>Stallcomputer in 24 Stunden bis zu drei Reinigungsprogramme durchlaufen lassen.  |
|                                                | Einstellung der Reinigungsprogramme für 24 Stunden.                                                                                                    |
|                                                | Einstellen Beginn und Ende von jedem Reinigungsprogramm.                                                                                                    |
| Aktueller Status                               |                                                                                                    |
| Info                                           | Statusanzeige für die einzelnen Elemente des Wärmetauschers.                                                                                                  |

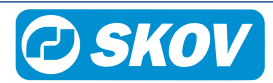

# 4.7 Lüftung 4.7.1 Lüftung Menü

| Lüftung                        |                              |                                                                     |
|--------------------------------|------------------------------|---------------------------------------------------------------------|
| 👬 Mindestlüftung Sollwerte     | Mindestlüftung/Tier          |                                                                     |
|                                | Verringerte Mindestbelüftung | Beginn bei Außentemperatur<br>Max. Senkung bei Außentempera-<br>tur |
| 🕶 Maximumlüftung Sollwerte     | Maximallüftung               |                                                                     |
|                                | Absolute Mindestlüftung      |                                                                     |
| Ű                              | Ventilatoren starten um      |                                                                     |
|                                | Ventilatortemperatur Zulage  |                                                                     |
|                                | Rampenzeit                   |                                                                     |
|                                | FreeRange CO2-Sollwert       |                                                                     |
|                                | Heizen mit FreeRange         |                                                                     |
|                                | Sollwert Heizung senken      |                                                                     |
|                                | Befeuchtung                  |                                                                     |
|                                | FreeRange Status             | Öffnungszeiten heute                                                |
|                                |                              | Öffnungszeiten gestern                                              |
|                                |                              | Durchschnittliche Öffnungszeiten<br>pro Tag                         |
|                                | Schlupflöcher                | Schlupflöcher Status                                                |
|                                |                              | Schlupflöcher Programm                                              |
|                                | Wintergarten                 | Wintergarten Status                                                 |
|                                |                              | Wintergarten Programm                                               |
| Żonengesteuerte Ventile [▶ 45] | Temperatur Abweichung        |                                                                     |
|                                | Zuluft Korrekturfaktor       |                                                                     |
| 🔁 Zuluft Eisschutz [> 48]      | Außentemperatur unter        |                                                                     |
| <b>i</b> Info [▶ 44]           | Lüftungsbedarf               |                                                                     |
|                                | Gesamtluft                   |                                                                     |
|                                | Dynamic Air Stufenlos        |                                                                     |
|                                | Abluft                       |                                                                     |
|                                | FreeRange                    |                                                                     |
|                                | Mindestlüftung               |                                                                     |
|                                | Feuchtelüftung               |                                                                     |
|                                | Maximallüftung               |                                                                     |
|                                | Lüftungsstatus               |                                                                     |

Die Lüftung im Stall setzt sich aus Zuluft und Abluft zusammen. Die Lüftung führt dem Stall frische Luft zu und leitet Feuchtigkeit und überschüssige Wärme aus dem Stall.

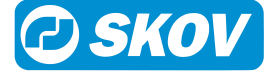

Der Stallcomputer korrigiert die Lüftung laut Berechnung des aktuellen Lüftungsbedarfs laufend. Je nach zu hoher oder zu niedriger Innentemperatur steigert oder verringert der Computer also die Lüftung.

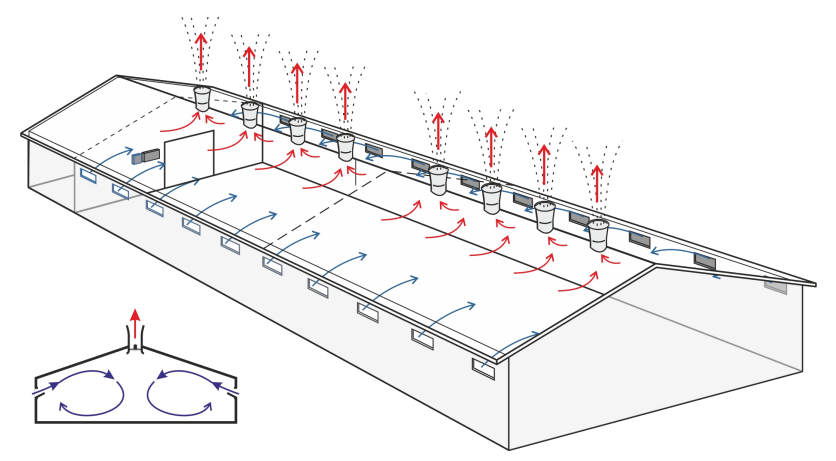

Abb. 16: Prinzip der Seitenlüftung

#### Mindestlüftung

| Klima   Lüftung |                                                                    |
|-----------------|--------------------------------------------------------------------|
| Mindestlüftung  | Die Untergrenze der Lüftung in Bezug auf den Luftbedarf der Tiere. |

Die Funktion Mindestlüftung führt dem Stall genau die Luftmenge zu, die eine akzeptable Luftqualität sicherstellt. Sie wird besonders bei kalter Witterung genutzt, wenn die Innentemperatur nicht durch Lüftung niedrig gehalten werden muss.

Der Stallcomputer berechnet die notwendige Mindestlüftung nach dem Bedarf der Tiere an frischer Luft.

Der Bedarf der Tiere an frischer Luft variiert nach Tiergruppe und Gewicht. Er wird in Kubikmetern Luft pro Stunde (m3/h) pro Tier angegeben. Die korrekte Zahl finden Sie in der Fachliteratur; im Zweifelsfall können Sie sich auch an Ihren Berater wenden.

Bitte beachten: Im Menü Betriebsdaten | Tiere muss die korrekte Anzahl Tiere eingestellt sein.

#### Maximallüftung

#### Klima | Lüftung

| Maximallüftung | Obergrenze für die höchstmögliche Aktivierung von Anlagenkapazität durch den Computer. |
|----------------|----------------------------------------------------------------------------------------|
|                | Computer.                                                                              |

Die Funktion Maximumlüftung setzt eine Grenze, wie viel Prozent der Gesamtleistung der Lüftungsanlage der Computer aktivieren kann. 100 % Lüftung entspricht dem berechneten Bedarf der Tiere. Mit voller Leistung könnte die Anlage z. B. 160 % erreichen (siehe auch Abschnitt Extra Lüftung).

Die Verwendung dieser Funktion kann bei sehr hohen Außentemperaturen von Bedeutung sein. Eine Belüftung, die die gesamte Systemkapazität ausnutzt, würde die Innentemperatur über die erforderliche Temperatur erhöhen, da große Mengen an warmer Luft hinzugefügt werden. Funktion verhindert auch, dass z. B. Jungtiere einer stärkeren Lüftung ausgesetzt werden, als sie vertragen.

Wann Sie die Funktion außer Kraft setzen möchten, müssen Sie **Maximumlüftung** auf den Höchstwert einstellen (werkseitig auf 300 % eingestellt). Dadurch wird sichergestellt, dass die Kapazitätsnutzung der Lüftungsanlage nicht begrenzt wird.

#### Verringerte Mindestlüftung

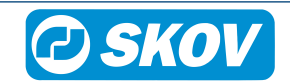

In Ställen mit hoher Mindestbelüftungsanforderung zur Vermeidung eines hohen CO2 - und Ammoniakgehalts ist es gegebenenfalls erforderlich, die Reduzierte Mindestbelüftungsfunktion zu verwenden. Diese Funktion ermöglicht es der Mindestlüftung, sich an der Außentemperatur zu orientieren.

#### Klima | Lüftung | Mindestlüftung Sollwerte | Verringerte Mindestlüftung

Beginn bei Außentempe- Einstellung der Außentemperatur, die eine geringere Mindestlüftung aktiviert. ratur

| Max. Senkung bei Au- | Einstellung der Außentemperatur, die eine weitere Senkung der Mindestlüftung ver- |
|----------------------|-----------------------------------------------------------------------------------|
| ßentemperatur        | hindert.                                                                          |

Diese Funktion ist eine Alternative zur Verringerung der Mindestlüftung per CO2-Sensor. Wird jedoch CO2-Mindestlüftung ebenfalls verwendet, hat sie Vorrang, solange der CO2-Wert den Lüftungsbedarf bestimmt.

Siehe auch Technisches Handbuch.

## 4.7.2 Lüftungsstatus

#### Stufenlose und MultiStep-Absaugeinheiten

Der Luftauslass im Stall setzt sich aus einer oder mehreren stufenlosen Absaugeinheit/-en und aus Gruppen ON/OFF-Absaugeinheiten zusammen. Die stufenlose Absaugeinheit ist variabel, da der Computer Motorleistung und Klappenöffnung des Ventilators justieren kann. Die Ventilatoren in den anderen Absaugeinheiten sind entweder ein- oder ausgeschaltet.

Die Lüftungsanlage schaltet erst die stufenlose Absaugeinheit ein. Wenn der Lüftungsbedarf die verfügbare Leistung der stufenlosen Absaugeinheit übersteigt, wird eine Gruppe der anderen Absaugeinheiten dazugeschaltet. Zugleich reduziert die stufenlose Absaugeinheit ihre Leistung. So erzielt der Computer den stufenlosen Übergang von einem Lüftungsniveau (MultiStep) auf das nächste. Wenn der Lüftungsbedarf weiter steigt, regelt die stufenlose Absaugeinheit wieder bis zu ihrer maximalen Leistung hoch und reduziert diese wieder, wenn die nächste Gruppe ON/OFF-Absaugeinheiten zugeschaltet wird.

Alle Absaugeinheiten im Stall haben eine Markierung, ob es sich um eine stufenlose oder um eine ON/OFFAbsaugeinheit handelt. Die letztgenannten sind z. B. durch die entsprechende MultiStep-Nummer gekennzeichnet. Dadurch ist es möglich, die einzelnen Absaugeinheiten zu identifizieren und ihre tatsächliche Leistung mit dem Zustand zu vergleichen, der im Menü Lüftung abgelesen werden kann. Dies ist besonders bei der Fehlersuche von Bedeutung.

#### Klappenposition

Die Klappenöffnung gibt in Prozent an, wie weit die Klappen bei Zuluft und bei Abluft geöffnet sind. Zur Kontrolle der aktuellen Lüftungsleistung kann der Lüftungsstatus im Menü Lüftung mit den tatsächlichen Beobachtungen im Stall verglichen werden. Die Prozentangaben haben also besonders für die Fehlersuche Bedeutung.

## 4.7.2.1 Zyklustimer bei minimum Zuluft

Zweck der Zykluszeit-Funktion ist es, die Luftströme im Stall bei sehr begrenztem Lüftungsbedarf zu kontrollieren. Die Funktion öffnet und schließt im Wechsel kurz die Zuluft und sendet somit einen kräftigeren Luftstrahl durch den Stall. Das stellt einen gründlichen Wechsel der Stallluft sicher. Siehe auch das Technische Handbuch für den Stallcomputer.

#### Klima | Lüftung | Info

| Zyklustimer min. Zuluft | Wenn der Stallcomputer die Mindestlüftung mit dem Zyklustimer reguliert, öffnen und schließen sich die Klappen abwechselnd. |
|-------------------------|----------------------------------------------------------------------------------------------------|
|                         | Nächste Änderung: gibt die Zeit an, zu der die Klappenposition nächstes Mal wech-<br>selt.                                  |

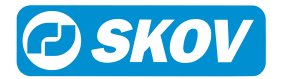

## 4.7.3 Zonengesteuertes Ventil

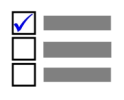

Dieser Abschnitt ist nur für Ställe mit Zonengesteuertes Ventile.

Um mögliche Temperaturunterschiede in sehr großen Ställen mit nur einer Zone auszugleichen, kann die Zuluft in bis zu sechs Zonen gruppiert werden, wobei jede Gruppe entsprechend der vom Stallcomputer in der jeweiligen Zone gemessenen Temperatur eingestellt wird. Wenn die Temperatur in einer Zuluftzone vom **Sollwert Temperatur** abweicht, passt der Stallcomputer die Position der Zuluftklappen an.

#### Klima | Lüftung | Zonengest. Lufteinlass

| Temperatur Abweichung  | Temperaturbereich ausgehend vom <b>Sollwert Temperatur</b> , von dem ausgehend der Stallcomputer die Verteilerklappenposition der Zuluft einstellt. |
|------------------------|----------------------------------------------------------------------------------------------------|
|                        | Die Temperatureinstellung bestimmt den Grad der Justierung, welche durch den Stallcomputer vorgenommen wird.                                        |
|                        | Je höher die <b>Temperatur Abweichung</b> eingestellt ist, desto langsamer erfolgt die Justierung.                                                  |
| Zuluft Korrekturfaktor | Faktor für die Zonenregelung der Position der Zuluftklappen.                                                                                        |
|                        | Je höher der Faktor ist, desto stärker wird die Position der Klappe verändert.                                                                      |

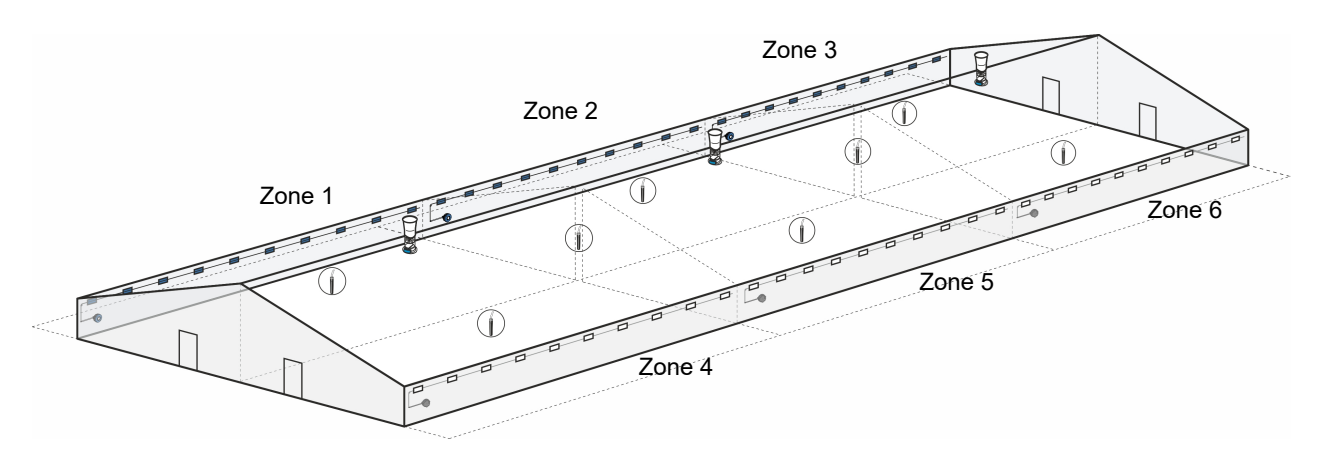

Abb. 17: Beispiel für einen Stall mit zonengeregelten Einlässen.

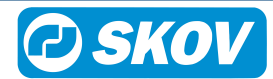

## 4.7.4 FreeRange

In FreeRange-Ställen, in denen die Tiere offenen Zugriff auf Außenbereich haben, kann die Lüftung an FreeRange angepasst werden. Wenn die Außenzugänge geöffnet sind, stoppen die Ventilatoren in den Kaminen und die Klappen öffnen sich. Der Stall wird durch einen natürlichen Luftstrom belüftet, der über die Öffnungen ein- und über die Kamine wieder austritt.

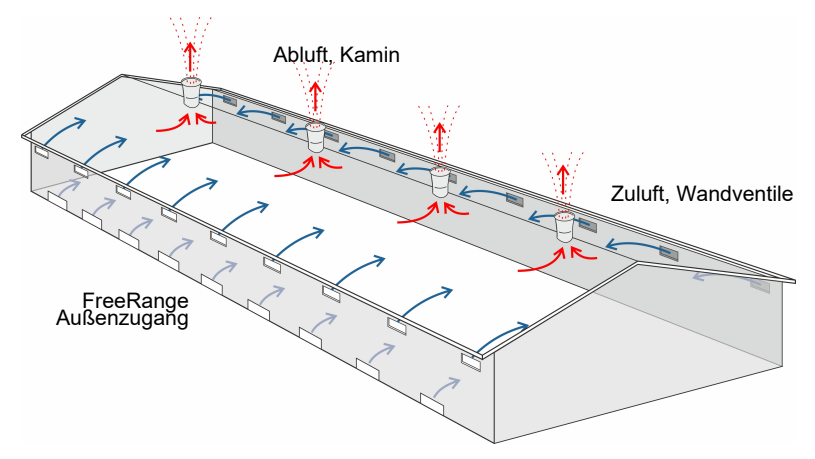

Abb. 18: FreeRange Lüftung

Bei aktivem FreeRange werden die eingestellten Temperatur- und Wärmewerte mit einem Offset versehen. Wird die Innentemperatur zu hoch oder zu niedrig, reguliert der Stallcomputer dies durch Lüftung bzw. Wärmezufuhr. Die Alarmgrenzen werden ebenfalls angepasst.

#### Klima | Temperatur | Sollwerte

| FreeRange Sollwert Hei-     | Anzeige der berechneten Temperatur, bei FreeRange der die Raumheizung akti- |
|-----------------------------|-----------------------------------------------------------------------------|
| zung                        | viert wird (= Temperatur – Heizung Zulage).                                 |
| FreeRange Extraheizung<br>1 | Einstellung der Temperatur der die Raumheizung bei FreeRange aktiviert.     |

| Absolute Mindestlüftung        | Einstellung der Untergrenze für die niedrigste Lüftung im Verhältnis zum Luftbedarf der Tiere bei FreeRange.                                                                                                    |  |
|--------------------------------|----------------------------------------------------------------------------------------------------|--|
| Ventilatoren starten um        | Die berechnete Innentemperatur, die einen Start der Ventilatoren in der Abluft aus-<br>löst (Sollwert Temperatur + Ventilatortemperatur Zulage).                                                                                                    |  |
| Ventilatortemperatur<br>Zulage | Einstellung eine Zulage im Verhältnis zur Mastkurve FreeRange Ventilator Start-<br>temperatur.                                                                                                    |  |
|                                | Der Wert wird beim Mastbeginn zurückgesetzt.                                                                                                    |  |
| Rampenzeit                     | Einstellung wie lange es dauern soll um vom FreeRange zurück zu aktiver Lüftung zu wechseln. Eine schrittweise Aktivierung der Ventilatoren findet statt.                                                                                                    |  |
| FreeRange CO2-Sollwert         | Einstellung eines Maximalwerts für den CO2-Gehalt im Stall bei geöffneten Außen-<br>zugängen.                                                                                                    |  |
|                                | In FreeRange-Ställen erhöht sich das CO2-Niveau oftmals schnell, wenn die Tiere<br>am Abend wieder in den Stall kommen. Der Computer startet die Ventilatoren in der<br>Abluft, wenn der eingestellte Wert überschritten wird. Die Ventilatoren stoppen, so-<br>bald das CO2-Niveau auf ca. 250 ppm unter eingestellten Wert fällt. |  |
| Heizen mit FreeRange           | Zu- und Abschaltung der Wärmezufuhr bei geöffnetem Außenzugang.                                                                                                    |  |
| Sollwert Heizung senken        | Einstellung eine Zulage zum Temperatur zur Aktivierung der Wärmezufuhr.                                                                                                    |  |
| Befeuchtung                    | Zu- und Abschaltung von Befeuchtung bei FreeRange Lüftung.                                                                                                    |  |

#### Klima | Lüftung | FreeRange

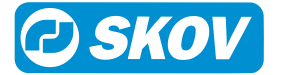

# **FreeRange Status** Status über die Anzahl an Stunden, an denen die Außen¬zugänge geöffnet waren (heute, gestern und Durchschnittswert für die Mast).

#### Klima | Seitenkühlung | Optionen

| FreeRange Kühlung star- | Einstellung eine Zulage im Verhältnis zur Mastkurve FreeRange-Kühlung Start |
|-------------------------|-----------------------------------------------------------------------------|
| ten                     | Temperatur.                                                                 |
|                         |                                                                             |

Der Wert wird beim Mastbeginn zurückgesetzt.

| House :<br>WOCHE 7 T | <b>L</b><br>Ag 55 |           | 01.03.2019 15:08    |                | 🔀 🎒 🖸            |    |
|----------------------|-------------------|-----------|---------------------|----------------|------------------|----|
| 5                    | Klima             | > FreeRan | ige-Kühlung Start T | emperatur 🔻    |                  |    |
| 6<br>4               | ×                 | ×         | ×                   | ×              | -x x             | X  |
| 2                    |                   |           |                     |                |                  |    |
| 0                    |                   | 10        | 20                  | 30             | 40               | 50 |
| Prog                 | Tag               | Kühlung S | tarttemperatur[°C]  | Ventilator Sta | rttemperatur[°C] |    |
| 1                    | 1                 |           | 5,5                 |                | 5,0              |    |
| 2                    | 7                 |           | 5,5                 |                | 5,0              |    |
| 3                    | 14                |           | 5,0                 |                | 4,5              |    |
| 4                    | 21                |           | 4,5                 |                | 4,0              |    |
| 5                    | 28                |           | 4.0                 |                | 3.5              |    |

Mastkurven werden im Menü Betriebsdaten | Mastkurven | Klima eingestellt.

**FreeRange Ventilator Starttemperatur** ist eine Zulage zur **Sollwert Temperatur**. FreeRange erlaubt einen Anstieg der Innentemperatur bei geöffneten Schlupflöcher. Der Stallcomputer startet die Ventilatoren, wenn der eingestellte Wert überschritten wird.

**FreeRange Kühlung Starttemperatur** ist eine Zulage zur **Sollwert Temperatur**. Der Stallcomputer startet die Kühlung, wenn der eingestellte Wert überschritten wird.

Siehe auch Einstellung von Kurven [▶ 69].

## 4.7.4.1 Pop-Löcher

Diese Funktion wird zusammen mit der FreeRange-Lüftung verwendet. Siehe auch FreeRange [> 46].

Pop-Löcher sind Öffnungen im Haus, durch die die Tiere Zugang zu einem Wintergarten oder ins Freie haben. Aufgrund der Klimatisierung im Haus muss der Klimacomputer wissen, ob die Pop-Löcher offen oder geschlossen sind.

Mit Hilfe eines Tagesprogramms kann die Steuerung die Pop-Löcher automatisch öffnen und schließen. Außerdem kann sie einen Alarm auslösen, wenn die Tür der Pop-Löcher nicht die gewünschte Position erreicht. Siehe auch Alarm für Pop-Löcher [▶ 86].

Um sicherzustellen, dass den Tieren genügend Zeit bleibt, um wieder hineinzukommen, schließen sich die Pop-Löcher langsam, indem sie zwischen Schließen und Pausieren wechseln.

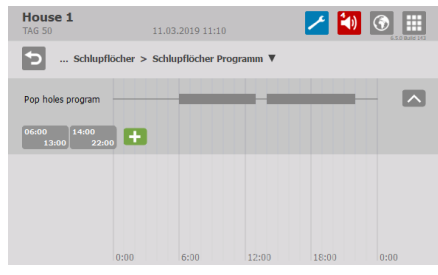

Für jedes Programm kann Folgendes eingestellt werden:

- Anzahl der Öffnungen/Schließungen pro Tag (1-4)
- Öffnungszeiten am Tag
- Schließzeit am Tag

Das Programm zeigt den Zeitraum, in dem die Pop-Löcher geöffnet sind.

## 4.7.4.2 Wintergarten

Diese Funktion wird zusammen mit der FreeRange-Lüftung und den Pop-Holes verwendet. Siehe auch Abschnitte FreeRange [▶ 46] und Pop-Löcher [▶ 47].

In manchen Häusern haben die Tiere Zugang zu einem Wintergarten. Aufgrund der Klimatisierung im Haus muss der Klimacomputer wissen, ob die Tür zum Wintergarten offen oder geschlossen ist.

Mit Hilfe eines Tagesprogramms kann die Steuerung die Tür automatisch öffnen und schließen. Außerdem kann sie einen Alarm auslösen, wenn die Tür die gewünschte Position nicht erreicht. Siehe auch Wintergartenalarme [▶ 86].

Um sicherzustellen, dass den Tieren genügend Zeit bleibt, um wieder hineinzukommen, schließt sich die Tür langsam, indem sie zwischen Schließen und Pausieren wechselt.

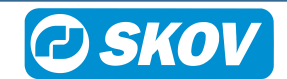

#### DOL 534 • DOL 539

| House 1<br>TAG 50 11.03.2019 11:15     | 🔀 🚺 🕥 🏢        |                                                                                       |
|----------------------------------------|----------------|---------------------------------------------------------------------------------------|
| Wintergarten > Wintergarten Programm V | 6.5.0 Bute 141 | Für jedes Programm kann Folgendes eingestellt werden:                                 |
| Winter garden program                  |                | <ul> <li>Anzahl der Öffnungen/Schließungen pro Tag (1–4)</li> </ul>                   |
| 08:00<br>10:00 17:00                   |                | Öffnungszeiten am Tag                                                                 |
|                                        |                | • Schließzeit am Tag                                                                  |
| 0:00 6:00 12:00                        | 18:00 0:00     | Das Programm zeigt den Zeitraum, in dem die Tiere Zugang zum Winter-<br>garten haben. |

## 4.7.5 Zuluft Eisschutz

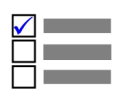

Dieser Abschnitt ist nur für Ställe mit Eisschutz für Zuluft.

Die Funktion Eisschutz ändert bei niedrigen Außentemperaturen die Regelung der Lüftung auf Zykluszeit, um Eisbildung in der Zulufteinheit zu vermeiden.

Der Stallcomputer aktiviert den Eisschutz, wenn die Außentemperatur unter den Sollwert für **Außentemperatur** unter fällt.

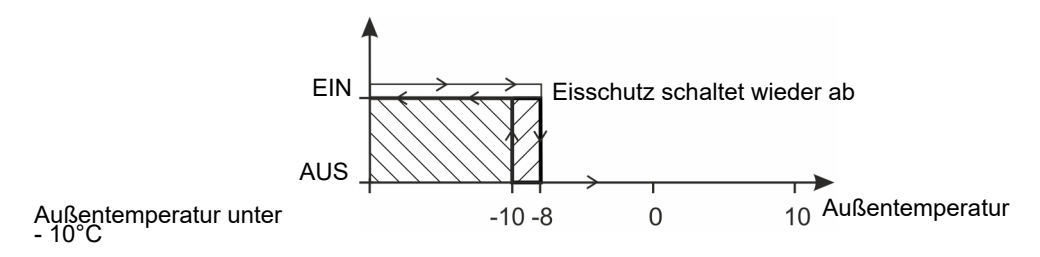

Abb. 19: Aktivierung von Eisschutz

#### Klima | Lüftung | Zuluft Eisschutz

Außentemperatur unter Untere Grenze für die Außentemperatur. Fällt die Temperatur unter diesen Wert, aktiviert der Computer die Funktion Eisschutz.

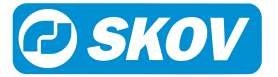

## 4.8 Seitenkühlung

| $\checkmark$ |  |
|--------------|--|
|              |  |
|              |  |

Dieser Abschnitt ist nur für Ställe mit Seiten-Kühlungsanlagen.

## 4.8.1 Seitenkühlung Menü

| 📧 Seitenkühlung |                  |                                                                       | Nur für    |
|-----------------|------------------|-----------------------------------------------------------------------|------------|
|                 | Sollwerte        | Kühlung starten                                                       |            |
|                 |                  | Seite-kühlung wegen Feuchte stoppen                                   |            |
|                 |                  | Kühlung wird kontinuierlich um<br>10 % vor Feuchtegrenze ge-<br>senkt |            |
|                 | i Info           | Seite-Kühlung Bedarf                                                  |            |
|                 |                  | Anforderung einschließlich Be-<br>feuchtung                           | LPV, CT, T |
|                 | 📧 Düsenreinigung | Düsenreinigung im Gange                                               |            |
|                 | [▶ 50]           | Düse Reinigungsintervall                                              |            |
|                 |                  | Düse Reinigungszeit                                                   |            |

Kühlung wird in Ställen genutzt, in denen die Lüftung allein die Innentemperatur nicht ausreichend reduzieren kann.

Im Gegensatz zur Lüftung hat Kühlung den Vorteil, dass sie die Innentemperatur unter die Außentemperatur absenken kann. Andererseits erhöht Kühlung auch die Luftfeuchtigkeit im Stall.

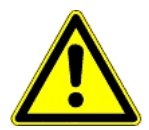

Die Kombination von hoher Innentemperatur und hoher Luftfeuchte kann für die Tiere lebensbedrohlich sein. Als Kühlung eine Erhöhung der Stallfeuchte verursacht, schaltet der Stallcomputer deshalb die Kühlung automatisch ab, wenn die Feuchte über den Wert für **Seite-kühlung wegen Feuchte stoppen** steigt (Normalwert 75-85%, Default: 85 %).

#### Klima | Seitenkühlung

| Kühlung starten                        | Wert, um den die Temperatur über Solltemperatur mit Zu-/Abschlägen steigen muss, bevor die Kühlung startet.                                                       |
|----------------------------------------|----------------------------------------------------------------------------------------------------|
| Seite-kühlung wegen<br>Feuchte stoppen | Prozentuale Luftfeuchtigkeit, bei der der Stallcomputer die Kühlung stoppt. Dar-<br>über hinaus kann eine Feuchtegrenze für die Tunnelkühlung eingestellt werden. |
| Seite-Kühlung Bedarf                   | Ablesen des aktuellen Kühlungsbedarfs.                                                                                                    |

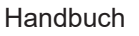

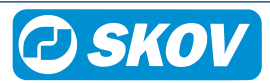

#### Anforderung einschließlich Befeuchtung

Diese Anzeige wird eingeblendet, wenn die Luftfeuchteregelung zudem an das Relais für die Seiten-Kühlungsanlage angeschlossen ist. Die Anzeige gibt an, zu wie viel Prozent die Seiten-Kühlungsanlage aktiv ist.

Diese Funktion ist besonders in warmen oder trockenen Umgebungen hilfreich, wo die Seitenkühlung im Wechsel mit der Befeuchtungsanlage aktiviert wird zum Abkühlen und zum Erhöhen der Luftfeuchte.

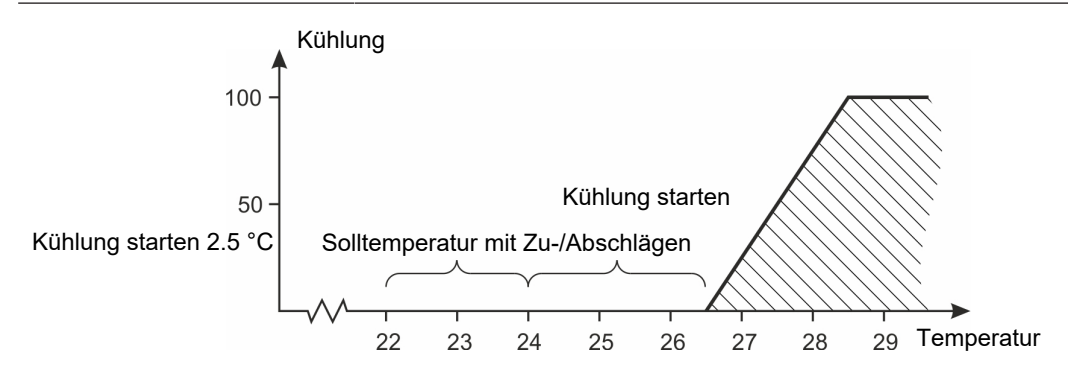

#### Abb. 20: Kühlung

Eine Voraussetzung dafür, dass mit dem Kühlvorgang begonnen werden kann, ist, dass die Lüftung auf **Maximumlüftung** ist, oder dass die Außentemperatur über der **Sollwert Temperatur** liegt. Der Computer schaltet die Kühlung allmählich zu.

#### 4.8.1.1 Düsenreinigung

Um die Düsen sauber zu halten, kann der Computer kurz die Seitenkühlung unabhängig vom Kühlbedarf im Stall aktivieren.

| Klima | Seitenkühlung | I | Düsenreinigung |
|-------|---------------|---|----------------|
|-------|---------------|---|----------------|

| Düsenreinigung im Gange  | Zu- und Abschaltung der Düsenreinigung.                                                                     |  |
|--------------------------|----------------------------------------------------------------------------------------------------|--|
| Düse Reinigungsintervall | Einstellung der Zeit zwischen der Aktivierung der Seitenkühlung bis zum Beginn der Düsenreinigungsfunktion. |  |
| Düse Reinigungszeit      | Einstellung der Zeitdauer, in der die Seitenkühlung laufen soll.                                            |  |

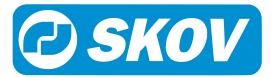

# 4.9 Tunnel

Dieser Abschnitt ist nur für Ställe mit Tunnel Lüftung.

## 4.9.1 Tunnelmenü

| 🙆 Tunnel          |                                                     |                                                                                                    |
|-------------------|-----------------------------------------------------|----------------------------------------------------------------------------------------------------|
| 🙆 Letzter Tag, ar | n dem der Tunnel blockiert ist                      |                                                                                                    |
| ▲ Sollwerte       | Stopp Geschwindigkeit Zyklustimer                   |                                                                                                    |
|                   | Minimum Luftgeschwindigkeit                         |                                                                                                    |
|                   | Maximum Luftgeschwindigkeit                         |                                                                                                    |
|                   | Chill-Faktor                                        |                                                                                                    |
|                   | Grenzwert für Tunnel-Außentemperatur                |                                                                                                    |
|                   | Tunnelausgang erzwingen                             |                                                                                                    |
|                   | Grenzwert für Tunnel-Außentemperatur                |                                                                                                    |
|                   | Mindestlüftung/Tier                                 |                                                                                                    |
| <b>i</b> Info     | Tunnel blockiert                                    | Tunnel-Lüftung durch Benutzer blockiert<br>Tunnel-Modus wieder frei<br>Seitenlüftung nicht auf maximal<br>Seitenkühlg. nicht auf Max.<br>Außentemperatur zu niedrig<br>Temperatur zu niedrig für minimale Luftge-<br>schwindigkeit<br>Tunnel kann nicht zuvor starten<br>Starttemperatur für Tunnellüftung<br>Außentemperatur |
|                   |                                                     | Ventilation läuft NICHT im Tunnel-Modus<br>Tunnel mit Außentemperatur gestartet<br>Tunnel stoppt mit Außentemperatur unten<br>Außentemperatur<br>Beendigung in<br>Verzögerte Beendigung im Gange<br>Seitenzuluft unter 80% geöffnet<br>Tunnel Zuluft über 30% offen                                                           |
|                   |                                                     |                                                                                                    |
|                   |                                                     |                                                                                                    |
|                   | Luttgeschwindigkeit gesperrt durch                  | Tunnelkühlung<br>Tunnelkühlung Max.                                                                                                    |
|                   | Luftgeschwindigkeit                                 | Trocknung der Pads                                                                                                    |
|                   | Luftgeschwindigkeit                                 |                                                                                                    |
|                   | Benutzerbegrenzte maximale Luftge-<br>schwindigkeit |                                                                                                    |
|                   | Chill-Effekt                                        |                                                                                                    |
|                   | Tunnel Abluft                                       |                                                                                                    |
|                   | Status Tunnellüftung                                |                                                                                                    |

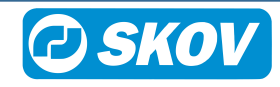

Zur Zeit keine Impulslüftung Nächste Änderung: Tunnel Zuluft Stufenlos Tunnel Tunnel MultiStep

Die Tunnellüftung wird bei hohen Temperaturen genutzt. Der Lufteinlass erfolgt über eine Tunnelöffnung an einer Stallseite und der Luftauslass durch Wandventilatoren an der anderen Stallseite. So bewegt sich die Luft schnell längs durch den Stall und fühlt sich darum kühler an.

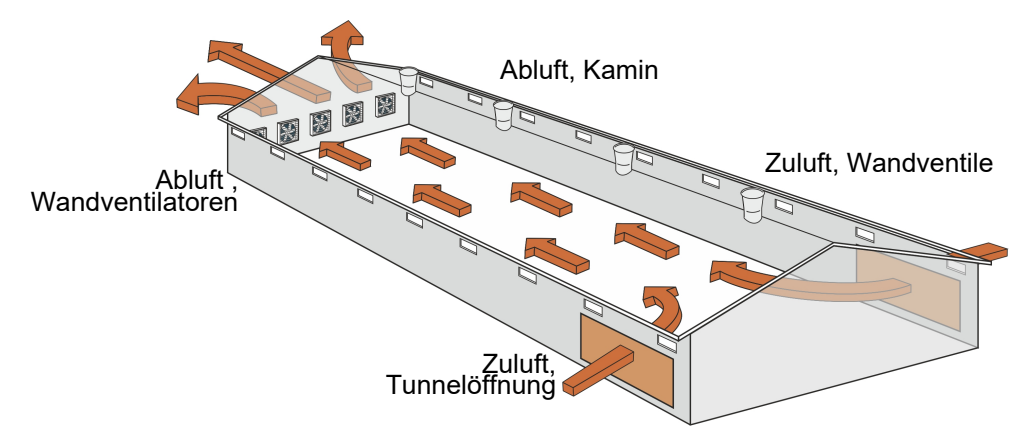

#### Abb. 21: Prinzip der Tunnellüftung

Die Tunnellüftung kann erst aktiviert werden, wenn sowohl Innen- als auch Außentemperatur ausreichend hoch sind.

| Klima   Tunnel                                  |                                                                                                    |
|-------------------------------------------------|----------------------------------------------------------------------------------------------------|
| Letzter Tag, an dem der<br>Tunnel blockiert ist | Einstellung der Tageszahl Die Belüftung kann erst nach diesem Tag zu Tunnelbe-<br>lüftung wechseln, unabhängig von allen weiteren Klimaparametern.             |
|                                                 | Diese Funktion ist für Combi-Tunnel-Ställe gedacht, in denen Tunnelbelüftung mit<br>Rücksicht auf kleine Tiere gemäß einer bestimmten Tageszahl erwünscht ist. |

| Stopp Geschwindigkeit<br>Zyklustimer | Einstellung der maximal akzeptablen Luftgeschwindigkeit, wenn die Tunnellüftung mit Zyklustimer fährt (nur Combi-Tunnel). Oberhalb dieses Niveaus wird mit nor-<br>maler Tunnellüftung ohne Zyklustimer gelüftet. Siehe auch Abschnitt Zyklustimer bei Tunnel-Lüftung [▶ 54]. |
|--------------------------------------|----------------------------------------------------------------------------------------------------|
| Minimum Luftgeschwin-<br>digkeit     | Einstellung der niedrigsten Luftgeschwindigkeit, die im Tunnelmodus akzeptabel ist.                                                                                                    |
|                                      | Bei geringer Luftgeschwindigkeit entsteht ein zu großer Temperaturunterschied zwischen den beiden Stallseiten. Darum kann im Tunnelmodus eine niedrigere Grenze für die Luftgeschwindigkeit eingestellt werden.                                                               |
| Maximum Luftgeschwin-                | Einstellung der höchsten Luftgeschwindigkeit, die im Tunnelmodus akzeptabel ist.                                                                                                    |
| digkeit                              | Um eine zu starke Lüftung für Jungtiere zu vermeiden, kann für die Luftgeschwin-<br>digkeit im Stall eine Obergrenze eingestellt werden. <b>Maximum Luftgeschwindig-</b><br><b>keit</b> .                                                                                     |
| Chill-Faktor                         | Abkühlungseffekt, den ein Tier mit bestimmtem Alter und Rasse erlebt bei 1,0 m/<br>s. Siehe auch Abschnitt Chill-Faktor und Chill-Effekt [▶ 54].                                                                                                    |
| Tunnelausgang erzwingen              | Es ist möglich, die Umschaltung der Lüftung vom Tunnel- zum Seitenmodus zu erzwingen. Dies kann im Falle eines mechanischen Fehlers oder der Reparatur eines solchen nötig sein.                                                                                              |
|                                      |                                                                                                    |

#### Klima | Tunnel | Sollwerte

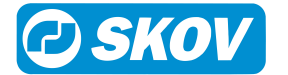

| Grenzwert für Tunnel-Au-<br>ßentemperatur | Untergrenze der Außentemperatur zur Aktivierung der Tunnellüftung. Die Grenze wird in der Mastkurve Chill-Kurve - Außentemperatur (nur Combi-Tunnel) eingestellt. |
|-------------------------------------------|----------------------------------------------------------------------------------------------------|
| Mindestlüftung/Tier                       | Untergrenze für die niedrigste Lüftung im Verhältnis zum Luftbedarf der Tiere (m3/<br>h pro Tier).                                                                |

| Klima   Tunnel   Info                               |                                                                                                    |  |
|-----------------------------------------------------|----------------------------------------------------------------------------------------------------|--|
| Tunnel blockiert                                    | Anzeige, warum Tunnel-Lüftung aktuell nicht möglich ist.                                                                                                    |  |
| Luftgeschwindigkeitsbe-<br>darf                     | Aktueller Lüftungsbedarf (nur Tunnel).                                                                                                    |  |
| Luftgeschwindigkeit                                 | Anzeige der berechneten Luftgeschwindigkeit im Stall (Meter/Sek.).                                                                                                    |  |
|                                                     | Die aktuelle Luftgeschwindigkeit ist ein berechneter Wert (Meter/Sek.). Der Klima-<br>computer berechnet die aktuelle Luftgeschwindigkeit im Stall auf Basis einer<br>Querschnittsfläche (m <sup>2</sup> ) des Stalls und der aktuellen Leistung der Tunnelventilato-<br>ren. |  |
| Luftgeschwindigkeit                                 | Ablesen der vom System eingestellten maximalen Luftgeschwindigkeit.                                                                                                    |  |
| Benutzerbegrenzte maxi-<br>male Luftgeschwindigkeit | Ablesen der vom System eingestellten maximalen Luftgeschwindigkeit. (Maximum Luftgeschwindigkeit).                                                                                                    |  |
| Chill-Effekt                                        | Vom Computer berechnete Abkühlung (°C), die ein Tier mit bestimmtem Alter und Rasse erlebt.                                                                                                    |  |
| Status Tunnellüftung                                | Menü für den aktuellen Zustand von Lufteinlass, MultiStep und Dynamic Multi-<br>Step.                                                                                                    |  |

Die Tunnellüftung wird bei hohen Temperaturen genutzt. Der Lufteinlass erfolgt über eine Tunnelöffnung an einer Stallseite und der Luftauslass durch Wandventilatoren an der anderen Stallseite. So bewegt sich die Luft schnell längs durch den Stall und fühlt sich darum kühler an.

| Klima   Tunnel   Einstellungen |                                                                                                    |  |
|--------------------------------|----------------------------------------------------------------------------------------------------|--|
| Min. Luftgeschwindigkeit       | Einstellung der niedrigsten Luftgeschwindigkeit, die im Tunnelmodus akzeptabel ist.                                                                                                    |  |
|                                | Bei geringer Luftgeschwindigkeit entsteht ein zu großer Temperaturunterschied zwischen den beiden Stallseiten. Darum kann im Tunnelmodus eine niedrigere Grenze für die Luftgeschwindigkeit eingestellt werden. |  |
| Max. Luftgeschwindigkeit       | Einstellung der höchsten Luftgeschwindigkeit, die im Tunnelmodus akzeptabel ist.                                                                                                    |  |
|                                | Um eine zu starke Lüftung für Jungtiere zu vermeiden, kann für die Luftgeschwin-<br>digkeit im Stall eine Obergrenze eingestellt werden. Max. Luftgeschwindigkeit                                               |  |
| Chill-Faktor                   | Abkühlungseffekt, den ein Tier mit bestimmtem Alter und Rasse erlebt bei 1,0 m/<br>s. Siehe auch Abschnitt Chill-Faktor und Chill-Effekt [▶ 54].                                                                |  |
| Mindestlüftung/Tier            | Untergrenze für die niedrigste Lüftung im Verhältnis zum Luftbedarf der Tiere (m3/<br>h pro Tier).                                                                                                    |  |
|                                |                                                                                                    |  |

| Klima | Tunnel | Info |
|-------|--------|------|
|-------|--------|------|

| Luftgeschwindigkeitsbe-<br>darf | Aktueller Lüftungsbedarf.                                                                                                    |
|---------------------------------|----------------------------------------------------------------------------------------------------|
| Luftgeschwindigkeit             | Anzeige der berechneten Luftgeschwindigkeit im Stall (Meter/Sek.).                                                                                                    |
|                                 | Die aktuelle Luftgeschwindigkeit ist ein berechneter Wert (Meter/Sek.). Der Klima-<br>computer berechnet die aktuelle Luftgeschwindigkeit im Stall auf Basis einer<br>Querschnittsfläche (m <sup>2</sup> ) des Stalls und der aktuellen Leistung der Tunnelventilato-<br>ren. |
| Luftgeschwindigkeit             | Ablesen der vom System eingestellten maximalen Luftgeschwindigkeit.                                                                                                    |
|                                 |                                                                                                    |

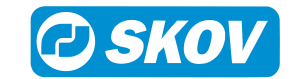

| Benutzerbegrenzte maxi-<br>male Luftgeschwindigkeit | Ablesen der vom System eingestellten maximalen Luftgeschwindigkeit. (Maximum Luftgeschwindigkeit). |
|-----------------------------------------------------|----------------------------------------------------------------------------------------------------|
| Chill-Effekt                                        | Vom Computer berechnete Abkühlung (°C), die ein Tier mit bestimmtem Alter und Rasse erlebt.        |
| Status Tunnellüftung                                | Menü für den aktuellen Zustand von Lufteinlass, MultiStep und Dynamic Multi-<br>Step.              |

## 4.9.2 Zyklustimer bei Tunnel-Lüftung

Bei Tunnellüftung und niedrigem Lüftungsbedarf (z. B. unter 0,8 m/s) kann die Luftverteilung im Stall durch Einsatz des Zyklustimers gewährleistet werden. Der Stallcomputer schaltet die Ventilatoren abwechselnd ein und aus. So wird Temperaturunterschieden entgegengewirkt.

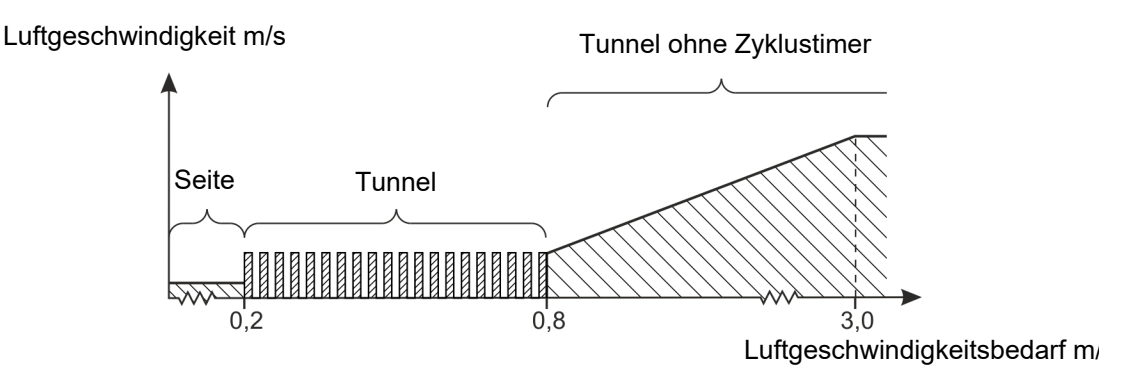

Abb. 22: Lüftungsverlauf mit Zyklustimer bei Tunnellüftung.

Wird bei der Tunnellüftung Zyklustimer eingesetzt, schwankt die Luftgeschwindigkeit zwischen 0,0 und 0,8 m/s. Die Einstellung der Min. Luftgeschwindigkeit fungiert daher als Startvoraussetzung für Tunnel, aber jetzt mit der Möglichkeit, bei einer niedrigeren Einstellung zu beginnen, z.B. 0,2 m/s.

## 4.9.3 Chill-Faktor und Chill-Effekt

Der Chill-Faktor ist Ausdruck der Kühlwirkung der Luft in Abhängigkeit von Alter und Rasse der Tiere. Je jünger die Tiere sind, umso kälter empfinden sie die Temperatur bei einer gegebenen Luftgeschwindigkeit.

Der Stallcomputer berechnet die aktuelle Kühlwirkung aufgrund der Luftgeschwindigkeit im Stall und dem aktuellen Chill-Faktor.

| Luftgeschwindigkeit      | 1,5 m/s | 1,5 m/s |
|--------------------------|---------|---------|
| Chill-Faktor             | 3       | 8       |
| Chill-Effekt             | 4,5 °C  | 12 °C   |
| 30 °C werden gefühlt wie | 25,5 °C | 18 °C   |

Tab. 1: Chill-Faktor und Chill-Effekt

Der Computer berechnet laufend, welche Innentemperatur erforderlich ist, bevor der Tunnelmodus aktiviert werden kann (nur bei Combi-Tunnel).

- Um bei einer geringeren Innentemperatur in den Tunnel-Modus zu wechseln, muss der Chill-Faktor reduziert werden.
- Um bei einer höheren Innentemperatur in den Tunnel-Modus zu wechseln, muss der Chill-Faktor erhöht werden.

## 4.9.4 Combi-Tunnel-Belüftung: Wechsel zwischen Seiten- und Tunnelmodus

Wechsel von Seite zu Tunnel

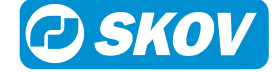

Der Stallcomputer stellt automatisch auf Tunnelbelüftung um, wenn die folgenden Bedingungen erfüllt sind:

- Die Seitenbelüftung ist auf Maximum.
- Die Seitenkühlung ist auf Maximum.
- Die Innentemperatur (Tunneltemperatur) ist hoch genug, um mit Minimum Luftgeschwindigkeit zu belüften.
- Die Außentemperaturgrenze wurde überschritten.

#### Wechsel von Tunnel zu Seite

Der Stallcomputer stellt automatisch auf Seitenlüftung um, wenn die folgenden Bedingungen erfüllt sind:

- Die Außentemperatur liegt seit mehr als 30 Minuten 2 °C unter der Außentemperatur, die beim Wechsel auf Tunnelbelüftung vorhanden war.
- Die Außentemperatur liegt seit mehr als 5 Minuten 4 °C unter der Außentemperatur, die beim Wechsel auf Tunnelbelüftung vorhanden war.
- Die gefühlte Temperatur liegt 2 °C unter dem Sollwert Temperatur bei minimaler Luftgeschwindigkeit.

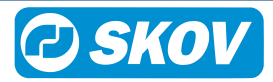

## 4.10 Tunnelkühlung

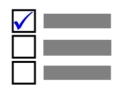

Dieser Abschnitt ist nur für Ställe mit Tunnelkühlanlagen.

## 4.10.1 Tunnelkühlungmenü

| Tunnelkühlung |                                                                    |                                                                               |
|---------------|--------------------------------------------------------------------|-------------------------------------------------------------------------------|
| Star          | tbasis: Fixe Luftgeschwindigkeit                                   |                                                                               |
| * Sollwerte   | Kalkulierter Start                                                 |                                                                               |
|               | Start Geschwindigkeit                                              |                                                                               |
|               | Tunnelkühlung wegen Feuchte stoppen                                |                                                                               |
|               | Tunnelkühlung wegen Feuchte neu starten                            |                                                                               |
|               | Ableitung aktiv                                                    |                                                                               |
|               | Ableitung zu diesem Zeitpunkt (Pad-Spülung)                        |                                                                               |
| Star          | tbasis: Anpassungsfähige Luftgeschwindigkei                        | t                                                                             |
|               | Kalkulierter Start                                                 |                                                                               |
|               | Niedrigste Startluftgeschwindigkeit                                |                                                                               |
|               | Aktuelle Startluftgeschw.                                          |                                                                               |
|               | Tunnelkühlung wegen Feuchte stoppen                                |                                                                               |
|               | Kühlung wird kontinuierlich um 10 % vor Feuch-<br>tegrenze gesenkt |                                                                               |
|               | Ableitung aktiv                                                    |                                                                               |
|               | Ableitung zu diesem Zeitpunkt (Pad-Spülung)                        |                                                                               |
| Star          | tbasis: Temperatur                                                 |                                                                               |
|               | Start Temperatur                                                   |                                                                               |
|               | Tunnelkühlung wegen Feuchte stoppen                                |                                                                               |
|               | Tunnelkühlung wegen Feuchte neu starten                            |                                                                               |
|               | Ableitung aktiv                                                    |                                                                               |
|               | Ableitung zu diesem Zeitpunkt (Pad-Spülung)                        |                                                                               |
| i Info        | Kühlung gesperrt wegen:                                            | Luftgeschwindigkeit<br>Temperatur<br>Tunnelkühlung Tempe-<br>ratur<br>Feuchte |
|               | Tunnelkühlung Bedarf                                               | Fehler Feuchtesensor                                                          |
|               | Aktuelle Tunnelkühltemp. (Mit DOL 10 Tunnel-<br>kühlung Sensor)    |                                                                               |
|               | Starts gestern                                                     |                                                                               |
|               | Laufzeit seit der letzten Ableitung (Pad-Spü-<br>lung)             |                                                                               |
|               | Laufzeit insgesamt                                                 |                                                                               |
|               | Relais                                                             |                                                                               |
|               | Restzeit Relais                                                    |                                                                               |

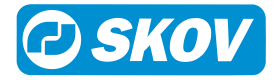

| * Startbasis:            | Fixe Luftgeschwindigkeit             |
|--------------------------|--------------------------------------|
|                          | Anpassungsfähige Luftgeschwindigkeit |
|                          | Temperatur                           |
| Steuerung Anpassungszeit | Schnell                              |
|                          | Medium                               |
|                          | Langsam                              |

Die Tunnelkühlung kann so eingestellt werden, dass sie entweder bei einer bestimmten Luftgeschwindigkeit, bei einer bestimmten Temperatur oder bei einer angepassten Luftgeschwindigkeit startet.

| Klima   Tunnelkühlung   Start basierend auf |                                                                                                    |  |
|---------------------------------------------|----------------------------------------------------------------------------------------------------|--|
| Startbasis:                                 | Auswahl des Faktors, der die Tunnelkühlung aktivieren soll ( <b>feste Luftgeschwin-<br/>digkeit / adaptive Luftgeschwindigkeit / Temperatur</b> ).                                                                                                    |  |
|                                             | Siehe Abschnitte Start der Tunnelkühlung basierend auf einer bestimmten Luftge-<br>schwindigkeit [> 57], Start der Tunnelkühlung basierend auf einer angepassten<br>Luftgeschwindigkeit [> 58] und Start der Tunnelkühlung basierend auf der Innen-<br>temperatur [> 59].                                                                              |  |
| Klima   Tunnelkühlung   I                   | nfo                                                                                                    |  |
| Kühlung gesperrt wegen:                     | Um sicherzustellen, dass die Kühlanlage unter ungünstigen Verhältnissen nicht<br>läuft (wo es aus Rücksicht auf die Tiere nicht erwünscht ist), wird der Stallcompu-<br>ter die Kühlung ausschalten. Dadurch kann die Kühlung durch Luftgeschwindig-<br>keit, Temperatur, Tunnelkühltemperatur, Feuchte und Feuchtesensorfehler blo-<br>ckiert werden. |  |
| Tunnelkühlbedarf                            | Ablesen des aktuellen Kühlbedarfs bei Tunnel-Lüftung.                                                                                                    |  |
| Tunnelkühlung Steue-<br>rungstemperatur     | Ablesen der Temperatur, nach der die Tunnelkühlung gesteuert wird, wenn ein spezieller Tunnel-Kühlung-Sensor verwendet wird.                                                                                                    |  |

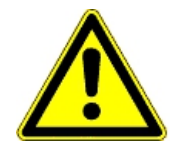

Starts gestern

Die Kombination von hoher Innentemperatur und hoher Luftfeuchte kann für die Tiere lebensbedrohlich sein. Da die Kühlung eine Erhöhung der Stallfeuchte verursacht, schaltet der Stallcomputer deshalb die Kühlung automatisch ab, wenn die Feuchte über den Wert für **Tunnelkühlung** wegen Feuchte stoppen steigt (Normalwert 75-85%, Standard: 85 %).

## 4.10.2 Start der Tunnelkühlung

Standardmäßig passt sich der Klimacomputer einer steigenden Innentemperatur durch Erhöhung der Lüftung an. Die Kühlung beginnt erst dann, wenn der Klimacomputer nicht in der Lage ist, die Temperatur durch Lüften zu halten.

# 4.10.2.1 Start der Tunnelkühlung basierend auf einer bestimmten Luftgeschwindigkeit

Ablesen der Anzahl Kühlungen gestern.

| Klima | Tunnelkühlung | I | Sollwerte |
|-------|---------------|---|-----------|
|-------|---------------|---|-----------|

| Kalkulierter Start    | Berechnung der Innentemperatur für den Start der Tunnelkühlung, wenn der Start auf die Luftgeschwindigkeit basiert. |
|-----------------------|----------------------------------------------------------------------------------------------------|
| Start Geschwindigkeit | Einstellung der Luftgeschwindigkeit für den Start der Tunnelkühlung.                                                |

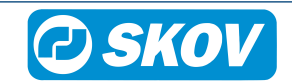

| Start Temperatur                       | Einstellung die Gradanzahl, über die die gefühlte Temperatur - bei maximaler<br>Tunnel-Lüftung - über <b>Sollwert Temperatur</b> steigen muss, bevor die Tunnelküh-<br>lung startet. |
|----------------------------------------|----------------------------------------------------------------------------------------------------|
| Tunnelkühlung wegen<br>Feuchte stoppen | Prozentuale Luftfeuchtigkeit, bei der der Stallcomputer die Tunnelkühlung stoppt.                                                                                                    |
|                                        | Außerdem kann eine Feuchtegrenze für Seitenkühlung eingestellt werden.                                                                                                    |

# 4.10.2.2 Start der Tunnelkühlung basierend auf einer angepassten Luftgeschwindigkeit

Diese Funktion ermöglicht es, die Kühlung bei niedrigem Lüftungsniveau zu starten.

Der frühzeitige Start der Kühlung ist besonders in heißen und trockenen Bereichen sinnvoll. Bei erhöhter Belüftung tritt heiße Außenluft in den Stall ein. Durch die frühzeitige Aktivierung der Kühlung ist die abzukühlende Luftmenge geringer. Dadurch wird sowohl der Strom- als auch den Wasserverbrauch reduziert.

Die Funktion ist nur verfügbar, wenn ein Außenfeuchtesensor installiert ist.

Mit dieser Einstellung berechnet der Klimacomputer kontinuierlich, mit welcher Luftgeschwindigkeit die Tunnelkühlung starten soll.

Die Berechnungen basieren auf der aktuellen Außenluftfeuchte und der Außentemperatur und zeigen das sogenannte Kühlpotenzial an. Siehe auch Kühlpotenzial [▶ 60].

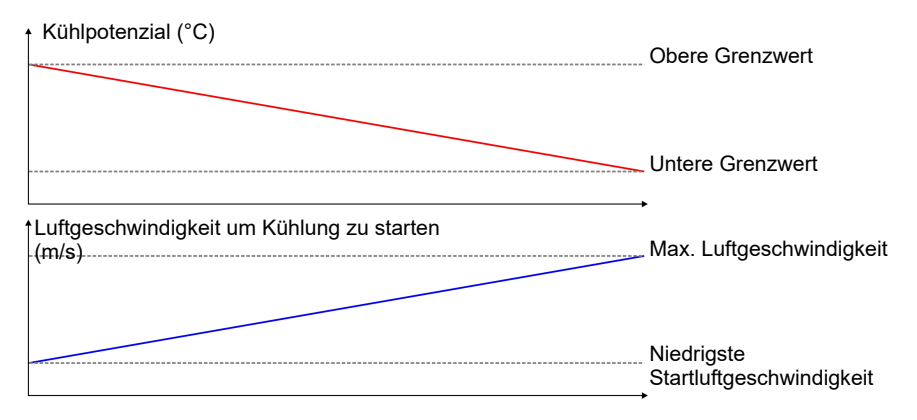

Abb. 23: In Bereichen mit geringer Außenluftfeuchte und großem Kühlpotenzial kann die Kühlung mit einer niedrigeren Luftgeschwindigkeit beginnen. In Bereichen mit geringem Kühlpotenzial beginnt die Kühlung dagegen so spät wie möglich, d. h. bei maximaler Luftgeschwindigkeit.

#### Klima | Tunnelkühlung | Sollwerte

| Kalkulierter Start                       | Berechnung der Innentemperatur für den Start der Tunnelkühlung, wenn der Start auf die Luftgeschwindigkeit basiert.                                                                     |
|------------------------------------------|----------------------------------------------------------------------------------------------------|
| Niedrigste Startluftge-<br>schwindigkeit | Einstellen der erforderlichen Luftgeschwindigkeit, bevor die Tunnelkühlung starten kann. Ziel ist es, bei aktiver Kühlung eine bestimmte Luftgeschwindigkeit im Stall zu gewährleisten. |
|                                          | Der Wert wird als Mast-Kurve eingestellt im Menü Management   Mast-Kurven  <br>Klima   Minimale Luftgeschwindigkeit im Tunnel.                                                          |
| Aktuelle Startluftge-<br>schwindigkeit   | Anzeige der Luftgeschwindigkeit, bei der die Tunnelkühlung sofort startet. Der<br>Wert wird auf Basis des aktuellen Kühlpotentials berechnet. Siehe auch die obige<br>Abbildung.        |
| Tunnelkühlung wegen<br>Feuchte stoppen   | Prozentuale Luftfeuchtigkeit, bei der der Stallcomputer die Tunnelkühlung stoppt.                                                                                                    |
|                                          | Die Tunnelkühlung stoppt allmählich 10 % vor der Feuchtegrenze und beginnt wieder 3 % unter der Feuchtegrenze.                                                                          |
|                                          | Außerdem kann eine Feuchtegrenze für Seitenkühlung eingestellt werden.                                                                                                    |

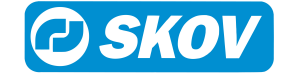

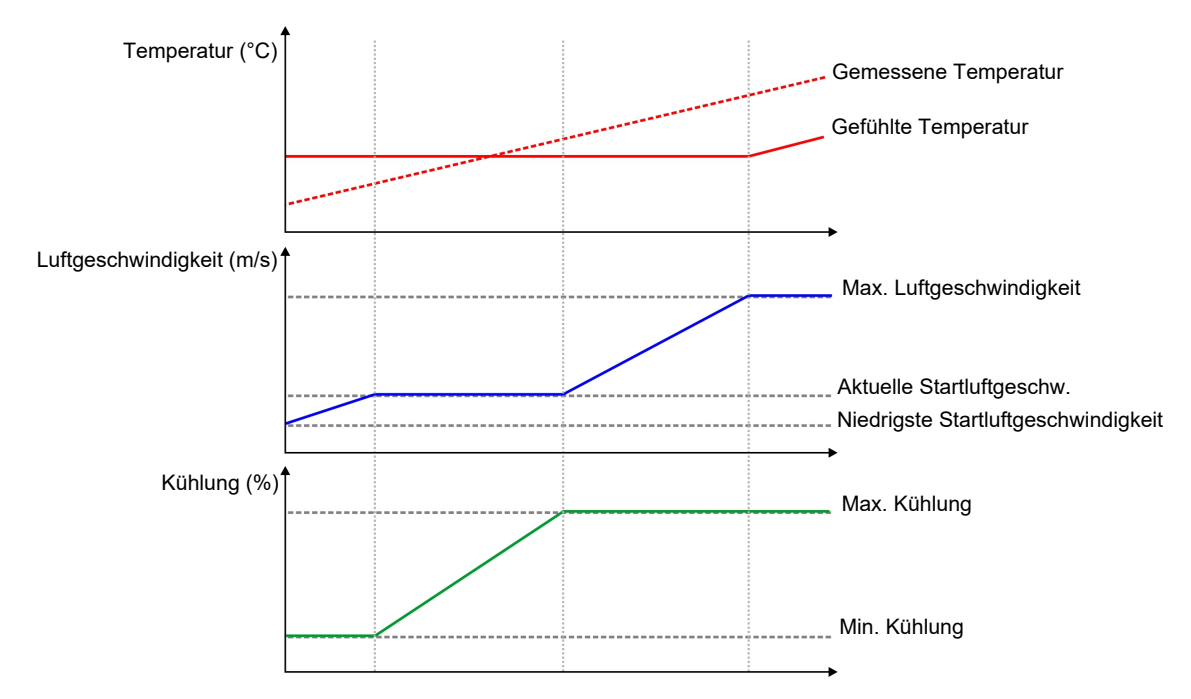

Abb. 24: Die Kühlung startet bereits bei niedriger Luftgeschwindigkeit, um die erforderliche Innentemperatur zu halten. Wenn die Kühlung die Temperatur nicht halten kann, wird die Luftgeschwindigkeit wieder erhöht.

## 4.10.2.3 Start der Tunnelkühlung basierend auf der Innentemperatur

| Klima   Tunnelkühlung   Sollwerte          |                                                                                                    |  |
|--------------------------------------------|----------------------------------------------------------------------------------------------------|--|
| Start Temperatur                           | Einstellung die Gradanzahl, über die die gefühlte Temperatur - bei maximaler<br>Tunnel-Lüftung - über <b>Sollwert Temperatur</b> steigen muss, bevor die Tunnelküh-<br>lung startet. |  |
| Tunnelkühlung wegen<br>Feuchte stoppen     | Einstellen des Prozentsatzes der Luftfeuchte, bei dem der Klimacomputer die Tunnelkühlung stoppt.                                                                                    |  |
| Tunnelkühlung wegen<br>Feuchte neu starten | Anzeige der berechneten Luftfeuchte, bei der die Tunnelkühlung wieder startet.<br>Diese liegt 3% unter der Feuchtegrenze.                                                            |  |
|                                            |                                                                                                    |  |

## 4.10.3 Pad-Spülung

| Klima | Tunnelkühlung | Sollwerte |
|-------|---------------|-----------|
|       |               |           |

| Ableitung aktiv                                      | Ein- und Ausschalten der Pad-Spülung                                                                                                    |  |
|------------------------------------------------------|----------------------------------------------------------------------------------------------------|--|
| Ableitung zu diesem Zeit-<br>punkt (Pad-Spülung)     | Der Start-Zeitpunkt für die Funktion Ableitung nach Ablauf des voreingestellten<br>Zeitraums, in der Tunnelkühlung aktiv war (Laufzeit seit der letzten Ableitung). |  |
|                                                      | Die Ableitung startet nicht, wenn die Tunnellüftung aktiv ist.                                                                                                    |  |
| Klima   Tunnelkühlung   Info                         |                                                                                                    |  |
| Laufzeit seit der letzten<br>Ableitung (Pad-Spülung) | Ablesen der Zeit, die die Tunnelkühlung seit dem letzten Ableitung in Betrieb war.                                                                                  |  |
| Laufzeit insgesamt                                   | Ablesen der Zeit, die die Tunnelkühlung insgesamt in Betrieb war. Kann als Richt-<br>wert dafür dienen, ob die Kühl-Pads ausgetauscht werden sollten.               |  |

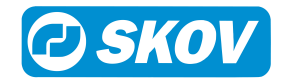

## 4.10.4 Kühlpotenzial

Im Allgemeinen gibt es in heißen Bereichen ein höheres Kühlpotenzial als in kalten Bereichen. Darüber hinaus gibt es in der Regel ein sehr hohes Kühlpotenzial in Bereichen mit sehr niedriger Luftfeuchte.

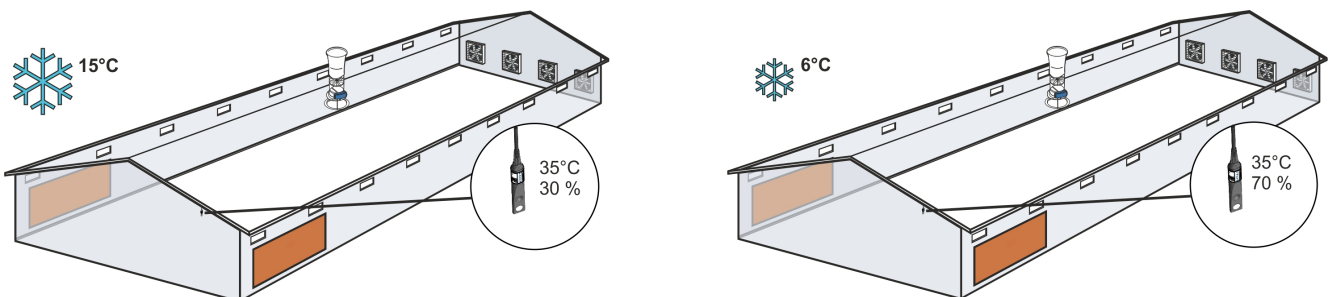

Abb. 25: Je niedriger die Außenluftfeuchtigkeit, desto höher das Kühlpotenzial.

Das Kühlpotenzial ist eine Möglichkeit, zu beschreiben, wie stark die Lufttemperatur durch Hinzufügen der wasserbasierten Kühlung gesenkt werden kann.

Eine Faustregel besagt, dass bei jedem 5%-igen Anstieg der Luftfeuchte die Temperatur um 1 °C sinkt. Das Kühlpotenzial für die wasserbasierte Kühlung ist abhängig von der Luftfeuchte und der Außentemperatur.

## 4.10.5 Adaptive Tunnelkühlung

Im technischen Menü **Technik | Service | Regelparameter | Tunnelkühlung | Betriebsmodus** kann die Tunnelkühlung als PID-Regelung oder adaptive Regelung eingestellt werden. Die Werkseinstellung ist PID.

Bei der Verwendung der anpassungsfähigen Regelung ist es möglich, die Reaktionsgeschwindigkeit der Regelung bei veränderten Bedingungen zu verfeinern.

#### Klima | Tunnelkühlung

| Regelungsanpassungszeit | Einstellung, wie schnell die Regelung reagieren soll (Langsam/Mittel/Schnell).                                                                                                    |  |
|-------------------------|----------------------------------------------------------------------------------------------------|--|
|                         | Es ist nicht erforderlich, die Werkseinstellung <b>Medium</b> zu ändern, es sei denn, die<br>Regelung reagiert zu langsam ( <b>Schnell</b> auswählen) oder zu schnell ( <b>Langsam</b><br>auswählen). Dies hängt vom jeweiligen System ab. |  |
|                         | Siehe auch den Abschnitt Adaptive Regelung im Technischen Handbuch.                                                                                                    |  |

## 4.11 Luftumwälzer

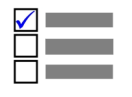

Dieser Abschnitt ist nur für Ställe mit Luftumwälzer

## 4.11.1 Luftumwälzermenü

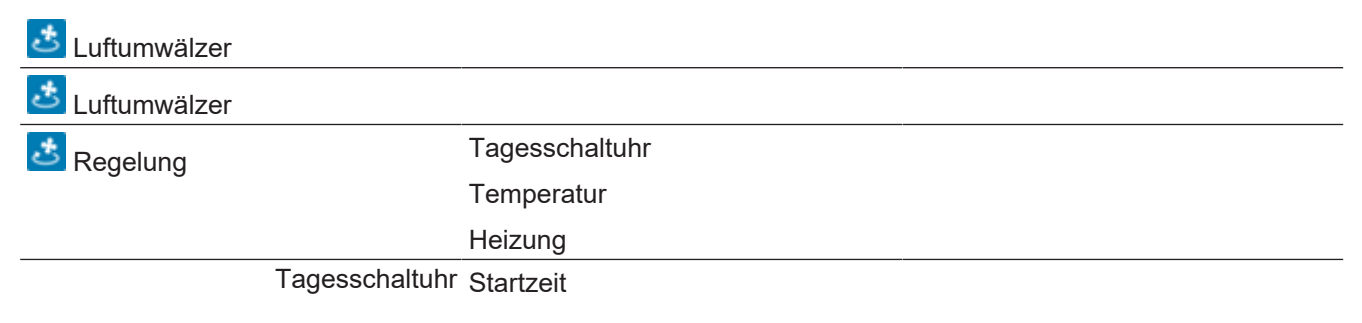

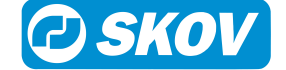

|            | Stoppzeit                               |                           |
|------------|-----------------------------------------|---------------------------|
|            | ON-Zeit                                 |                           |
|            | Zeitdauer Aus                           |                           |
|            | Lüftung starten                         |                           |
|            | Lüftung stoppen                         |                           |
| Temperatur | Lüftung starten                         |                           |
|            | Lüftung stoppen                         |                           |
|            | Regelung                                | Ein Sensor/ Zwei Sensoren |
|            | Anzahl installierte Sensoren            |                           |
|            | Sensornummer.                           |                           |
|            | Temp. 1-2 Sensornummer.                 |                           |
|            | Luftumwälzer Temperatur                 |                           |
|            | Luftumwälzer Temperaturunter-<br>schied |                           |
|            | ON-Zeit                                 |                           |
|            | Zeitdauer Aus                           |                           |
| Heizung    | Lüftung starten                         |                           |
|            | Lüftung stoppen                         |                           |
|            | Regelung                                | Mit Heizung               |
|            | Verzögerter Start                       |                           |
|            | Verzögerter Stopp                       |                           |
|            | ON-Zeit                                 |                           |

Ein Luftumwälzer verbessert die Zirkulation der Luft und gewährleistet damit eine einheitlichere Temperatur im Stall.

Dem Stallcomputer kann bis zu vier Ventilatoren gleichzeitig regulieren.

| Klima   Luftumwälzer             |                                                                                                    |
|----------------------------------|----------------------------------------------------------------------------------------------------|
| Lüftung starten/ Lüftung stoppen | Die Luftumwälzer sind nur innerhalb angegebener Lüftungsniveaus aktiv.                                                                           |
| Steuerung                        | Jeder Luftumwälzer kann entweder in Verbindung mit einer Heizung, einem oder zwei Temperatursensoren oder einer Tagesschaltuhr reguliert werden. |

## 4.11.1.1 Regelung durch eine Tagesschaltuhr

Wenn ein Luftumwälzer in Verbindung mit einer Tagesschaltuhr laufen soll, müssen die Zeitpunkte, an denen der Luftumwälzer starten und stoppen soll, wie Einschaltzeit/ Zeitdauer Aus-Zeiten eingestellt werden.

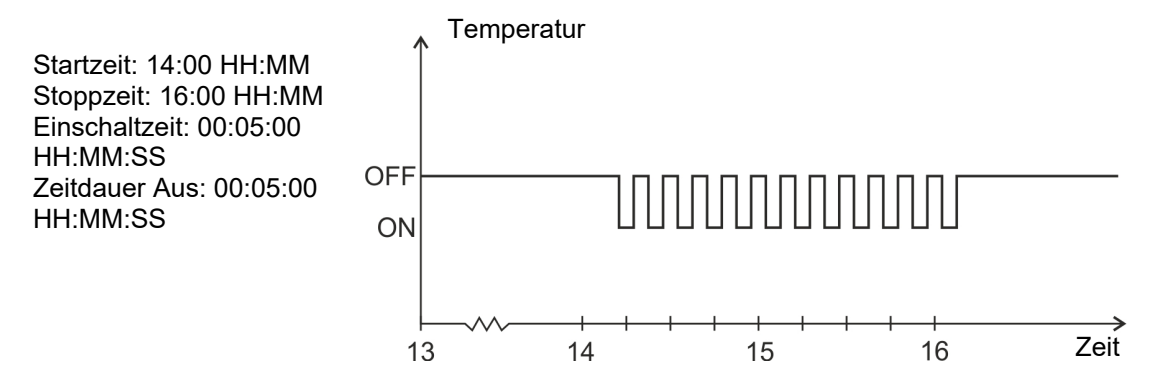

Abb. 26: Regelung durch eine Tagesschaltuhr

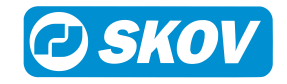

#### 4.11.1.2 Regelung durch Temperatursensor

Soll der Luftumwälzer in Verbindung mit Temperatursensoren laufen, muss ausgewählt werden, nach wie vielen (ein oder zwei) und welchen Sensoren der Computer regeln soll, und bei welcher Temperatur der Luftumwälzer aktiviert werden soll.

Der Luftumwälzer läuft in einer eingestellten Einschaltzeit/ Zeitdauer Aus-Zeit.

- Ein Temperatursensor: Der Computer aktiviert den Luftumwälzer, wenn die Innentemperatur vom Sollwert Temperatur um den Wert (in Grad) abweicht, der in Luftumwälzer Temperatur eingestellt ist.
- Zwei Temperatursensoren: Der Computer aktiviert den Luftumwälzer, wenn der Temperaturunterschied zwischen den beiden Sensoren größer als der Wert (in Grad) ist, der in Luftumwälzer Temperaturunterschied eingestellt ist.

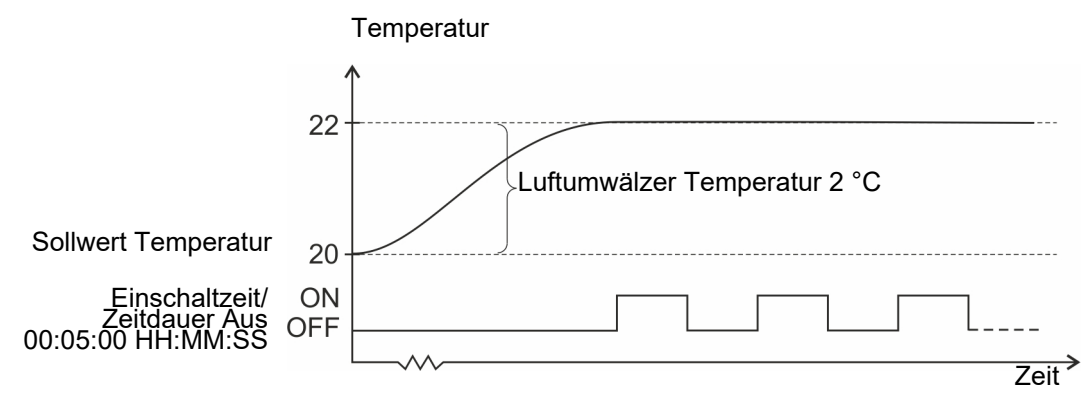

Abb. 27: Regelung durch Temperatursensor

## 4.11.1.3 Regelung mit einer Heizung

Wenn ein Luftumwälzer in Verbindung mit Heizungen laufen soll, muss eine Steuerart gewählt und eine Zeit dafür angegeben werden, wann der Ventilator ein- und ausschalten soll.

#### Steuerart

Mit Heizung Der Luftumwälzer läuft, während die Heizung Wärme zuführt, schaltet jedoch entsprechend eines Sollwerts Verzögerung ein und aus (Verzögerter Start / Verzögerter Stopp).

Nach Heizung Der Luftumwälzer läuft, nachdem die Heizung Wärme zugeführt hat. Er schaltet entsprechend eines Sollwerts Verzögerung ein (Verzögerter Start) und läuft während der eingestellten Zeit (Laufzeit).

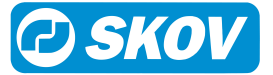

Die Funktion ist nur aktiv, wenn Heizbedarf besteht.

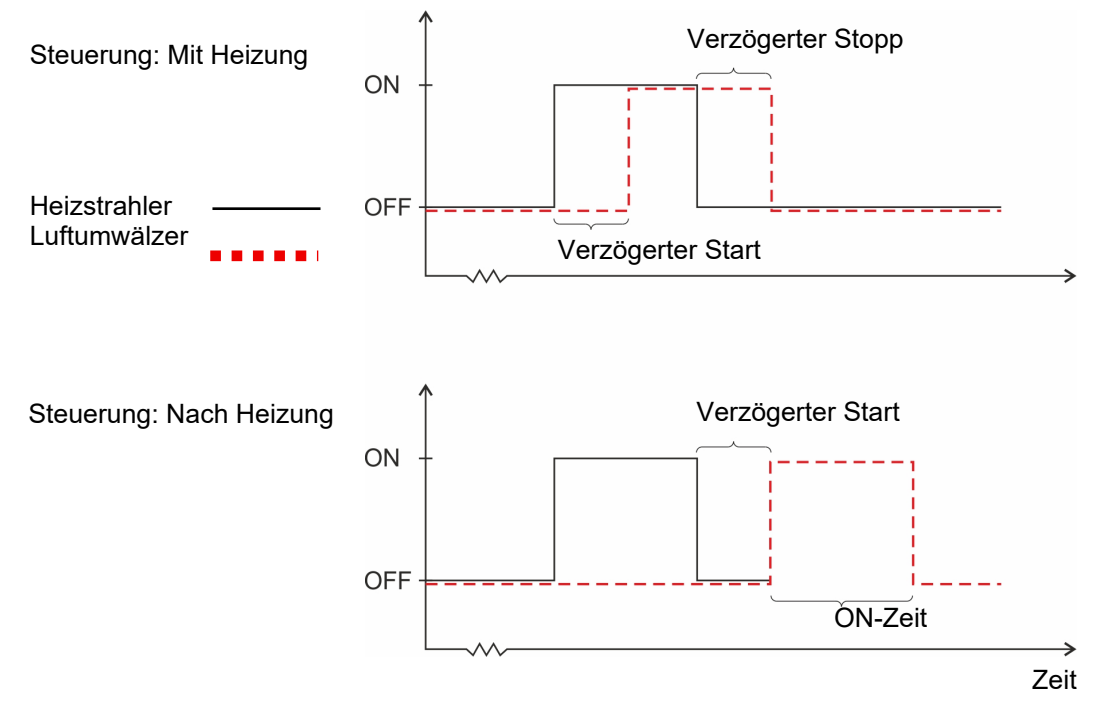

Abb. 28: Regelung durch eine Heizung

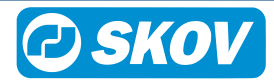

## 4.12 Extra Sensoren

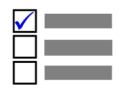

.

Dieser Abschnitt ist nur für Ställe mit Extra Sensoren.

## 4.12.1 Extra Sensormenü

| Extra Sensoren |                             |
|----------------|-----------------------------|
| Extra Sensoren | CO2-Sensor                  |
|                | Drucksensor                 |
|                | NH3-Sensor                  |
|                | O2-Sensor                   |
|                | Temperatursensor            |
|                | Feuchtesensor               |
|                | Luftgeschw.sensor           |
|                | Windrichtungssensor         |
|                | Chill Sensor                |
|                | pH Sensor                   |
|                | Messgeräts für Wasserniveau |
|                | Leitfähigkeitssensor        |

Im Menü **Extra Sensoren** werden die im Stallcomputer gespeicherten Messwerte der installierten Extrasensoren angezeigt. Extrasensoren haben keinen Einfluss auf die Regelung.

Der Stallcomputer registriert den Gehalt von CO2, NH3, O2 und Feuchte in der Stallluft sowie Druck und Temperatur. Neben dem Anschluss eines Chill-Sensors zur Messung der Luftgeschwindigkeit im Stall können außerdem Sensoren für Luftgeschwindigkeit und Windrichtung angeschlossen werden, die die Windrichtung und Luftgeschwindigkeit außerhalb des Stalls messen. Es können auch ein pH-Sensor, ein Wasserstandssensor und ein Leitfähigkeitssensor für den Einsatz in beispielsweise Abluftreinigungsanlagen angeschlossen werden.

Die Menüanzeige Extra Sensoren hängt vom Typ der installierten Extrasensoren ab.

| Klima   Extra Sensoren |                                    |
|------------------------|------------------------------------|
| Extra Sensor (x)       | Aktuell am Sensor gemessener Wert. |

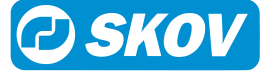

# 4.13 Wetterstation 4.13.1 Wetterstation Menü

| Klima   Wetterstation                                                                         |                       |  |  |  |  |
|-----------------------------------------------------------------------------------------------|-----------------------|--|--|--|--|
| Die Wetterstation wird für die Erfassung der Windrichtung und Windgeschwindigkeit eingesetzt. |                       |  |  |  |  |
|                                                                                               | Windgeschwindigkeit   |  |  |  |  |
|                                                                                               | Relative Windrichtung |  |  |  |  |
| P Wetterstation                                                                               | Absolute Windrichtung |  |  |  |  |

| Windrichtung        | Anzeige der aktuellen Windrichtung.        |
|---------------------|--------------------------------------------|
| Windgeschwindigkeit | Anzeige der aktuellen Windgeschwindigkeit. |

# 4.14 Änderungen durch Benutzer 4.14.1 Menü Änderungen durch Benutzer

Nur für Änderungen durch Benutzer Temperatur Heizquelle Temperaturen Komforttemperatur LPV, CT, Basic Extraheizung 1-4 Feuchte CO2 Chill-Faktor CT, T Grenzwert für Tunnel-Außentemperatur CT, T Mindestlüftung Maximallüftung Minimum Luftgeschwindigkeit LPV, CT, T Maximum Luftgeschwindigkeit Tunnelkühlung Startgeschwindigkeit Т Tunnelkühlung Stoppgeschwindigkeit Tag-und-Nacht-Temperatur LPV, CT Klima | Änderungen durch Benutzer

Änderungen durch Benut- Anzeige der Änderungen durch Benutzer für die Standard-Kurvenwerte. zer

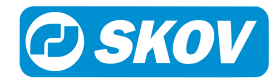

## 5 Betrieb 5.1 Stalldaten

#### 11 Stalldaten

| 1 Status                      | Aktiver Stall/ Stall leer |
|-------------------------------|---------------------------|
| Servicezugang akti-<br>viert  |                           |
| 🔟 Tagesnummer                 |                           |
| 🔟 Kalenderwoche               |                           |
| Datum und Uhrzeit<br>anpassen |                           |
| Kalenderwoche an-<br>zeigen   |                           |
| 🗟 Stallname                   |                           |
| 🔟 Start ab Tag                |                           |
|                               |                           |

## 5.1.1 Aktiver Stall - Stall leer

#### Betriebsdaten | Stalldaten

Status

Lesen und ändern des Status (Aktiver Stall/ Leerer Stall).

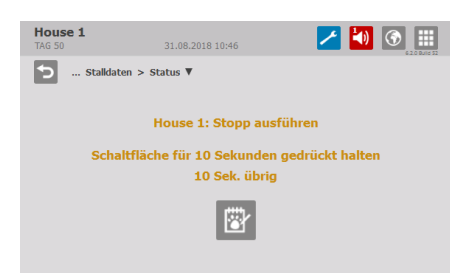

Setzen Sie den Status einen Tag, bevor die Tiere eingestallt werden, auf **Aktiver Stall**, damit der Stallcomputer das Klima auf die Bedürfnisse der Tiere anpassen kann. Danach wechselt die Tagesnummer auf Tag 0 und der Stallcomputer arbeitet nach den automatischen Einstellungen für Produktion.

Stellen Sie den Status auf **Stall leer**, nachdem der Stall von Tieren geleert wurde.

Wenn hier "Stall leer" eingestellt wird, trennt der Computer die Justierung und Steuerung entsprechend den Pausenfunktionen "Stall leer" und "Vorheizen".

Diese Funktion schützt die Tiere, falls ein Stall versehentlich auf **Stall leer** gesetzt wird.

Wenn Sie hingegen möchten, dass das System schließt, wenn der Status auf "Stall leer" steht, sollten Sie die Einstellungen der Pausenfunktion "Stall leer" zurücksetzen.

Im Maststatus **Stall leer** setzt der Stallcomputer außerdem alle eventuellen Änderungen der Kurven aus dem vorigen Mastdurchgang auf Null.

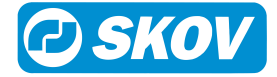

## 5.1.2 Einstellungen

#### Betriebsdaten | Stalldaten

| Status                  | Ablesen des Status (Aktiver Stall / Stall leer).                                                                                                    |  |  |  |
|-------------------------|----------------------------------------------------------------------------------------------------|--|--|--|
| Servicezugang aktiviert | Information darüber, ob der Stallcomputer über das Farm Management-Programm<br>FarmOnline Explorer fernbedient wird. Bei aktiviertem Servicezugang erscheint im<br>Hauptmenü das Symbol für das Benutzermenü in Rot.                                                 |  |  |  |
| Tagesnummer             | Einstellung der Tagesnummer. Die Tagesnummer zählt jeden Tag nach Aktivierung des Stalls 1 aufwärts.                                                                                                    |  |  |  |
|                         | Die Tagesnummer kann auf -9 eingestellt werden, damit der Klima- und Produkti-<br>onscomputer das Vorheizen des Stalls regeln kann, ehe die Tiere eingestallt wer-<br>den.                                                                                           |  |  |  |
| Kalenderwoche           | Anzeige der aktuellen Kalenderwoche (nur Elterntiere).                                                                                                    |  |  |  |
| Eingestallte Tiere      | Geben Sie die Gesamtanzahl der Tiere bei Mastbeginn ein.                                                                                                    |  |  |  |
| Datum und Uhrzeit an-   | Einstellung des aktuellen Datums und der aktuellen Zeit.                                                                                                    |  |  |  |
| passen                  | Die korrekte Einstellung der Uhr ist für viele Steuerfunktionen und die Regelung von Alarmen wichtig.                                                                                                    |  |  |  |
|                         | Bei einem Stromausfall stoppt die Uhr nicht.                                                                                                    |  |  |  |
| Wochentag               | Anzeige des Wochentages.                                                                                                    |  |  |  |
| Stallname               | Einstellung des Stallnamens.                                                                                                    |  |  |  |
|                         | Wird der Stallcomputer in ein LAN-Netzwerk eingebunden, ist es wichtig, dass je-<br>dem Stall ein unverwechselbarer Name zugeordnet wird. Der Stallname wird durch<br>das Netzwerk übertragen und der Stall muss darum durch diesen Namen identifi-<br>zierbar sein. |  |  |  |
|                         | Es sollte eine Übersicht mit den Namen aller Stallcomputer des Netzwerks erstellt werden.                                                                                                    |  |  |  |
| Start ab Tag            | Einstellung der Tagesnummer, an dem die Mast gestartet werden soll.                                                                                                    |  |  |  |

## 5.1.2.1 Vorheizen bei Tagesnummer

| House 1<br>TAG -3   |     |     | 1 | 4)   |      |
|---------------------|-----|-----|---|------|------|
| 5                   |     | 1   | 2 | 3    |      |
| Min: -9<br>Max: 999 |     | 4   | 5 | 6    |      |
|                     | -38 | 7   | 8 | 9    |      |
| Tagesnummer         |     | +/- | 0 | Entf |      |
| 31 Start at day     |     |     |   |      | -1 / |

Stellen Sie eine Anzahl negativer Tagesnummer ein, um der Stall mit der Tagesnummer vorzuheizen.

Maststatus auf Aktiver Stall stellen.

Tagesnummer so einstellen, dass die zum Vorheizen benötigten Tage verfügbar sind z. B. -3.

Kontrollieren, dass der erste Kurvenpunkt der Mindestlüftung im Menü Betriebsdaten | Mast Kurven | Klima | Mindestlüftung auf 0 % eingestellt ist.

## 5.2 Trendkurven

| Le Trendkurven |            | Nur für                                                              |
|----------------|------------|----------------------------------------------------------------------|
|                | ≚ Klima    | Nur für Klimacomputer und Klima- und Produktions-<br>computer.       |
|                | Produktion | Nur für Produktionscomputer und Klima- und Pro-<br>duktionscomputer. |

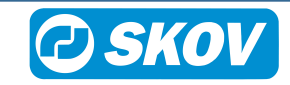

Energieverbrauch

Nur für Klimacomputer und Klima- und Produktionscomputer.

| 5 Klima | > Feuchte | •      |        |        |        |        |
|---------|-----------|--------|--------|--------|--------|--------|
| 96      |           |        |        |        |        |        |
| 10 1    |           |        |        |        |        |        |
| 5       |           |        |        |        |        |        |
| 10      |           |        |        |        |        |        |
| 5       |           |        |        |        |        | 0.0    |
| 0       |           |        |        |        |        | -      |
| c       |           |        |        |        |        |        |
| 0       |           |        |        |        |        |        |
| 0       |           |        |        |        |        |        |
| 3       |           |        |        |        |        |        |
| .0      |           |        |        |        |        |        |
| 5       | 26        | 07     | 20     |        | 20     | 24     |
| 25.aug  | 26.aug    | 27.aug | 28.aug | 29.aug | 30.aug | 31.aug |
|         |           |        |        |        |        |        |

Die Klimaverlaufskurven geben einen Überblick über Stallentwicklungen während der letzten 24 Stunden.

Abhängig von Typ und Einstellung des Stallcomputers stehen folgende Verlaufskurven für Klima zur Verfügung:

- Temperatur
- Tunneltemperatur
- Feuchte
- Luftfeuchte außen
- · Außentemperatur
- CO2
- NH3
- Druck
- Gefühlte Temperatur gemessen
- Extra Sensoren
- Lüftung
- Kühlung
- Heizung
- Extraheizung
- Wärmetauscher

| House 1<br>TAG 50 | 31.08.2018            | 11:01            | 🔁 🚺         | •      |
|-------------------|-----------------------|------------------|-------------|--------|
| 🕤 Energi          | ezähler 1 > Energieve | erbrauch heute 🔻 |             |        |
| W<br>6            |                       |                  |             |        |
| 5                 |                       |                  |             |        |
| 3                 |                       |                  |             |        |
| 1                 |                       |                  |             | 0.0W   |
| 0                 | jul 22.jul            | 1.aug 11.        | aug 21.aug  | 31.aug |
| Letzte            | 60 Tage               |                  | < 31.aug 11 | :00 >  |

Die Verlaufskurven Überwachung von Strom zeigen den Stromverbrauch der letzten 24 Stunden und der letzten 50 Tage.

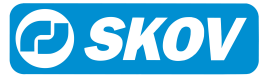

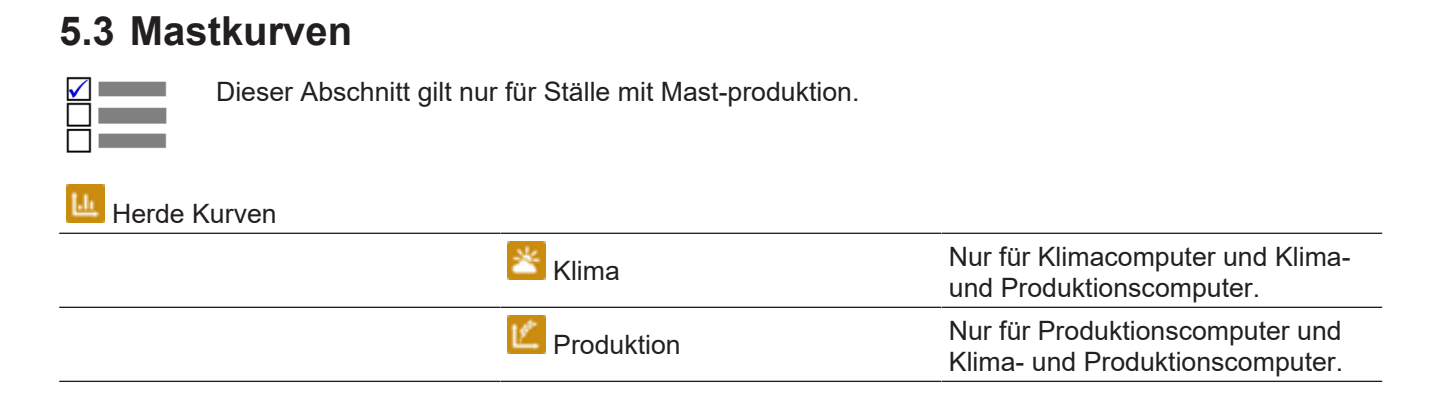

Die Kurveneinstellungen bilden zusammen mit anderen Informationen die Grundlage für die Berechnung der Klimaregelung durch den Computer.

| House 1<br>TAG 50 | 31.08.2018 11:32    | 🔁 🚺 💽 🏢 |
|-------------------|---------------------|---------|
| Betriebsdat       | ten > Mast Kurven ▼ |         |
| Klima             |                     | >       |
| Produktion        |                     | >       |
|                   |                     |         |
|                   |                     |         |
|                   |                     |         |

Der Computer kann sich automatisch an das Alter der Tiere anpassen.

Wenn der Stallcomputer mit dem Management-Programm FarmOnline Explorer an ein Netzwerk angeschlossen ist, können die Kurven auch über FarmOnline geändert werden.

Je nach Typ und Aufbau des Stallcomputers stehen folgende Herdekurven für die Produktion zur Verfügung:

- Innentemperatur
- Abweichung Heizungstemperatur
- · Komforttemperatur
- Extraheizung Temperatur
- Bodenheizung
- Tunneltemperatur
- Feuchte
- Kühlkurve Faktor
- Mindestlüftung
- Maximallüftung
- Minimum Luftgeschwindigkeit im Tunnel
- Maximale Luftgeschwindigkeit in Tunnel
- Tunnelkühlung Startgeschwindigkeit
- Tag/Nacht-Anpassung
- FreeRange-Kühlung Start Temperatur
- FreeRange Ventilator Starttemperatur

## 5.3.1 Einstellung von Kurven

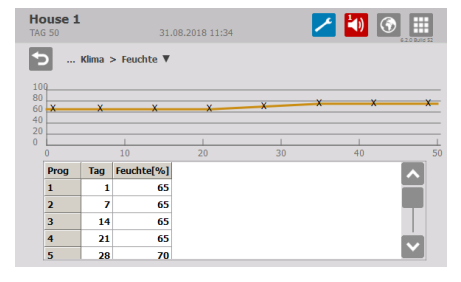

Für jede Kurve muss Folgendes eingestellt werden:

- eine Tagesnummer für jeden der bis zu 8 Kurvenpunkte
- der gewünschte Wert für die Funktion für jeden bis zu 8 Kurvenpunkte

Siehe auch Änderungen durch Benutzer.

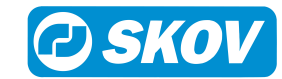

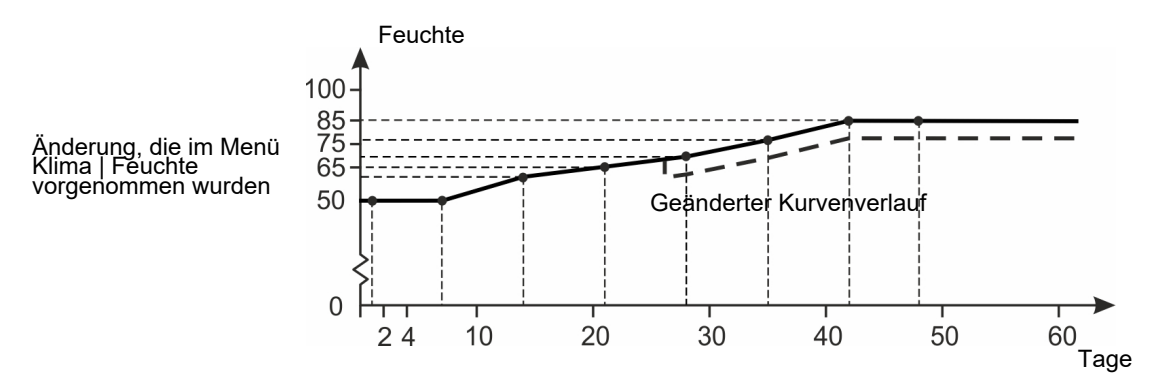

#### Abb. 29: Kurve für Luftfeuchte

Für Kurvenfunktionen gilt generell, dass der Stallcomputer automatisch den restlichen Kurvenverlauf parallel verschiebt, wenn man die zugehörige Einstellung im Laufe einer Herde ändert.

Die Änderungen der Einstellungen werden im Menü Benutzer-Offsets angezeigt.

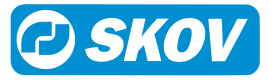

# 5.4 Pausenfunktionen

| 🔟 Pausenfun | Pausenfunktionen                  |                                                                                                    |  |  |  |
|-------------|-----------------------------------|----------------------------------------------------------------------------------------------------|--|--|--|
|             | i Stallstatus ist:                | Einweichen/ Waschen/ Trocknen/ Leer                                                                                                    |  |  |  |
|             | Programmsequenz                   | Außerhalb der programmierten Zeiträume ist der<br>Status: Stall leer<br>Waschen<br>Trocknen<br>Desinfektion                                                                                                    |  |  |  |
|             | inweichen/ Waschen/ Trock-<br>nen | Dachzuluft Klappe<br>Dachzuluft Ventilator<br>Rezirkulation Einlass<br>Seite Zuluft<br>Tunnel Zuluft<br>Lüftung<br>Abluftklappe<br>Drehzahl Abluft<br>Einweichzeit<br>Zykluszeit<br>Einschaltzeit<br>Waschzeit<br>Heizung<br>Sollwert Bodenheizung<br>Trocknungszeit                                          |  |  |  |
|             | Cesinfektion                      | Desinfektionszeit<br>Temperatur<br>Sollwert Bodenheizung                                                                                                    |  |  |  |
|             | Stall leer                        | Dachzuluft Klappe<br>Dachzuluft Ventilator<br>Rezirkulation Einlass<br>Seite Zuluft<br>Tunnel Zuluft<br>Lüftung<br>Abluftklappe<br>Drehzahl Abluft<br>Heizung<br>Vorheizen<br>Sollwert Vorheizen<br>Vorheizen bei Stopp<br>Sollwert Bodenheizung<br>Temperaturüberwachungslimit<br>Temperaturüberwachungszeit |  |  |  |

Die Pausenfunktionen erleichtern notwendige Arbeiten im Stall (Reinigung usw.) und sichern den Erhalt von Luftaustausch und Temperatur im Stall, wenn er leer ist.

| House 1<br>TAG 53 | 31.08.2018 11:40     |        |
|-------------------|----------------------|--------|
| Betriebsdaten     | > Pausenfunktionen 🔻 |        |
| Stallstatus ist:  |                      | Leer 🥕 |
| Program sequence  |                      | >      |
| 🙆 Waschen         |                      | >      |
| Trocknen          |                      | >      |
| Desinfektion      |                      | >      |
| Stall leer        |                      | >      |

#### Status

Der Stallcomputer kann die Pausenfunktion nur aktivieren, wenn der Status auf **Stall leer** eingestellt ist. (im Menü **Betriebsdaten** | **Stalldaten** | **Status**).

Dieses Menü ist nur sichtbar, wenn Status Stall leer ist.

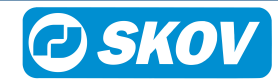

Wenn die Zeit für eine Pausenfunktion abgelaufen ist, übernimmt der Computer erneut die Regulierung gemäß den Einstellungen für **Stall leer**.

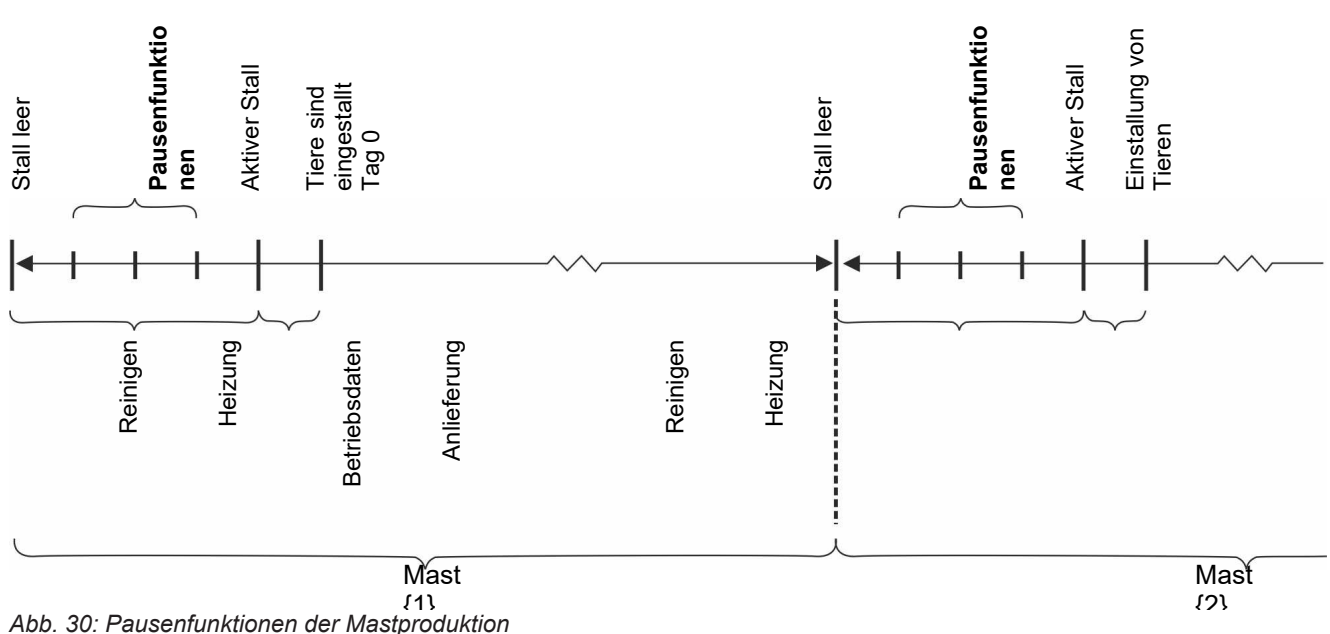

Abb. 50. Fausemunktionen der Mastproduktion

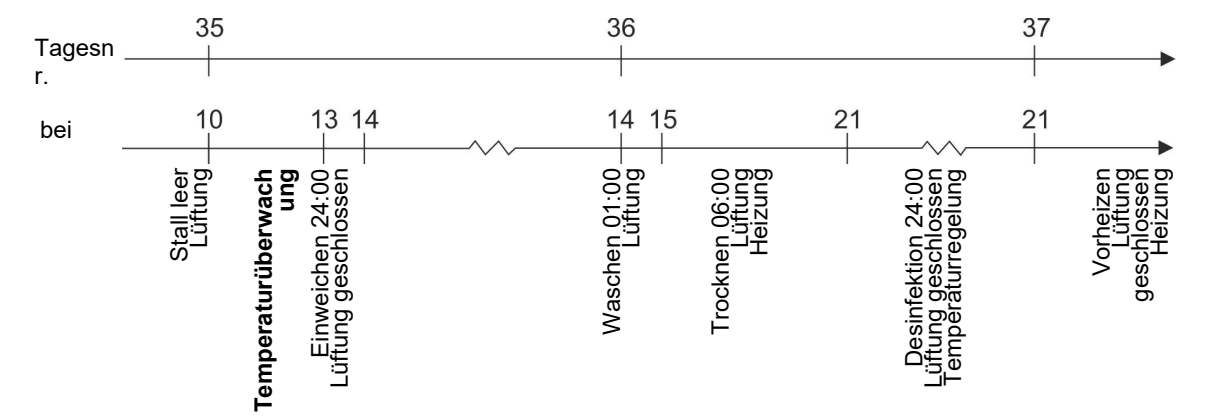

Abb. 31: Verlauf der Pausenfunktionen

| Hous<br>TAG 50 | e 1<br>23.01.2019 22:46                          | 🗾 🚺 💽 🔝             |
|----------------|--------------------------------------------------|---------------------|
| 5              | Pausenfunktionen > Program sequence $\mathbf{V}$ |                     |
| i              | Empty house will be active outside programmed    | intervals           |
| $\odot$        | Einweichen starten                               | 25.01.2019 15:00:00 |
| $\odot$        | Waschen starten                                  | 26.01.2019 10:45:00 |
| $\odot$        | Trocknen starten                                 | 26.01.2019 18:30:00 |
| $\odot$        | Desinfektion starten                             | 27.01.2019 08:45:00 |

| ∕ ◄)        | ۲                                                                                               |
|-------------|-------------------------------------------------------------------------------------------------|
|             |                                                                                                 |
| 0 %         | /                                                                                               |
| 0 %         | 1                                                                                               |
| 0 %         | 1                                                                                               |
| 0 %         | 1                                                                                               |
| 24:00 HH:MM |                                                                                                 |
| 20 Min      | ≁ 🔽                                                                                             |
|             | <ul> <li>0%</li> <li>0%</li> <li>0%</li> <li>0%</li> <li>24:00 HH:MM</li> <li>20 Min</li> </ul> |

#### Programmsequenz

Bei Zeitsteuerung kann jede Pausenfunktion so eingestellt werden, dass sie zu einer bestimmten Zeit gestartet wird. So ist es möglich, eine Gesamtsequenz für die Pausenfunktionen einzustellen.

#### Einweichen

Die Einweichfunktion befeuchtet den Stall mit Wasser und löst so Staub und Schmutz. Dadurch wird nicht nur die nachfolgende Reinigung erleichtert, sondern auch die Staubmenge reduziert.

Beim Einweichen muss die Lüftung abgeschaltet werden, um die Feuchte im Stall zu behalten. Die Einweichanlage wird so eingestellt, dass sie während des gesamten Einweichzeitraums (**Einweichzeit**) in Intervallen (**Zykluszeit**) einige Minuten (**Einschaltzeit**) arbeitet.

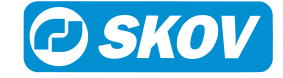
| Hous<br>TAG 53 | e 1<br>31.08.2018 12:17                 | <mark>/</mark> 🔊 🕥 |   |
|----------------|-----------------------------------------|--------------------|---|
| 5              | Pausenfunktionen > Waschen $\mathbf{V}$ |                    |   |
| ~              | Seite Zuluft                            | 20 %               | ۶ |
| *              | Lüftung                                 | 30 %               | 1 |
| *              | Abluftklappe                            | 80 %               | 1 |
| *              | Drehzahl Abluft                         | 0 %                | 1 |
| Ö              | Waschzeit                               | 03:00 HH:MM        | ~ |
|                |                                         |                    |   |

### Waschen

Während der manuellen Reinigung des Stalls muss die Lüftung zum Luftaustausch wieder in Betrieb sein.

| Hous<br>TAG 53 | se 1<br>31.08.2018 12:21                 | 🗾 🛃 💽       |   |
|----------------|------------------------------------------|-------------|---|
| Э              | Pausenfunktionen > Trocknen $\mathbf{V}$ |             |   |
| Ý              | Seite Zuluft                             | 15 %        | ~ |
| *              | Lüftung                                  | 10 %        | ~ |
| *              | Abluftklappe                             | 30 %        | ~ |
| *              | Drehzahl Abluft                          | 40 %        | 1 |
| Ö              | Trocknungszeit                           | 06:00 HH:MM | 1 |
|                |                                          |             |   |

### Trocknen

Trocknen ist eine Kombination aus Lüftung und Wärmezufuhr. Je mehr Wärme dem Stall zugeführt wird, desto schneller trocknet er.

Die Heizung kann als Raum- oder Bodenheizung zugeführt werden.

Eine gewünschte Temperatur wird eingestellt, wenn Raumheizung verwendet wird.

Wird Bodenheizung verwendet, muss der Prozentwert des Bodenheizungssystems eingestellt werden. Die Bodenheizung stoppt, sobald die Innentemperatur die eingestellte Temperatur überschreitet.

| Hous | e 1<br>31.08.2018 12:24                      | 🖊 ୶ 🕥       |   |
|------|----------------------------------------------|-------------|---|
| Э    | Pausenfunktionen > Desinfektion $\mathbf{V}$ |             |   |
| ٢    | Desinfektionszeit                            | 24:00 HH:MM | ۶ |
| 81   | Temperatur                                   | 20 °C       | ٢ |
| ۵۲   | Temperatur                                   | 20 *C       | _ |
|      |                                              |             |   |
|      |                                              |             |   |
|      |                                              |             |   |

### Desinfektion

Die Desinfektion wird manuell durchgeführt, indem das Wasser mit Desinfektionsmittel versetzt wird.

Im Stall muss bei der Desinfektion eine gewisse Temperatur aufrechterhalten werden, damit das Desinfektionsmittel seinen optimalen Effekt erreicht (oft über 20° C).

Der Stallcomputer schaltet das Lüftungssystem ab und leitet nach Bedarf Wärme ein, um die richtige Desinfektionstemperatur aufrecht zu erhalten.

Die Heizung kann als Raum- oder Bodenheizung zugeführt werden.

Eine gewünschte Temperatur wird eingestellt, wenn Raumheizung verwendet wird.

Wird Bodenheizung verwendet, muss der Prozentwert des Bodenheizungssystems eingestellt werden. Die Bodenheizung stoppt, sobald die Innentemperatur die eingestellte Temperatur überschreitet.

## 5.4.1 Stall leer

| House 1<br>TAG 53 | 31.08.2018 12:41                       | 🗾 💽 🔝    |  |
|-------------------|----------------------------------------|----------|--|
| 🕤 Pause           | $n$ funktionen > Stall leer $	ilde{V}$ |          |  |
| Seite Zulu        | ıft                                    | 50 % 🥕 🔼 |  |
| 🔸 Lüftung         |                                        | 50 % 🥕   |  |
| Abluftkla         | ppe                                    | 50 % 🥕   |  |
| Srehzahl          | Abluft                                 | 0% 🗡     |  |
| Heizung           |                                        | 0% /     |  |
| Vorheizen         | 1                                      | Nein 🥕 🔽 |  |
|                   |                                        |          |  |

#### **Stall leer**

Ist der Maststatus auf **Stall leer** (im Menü **Betriebsdaten/ Stalldaten**) gestellt, regelt der Stallcomputer nach den Einstellungen **Stall leer** (im Menü **Pausenfunktion**).

Die Funktion erhält den Luftaustausch im Stall aufrecht, indem die Lüftung mit einem festen prozentualen Anteil (50 %) der Anlagenleistung läuft. Dies dient dem Schutz der Tiere für den Fall, dass ein Stall fälschlicherweise **Stall leer** gestellt wird.

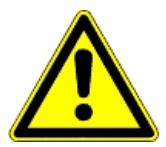

Wenn der Maststatus Stall leer anzeigt, werden alle Alarme deaktiviert.

Wenn der Maststatus **Stall leer** anzeigt, der Stallcomputer deaktiviert alle automatischen Regelungen und arbeitet gemäß den Einstellungen in der Pausenfunktionen **Stall leer**.

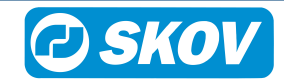

## 5.4.2 Einstellungen

| Betriebsdaten  | Pausenfunktionen |
|----------------|------------------|
| Decircobbaacen | I dabemanterone  |

| Stallstatus ist              | Menü zur Wahl der Pausenfunktion.                                                                                                |
|------------------------------|----------------------------------------------------------------------------------------------------|
| Dachzuluft Klappe            | Einstellung der Klappenposition der Dachzuluft (Dach).                                                                           |
| Dachzuluft Ventilator        | Einstellung der Drehzahlregler der Dachzuluft (Dach).                                                                            |
| <b>Rezirkulation Einlass</b> | Einstellung der Umluftventilator der Dachzuluft (Dach).                                                                          |
| Seite Zuluft                 | Einstellung der Klappenöffnung für den Seitenzuluft.                                                                             |
| Tunnel Zuluft                | Einstellung der Tunnelöffnung (Tunnel).                                                                                          |
| Lüftung                      | Einstellung des prozentualen Anteils nomineller Lüftung.                                                                         |
|                              | Befindet sich der Stall im Modus Stall leer, normalerweise werden mit dieser Funkti-<br>on einige AN/AUS-Zuluftventile geöffnet. |
| Abluft 1 Klappe              | Einstellung der Klappenöffnung für Abluft                                                                                        |
|                              | Befindet sich der Stall im Modus Stall leer, werden mit dieser Funktion üblicherwei-<br>se die stufenlosen Klappe geöffnet.      |
| Drehzahl Abluft              | Einstellung der Drehzahlregelung für Abluft                                                                                      |
|                              | Befindet sich der Stall im Modus Stall leer, wird mit dieser Funktion üblicherweise der stufenlose Ventilator abgeschaltet.      |
| Einweichzeit                 | Einstellung des Zeitraums, in dem die Einweichen läuft.                                                                          |
| Zykluszeit                   | Einstellung der Intervalle, in denen die Einweichanlage aktiv ist.                                                               |
| ON-Zeit                      | Einstellung des Zeitraums, in dem die Einweichen läuft.                                                                          |
| Waschzeit                    | Einstellung des Zeitraums, in dem die Waschen läuft.                                                                             |
| Heizung                      | Einstellung einer zusätzlichen Wärmezufuhr bei der Funktion Trocknen.                                                            |
| Trocknungszeit               | Einstellung des Zeitraums, in dem die Trocknen läuft.                                                                            |
| Desinfektionszeit            | Einstellung des Zeitraums, in dem die Desinfektion läuft.                                                                        |
| Temperatur                   | Einstellung der Temperatur, die der Stall bei der Desinfektion haben kann.                                                       |

## 5.4.3 Vorheizen

Das Vorheizen stellt sicher, dass die Innentemperatur nicht unter die eingestellte Temperatur absinkt, wenn der Maststatus über einen längeren Zeitraum hinweg Stall leer ist.

Die Funktion kann also auch zum Frostschutz des Gebäudes genutzt werden.

Die Heizung kann als Raum- oder Bodenheizung zugeführt werden.

| House 1<br>TAG 62 | 07.09.2018 17:03      | 🔀 🏹  | <b>③ !!!</b> |
|-------------------|-----------------------|------|--------------|
| S Pausenfunkt     | tionen > Stall leer ▼ |      |              |
| Y Seite Zuluft    |                       | 50 % |              |
| 🔸 Lüftung         |                       | 50 % | 1            |
| Abluftklappe      |                       | 50 % | 1            |
| Drehzahl Abluft   |                       | 0 %  | /            |
| Heizung           |                       | 0 %  | 1            |
| Vorheizen         |                       | Ja   | ~            |

Eine gewünschte Temperatur wird eingestellt, wenn Raumheizung verwendet wird.

Wird Bodenheizung verwendet, muss der Prozentwert des Bodenheizungssystems eingestellt werden. Die Bodenheizung stoppt, sobald die Innentemperatur die eingestellte Temperatur überschreitet.

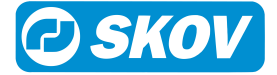

Beim Rein-Raus Verfahren kann die Funktion **Vorheizen bei Stopp** eine Innentemperatur von z. B 4 °C zwischen zwei Mastdurchgängen aufrechterhalten. Bitte beachten, dass die Lüftung geschlossen und die Heizanlage angeschlossen sein muss.

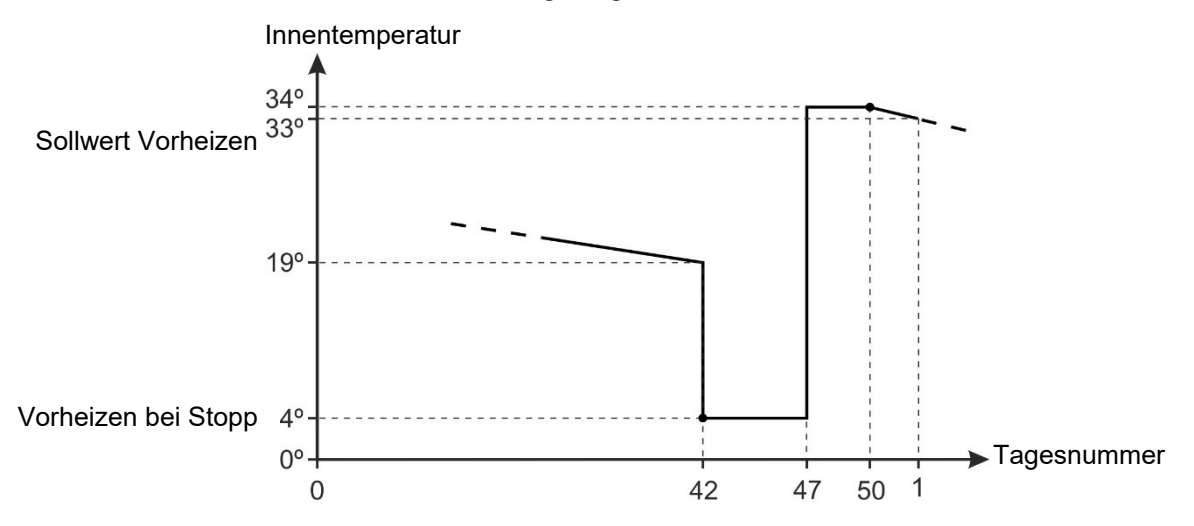

Abb. 32: Beispiel für Einstellung der Funktion Vorheizen

Wenn der Maststatus **Stall Leer** (**Betrieb/Stalldaten**) beträgt und **Vorheizen** angeschlossen ist, wird der Stallcomputer die Regelung entsprechend der **Vorheizen bei Stopp** vornehmen.

| Betriebsdaten | I | Pausenfunktionen |
|---------------|---|------------------|
|---------------|---|------------------|

| Vorheizen                     | Zu- und Abschaltung der Funktion Vorheizen.                                                          |
|-------------------------------|----------------------------------------------------------------------------------------------------|
| Sollwert Vorheizen            | Einstellung der Temperatur für das Vorheizen beim Mastbeginn.                                        |
| Vorheizen bei Stopp           | Einstellung der Temperatur für das Vorheizen bei Stopp.                                              |
| Sollwert Boden vorhei-<br>zen | Die Einstellung des Prozentwertes bestimmt den Wirkungsgrad, mit dem die Bo-<br>denheizung vorheizt. |

## 5.4.4 Temperaturüberwachung

| TAG 62      | 07.09.2018 17:33          |             | ٢ | Ruld 4 P     |
|-------------|---------------------------|-------------|---|--------------|
| 🕤 Pausen    | funktionen > Stall leer ▼ |             |   |              |
| Vorheizen   |                           | Ja          | 1 |              |
| Vorheizen   | bei Stopp                 | 4,0 °C      | ٢ |              |
| Sollwert B  | oden vorheizen            | 80 %        | 1 |              |
| / Temperatu | rüberwachung aktiv        | Ja          | 1 |              |
| d Temperatu | rüberwachungslimit        | 4 °C        |   |              |
| 🛞 Temperatu | rüberwachungszeit         | 03:00 HH:MM |   | $\mathbf{v}$ |

Der Stallcomputer ist gegen eine Fehleinstellung von **Stall leer** gesichert. Der Klimacomputer überwacht nach Änderung des Maststatus in **Stall leer** drei Stunden lang die Temperatur im Stall. Steigt die Temperatur in diesem Zeitraum um mehr als 4 °C (zeigt an, dass Tiere im Stall sind), löst der Stallcomputer Alarm aus und aktiviert die gesamte Lüftung. Diese Temperaturüberwachung bricht ab, wenn eine Pausenfunktion aktiviert ist.

### Betriebsdaten | Pausenfunktionen

| Temperaturüberwa-<br>chungslimit | Anzeige der Gradanzahl, um die die Temperatur nach Maststende ansteigen darf. |
|----------------------------------|-------------------------------------------------------------------------------|
| Temperaturüberwa-<br>chungszeit  | Anzeige des Zeitraums, über den die Temperatur nach Mastende überwacht wird.  |

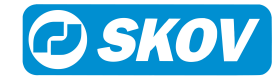

# 5.5 Vor Ausstallen

| 🧐 Vor Ausstaller |
|------------------|
|------------------|

| /or Ausstallen   | Nicht aktiv/Aktiv                                                                         |
|------------------|-------------------------------------------------------------------------------------------|
| usstallen bereit | Datum/Zeit                                                                                |
| stallen starten  |                                                                                           |
| stallen beenden  |                                                                                           |
| Konfiguration    | Timing                                                                                    |
| 5                | Klima                                                                                     |
|                  | Produktion                                                                                |
|                  | Lichtsteuerung                                                                            |
|                  | /or Ausstallen<br>usstallen bereit<br>stallen starten<br>stallen beenden<br>Konfiguration |

Die Vor Ausstallungsfunktion ist so berechnet, dass der Luftwechsel des Stalls geändert wird, wenn die Tiere oder ein Teil davon den Stall verlassen soll. Der Lüftungsstatus ändert sich zur Vor Ausstallungsfunktion und passt die entsprechenden Einstellungen an. Wenn der Status zurückwechselt, geht die Lüftung zurück auf den halben Lüftungsbedarf, der vor Funktionsstart vorlag. Die Funktion modifiziert auch das Fütterungsprogramm, die Lichtsteuerung und die Alarme.

Die Vor Ausstallungsfunktion kann für die Aktivierung auf zwei Arten eingerichtet werden:

- Externer Schlüssel
- · Display-Bedienung

### Betriebsdaten | Vor Ausstallen - mit Schlüssel

| Ausstallen bereit               | Einstellung von Datum und Uhrzeit, wann der Stallcomputer die Funktion aktivieren kann.                                                                                                    |
|---------------------------------|----------------------------------------------------------------------------------------------------|
| Maximale Bereitschafts-<br>zeit | Einstellung des Zeitraums, in dem der Stallcomputer die Funktion aktivieren kann.<br>Wenn vergessen wird, die Vor Ausstallungsfunktion abzuschließen, gibt der Stall-<br>computer einen Alarm aus, wenn dieser Zeitraum überschritten wird. |

#### Betriebsdaten | Vor Ausstallen - mit Display-Bedienung

#### Betriebsdaten | Vor Ausstallen - gemeinsame Einstellungen

| Maximale aktive Zeit | Einstellung des Zeitraums, den die Vor Ausstallen maximal aktiviert sein kann.                                                                                                    |
|----------------------|----------------------------------------------------------------------------------------------------|
| Ausstallen starten   | Anzeige des Zeitpunkts, an dem die Vor Ausstallen aktiviert wurde. Nur sichtbar, wenn die Funktion aktiv ist.                                                                                                    |
| Ausstallen beenden   | Anzeige des Zeitpunkts, an dem die Funktion stoppen soll (ausgehend von der <b>Ma-<br/>ximale aktive Zeit</b> ). Wenn das Einfangen länger als erwartet dauert, kann die<br>Stoppzeit geändert werden. Nur sichtbar, wenn die Funktion aktiv ist. |
| Zuluft               | Einstellung, wie viel die Zuluft prozentual geöffnet sein sollen.                                                                                                    |
| Stufenlos            | Einstellung, wie viel die Abluft prozentual geöffnet sein sollen.                                                                                                    |
| MultiSteps           | Zur Auswahl, welche MultiSteps während der Vor Ausstallungsfunktion aktiviert sein sollen.                                                                                                    |
| Futteranlage stoppen | Beispiel: Indem nur MultiSteps am einen Gebäudeende aktiviert werden, lässt sich die gewünschte Luftrichtung festlegen.                                                                                                    |

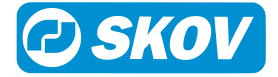

| Futterwaage anhalten,<br>bevor Futtersystem an-<br>gehalten wird   | Zur Auswahl, ob die Fütterungsanlage bei Aktivierung der Vor Ausstallungsfunktion gestoppt werden soll.                                                                     |
|--------------------------------------------------------------------|----------------------------------------------------------------------------------------------------|
| Futtermischung anhal-<br>ten, bevor Futterwaage<br>angehalten wird | Einstellung des Zeitraums. Der Zeitraum muss der Zeit entsprechen, welche die<br>Tiere zum Verzehr des Futters, welches in die Anlage hinausgefahren wurde, benö-<br>tigen. |
| Futtertyp bei Stopp der<br>Futtermischung                          | Einstellung des Zeitraums. Der Zeitraum muss der Zeit entsprechen, welche den<br>Tieren für eine Art von Futter zugestanden werden soll.                                    |
| Aktiv                                                              | Zur Auswahl, welche Art von Futter zuletzt, bevor die Fütterungsanlage gestoppt wird, verwendet werden soll.                                                                |
| Stärke                                                             | Zur Auswahl, ob bei der Vor Ausstallungsfunktion die Lichtkontrolle geändert wer-<br>den soll.                                                                              |
| Maximale aktive Zeit                                               | Einstellung des Zeitraums, den die Vor Ausstallen maximal aktiviert sein kann.                                                                                              |
|                                                                    |                                                                                                    |

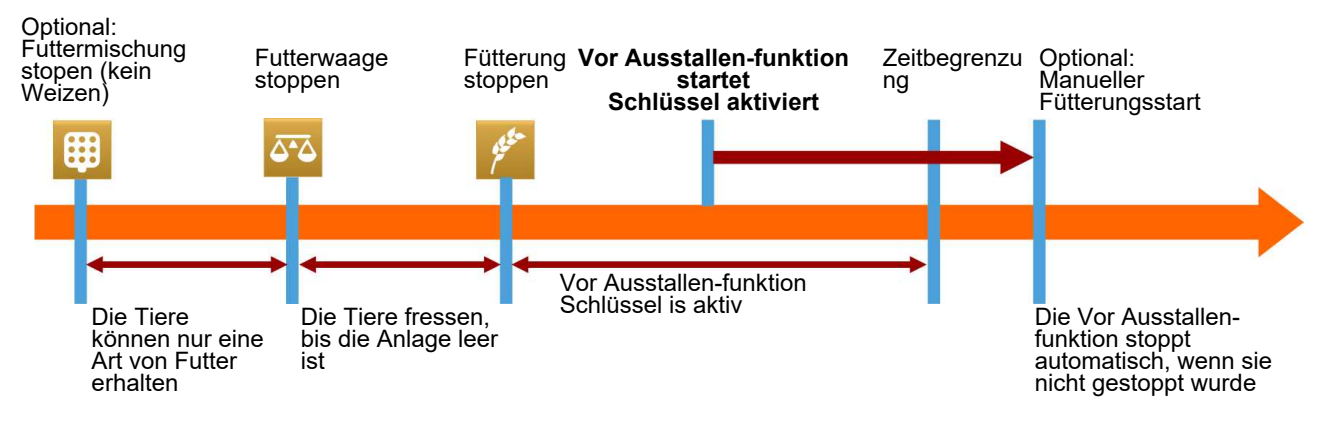

Abb. 33: Zeitverlauf bei einem Stopp der Fütterungsanlage während der Vor Ausstallen.

# 5.6 Verbrauch

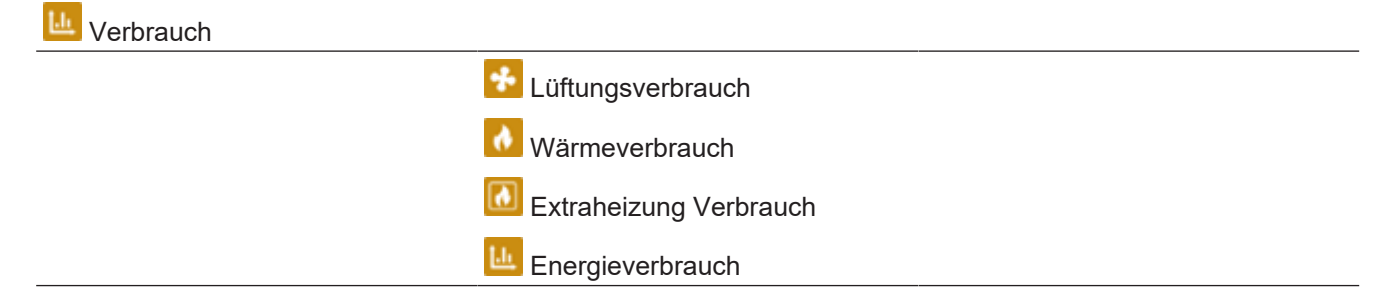

### Betriebsdaten | Verbrauch

Das Menü zeigt den Energieverbrauch im Stall. Der Inhalt des Menüs ist von Typ und Aufbau des Stallcomputers abhängig.

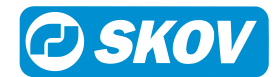

# 6 Alarme

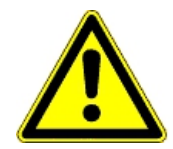

Alarme sind nur im Status Aktiver Stall wirksam.

Ausnahmen sind jedoch Alarmtests und Alarme für CAN-Kommunikation sowie auch Temperaturüberwachung für **Stall leer**.

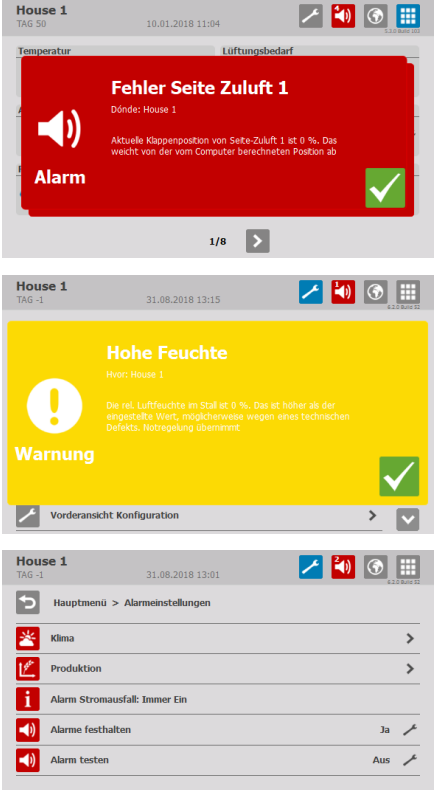

| House 1<br>WOCHE 8 TAG 57 | 11.03.2019 14:59 | 1 |              |
|---------------------------|------------------|---|--------------|
| 0                         |                  |   |              |
| Warnung                   | <b>P N</b> *⁄    |   | $\checkmark$ |
|                           |                  |   |              |

Wird ein Alarm ausgelöst, registriert der Stallcomputer den Typ des Alarms und den Zeitpunkt des Auslösens.

Diese Informationen werden zusammen mit einer kurzen Beschreibung der Alarmsituation in einer besonderen Alarmanzeige im Display angezeigt.

Es gibt zwei Formen der Alarmierung:

**Normaler Alarm:** Pop-Up roter Alarm am Stallcomputer und Alarmierung mit den angeschlossenen Alarmeinheiten, z. B. Signalhorn.

Stiller Alarm: Pop-Up gelbe Warnung am Stallcomputer.

Im Alarmmenü kann bei bestimmten Produktionsalarmen ausgewählt werden, ob der Alarm als kritisch oder weniger kritisch eingestuft werden soll.

Der Computer löst außerdem ein Alarmsignal aus, das gehalten werden kann.

Das Alarmsignal wird dann solange fortgesetzt, bis der Alarm quittiert wird. Das gilt auch dann, wenn die Situation, durch die der Alarm ausgelöst wurde, nicht mehr vorhanden ist.

Alarme festgehalten:

Ja: Das Signal bleibt nach Ende der Alarmsituation weiter bestehen.

**NEIN:** Das Signal stoppt nach Ende der Alarmsituation.

Der Klima- und Produktionscomputer kann Sie an eine laufende Alarmsituation erinnern, sobald Sie für einen normalen Alarm quittiert haben. Damit soll sichergestellt werden, dass die Ursache des Alarms bewältigt wird.

Einstellungen für Mahnungen:

Alarmzeit: Einstellen, wie lange nach dem Alarm die Mahnung erscheinen soll.

Wiederholungszeiten: Einstellen, wie oft die Mahnung erscheinen soll.

# 6.1 Alarmsignal stoppen

Die Alarmanzeige im Display verlischt und das Alarmsignal stoppt, wenn der Alarm durch Drücken des Häkchens quittiert wird.

# 6.2 Alarmprotokoll

Der Stallcomputer registriert Alarme mit einer Information darüber, wann sie entstanden und wann sie deaktiviert worden sind. Es passiert oft, dass mehrere Alarme nacheinander folgen, weil ein Fehler in einer Funktion auch andere Funktionen beeinflusst.

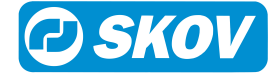

So kann beispielsweise einem Klappenalarm ein Temperaturalarm folgen, da der Computer bei einer defekten Klappe die Temperatur nicht richtig einstellen kann. Die früheren Alarme ermöglichen somit die Rückverfolgung eines Alarmverlaufs und helfen den Fehler zu finden, der die Alarme verursachte.

| House 1<br>TAG -1                           | 31.08.2018 13:20 | 🗾 🗾 【            | ) 🕥 🏢 |
|---------------------------------------------|------------------|------------------|-------|
| Hauptmenü > /                               | Narm Protokoll   |                  |       |
| Aktiviert                                   | Bestätigt        | Deaktiviert      | Info  |
| Feuchtesensor 2 Fehler:<br>31.08.2018 12:59 | 31.08.2018 12:59 |                  |       |
| Hohe Feuchte:<br>31.08.2018 13:19           | 31.08.2018 13:19 |                  | E     |
| Feuchtesensor 1 Fehler:<br>31.08.2018 13:16 | 31.08.2018 13:18 | 31.08.2018 13:19 |       |
| Hohe Feuchte:<br>31.08.2018 13:15           | 31.08.2018 13:15 | 31.08.2018 13:16 | E     |
| Alarmtest:<br>31.08.2018.13:11              | 31.08.2018 13:11 | 31.08.2018 13:11 |       |

🚺 Drücken Sie, um das Alarmprotokoll zu öffnen.

Die Farben im Alarmprotokoll spiegeln den Status des Alarms wider:

Rot: Aktive Alarme verfügbar

Gelb: Aktive Warnung

Grau: Deaktivierter Alarm (Alarmstatus "beendet")

Der Stallcomputer speichert bis zu 20 aktive und deaktivierte Alarme. Beim 21. Alarm löscht der Computer den ältesten Alarm aus seinem Speicher.

Das Symbol für das Alarmprotokoll gibt die Anzahl der aktiven Alarme an, solange eine Alarmsituation nicht behoben ist.

Drücken Sie, um das Alarmprotokoll zu öffnen und sehen Sie sich die allgemeine Beschreibung des Alarmtyps und die Dauer der Alarmsituation an.

# 6.3 Alarmtest

Durch häufige Tests der Alarme wird auch sicherzustellen, dass sie im Notfall tatsächlich funktionieren. Alarmfunktionen sollten deshalb jede Woche getestet werden.

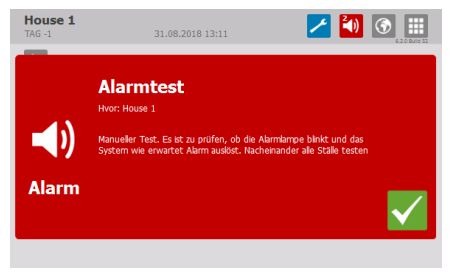

## Alarme

Drücken Sie auf **Alarmtest** und wählen Sie **EIN**, um mit dem Test zu beginnen.

Prüfen, ob die Alarmlampe blinkt.

Prüfen, ob das Alarmsystem wie beabsichtigt alarmiert.

V Drücken Sie, um den Test zu beenden.

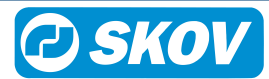

# 6.4 Alarm Menü

| 🛎 Klima | Temperaturalarm [> 83]  | Hohe Temperaturgrenze                                       | 4 °C       |
|---------|-------------------------|-------------------------------------------------------------|------------|
| - Ninna |                         | Alarm Niedrige Temperatur                                   |            |
|         |                         | Untere Temperaturgrenze                                     | - 3 °C     |
|         |                         | Grenzw. Untertemperatur FreeRange                           | - 10°C     |
|         |                         | Sommertemp. bei 20°C/68°F Außentemp.                        | 0° 8       |
|         |                         | Sommertemp. bei 30°C/86°F Außentemp.                        | 4 °C       |
|         |                         | Aktuelle absolut hohe Temp.                                 | 32 °C      |
|         |                         | Temperaturunterschied in Tunnel vorne/hin-<br>ten           | 0,0 °C     |
|         | Feuchtealarm [> 84]     | Abs. hohe Feuchte                                           |            |
|         |                         | Grenzwert für abs. hohe Feuchte                             | 100 %      |
|         | Alarm Zuluft und Abluft | Fehler Zuluft Dach 1-6                                      |            |
|         | [▶ 85]                  | Fehler Zuluft Seite 1-6                                     |            |
|         |                         | Fehler Zuluft Tunnel 1-2                                    |            |
|         |                         | Fehler Tunnel Abluft 1-2                                    |            |
|         | Sensorenalarm [> 85]    | Innnentemperatursensorfehler: Immer Ein                     |            |
|         |                         | Außentemp. Sensorfehler                                     |            |
|         |                         | Falsch platzierter Außensensor                              | 5 °C       |
|         |                         | Tunnelöffnungsfehler 1 Alarm                                |            |
|         |                         | Tunnelkühlungssensor Alarmgrenze. Tunnel-<br>öffnungsfehler | 2 °C       |
|         |                         | Kühlpumpe 1 Fehler Alarm                                    | - 1 °C     |
|         |                         | Tunnelkühlungssensor Alarmgrenze. Küh-<br>lungspumpe Grenze |            |
|         |                         | Tunnelkühlung Sensor Alarm                                  |            |
|         |                         | Fehler Feuchtigkeitssensor (5 %)                            |            |
|         |                         | Fehler außerhalb Feuchtesensor (5%)                         |            |
|         |                         | Extra Sensoren                                              |            |
|         | Drucksensor [> 85]      | Alarmverzögerung                                            | 1:00 MM:SS |
|         |                         | Alarm Unterdruck zu hoch                                    | EIN/AUS    |
|         |                         | Unterdruck oberer Grenzwert                                 | 100 Pa -   |
|         |                         | Unterdruck zu niedrig bei Seitenlüftung                     | EIN/AUS    |
|         |                         | Unterdruck zu niedrig bei Tunnellüftung                     | EIN/AUS    |
|         |                         | Unterdruck unterer Grenzwert                                | 5 Pa -     |
|         | CO2-Alarm [> 86]        | CO2 niedrig                                                 |            |
|         |                         | Untere CO2-Grenze                                           | 300 ppm    |
|         |                         | CO2 hoch                                                    |            |
|         |                         | Obere CO2-Grenze                                            | 8500 ppm   |
|         | NH3-Alarm [ 86]         | NH3 niedrig                                                 |            |
|         |                         | Untere NH3-Grenze                                           | 5 ppm      |

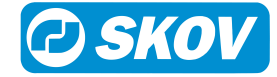

|                                              | NH3 hoch                                 |         |
|----------------------------------------------|------------------------------------------|---------|
|                                              | Obere NH3-Grenze                         | 20 ppm  |
| Wärmetauscher [> 87]                         | Fehler Zuluftklappe Wärmetauscher        |         |
|                                              | Fehler Abluftklappe Wärmetauscher        |         |
|                                              | Fehler Temp.sensor Wärmetauscher-Zuluft  |         |
|                                              | Niedrige Temperatur Wärmetauscher-Zuluft |         |
|                                              | Wärmetauscher untere Temperaturgrenze    | -3 °C   |
| <br>Notöffnung [▶ 87]                        | Hohe Temperatur                          |         |
|                                              | Absolut hohe Temperatur                  |         |
|                                              | Abs. hohe Feuchte                        |         |
|                                              | Alarm Unterdruck zu hoch: Ein            |         |
|                                              | Alarm Unterdruck zu niedrig: Ein         |         |
|                                              | Stromausfall: Ein                        |         |
| Temperaturgeregelte Notöff-                  | Eingest. Temperatur der Notöffnung       | 40,0 °C |
| nung [▶ 87]                                  | Sollwert Temperatur                      | 19,0 °C |
|                                              | Warnung bei Nottemperatur                | EIN/AUS |
|                                              | Max. Abweichung der Notöffnungstemp.     | 0° C    |
|                                              | Batteriealarm: Immer EIN                 | 40.14   |
|                                              | Mindestspannung Batterie                 | 16 V    |
|                                              | Stromausfall                             |         |
|                                              | Aktuelle Batteriespannung                |         |
|                                              | Niedrigste gemessene Batt.spannung       |         |
| Notzuluft [▶ 88]                             | Notzuluft                                |         |
|                                              | Absolut hohe Temperatur                  | 4 °C    |
|                                              | Fehler Temperatursensor                  |         |
|                                              | Stromausfall: Ein                        |         |
| Alarm für Schlupflöcher                      | Schlupflöcher sind nicht geschlossen     |         |
| [▶ 86]                                       | Schlupflöcher sind nicht geöffnet        |         |
| Wintergarten Alarm [> 86]                    | Wintergarten ist nicht geschlossen       |         |
|                                              | Wintergarten ist nicht geöffnet          |         |
| Erinnerungen aktive Alarme [> 78]            | Sie haben aktive Alarme                  |         |
| 5                                            | Alarmzeit für: Sie haben aktive Alarme   |         |
|                                              | Wiederholungszeiten                      |         |
| i Stromausfall: Immer Ein                    |                                          |         |
| Alarme festhalten                            |                                          |         |
| <ul><li>▲ Alarmtest</li><li>[▶ 79]</li></ul> |                                          |         |

# 6.5 Alarmeinstellungen

Der Stallcomputer löst eine Reihe von Alarmen bei technischen Fehlern oder Überschreiten von Alarmgrenzen. Einige Alarme sind immer aktiv, wie z. B. Stromausfall. Die anderen können ein- und abgeschaltet werden oder die Alarmgrenzen können verändert werden.

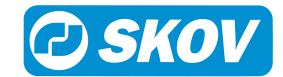

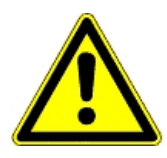

Die korrekte Einstellung der Alarme liegt immer in der Verantwortung des Benutzers.

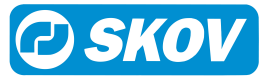

## 6.5.1 Temperatur-Alarme

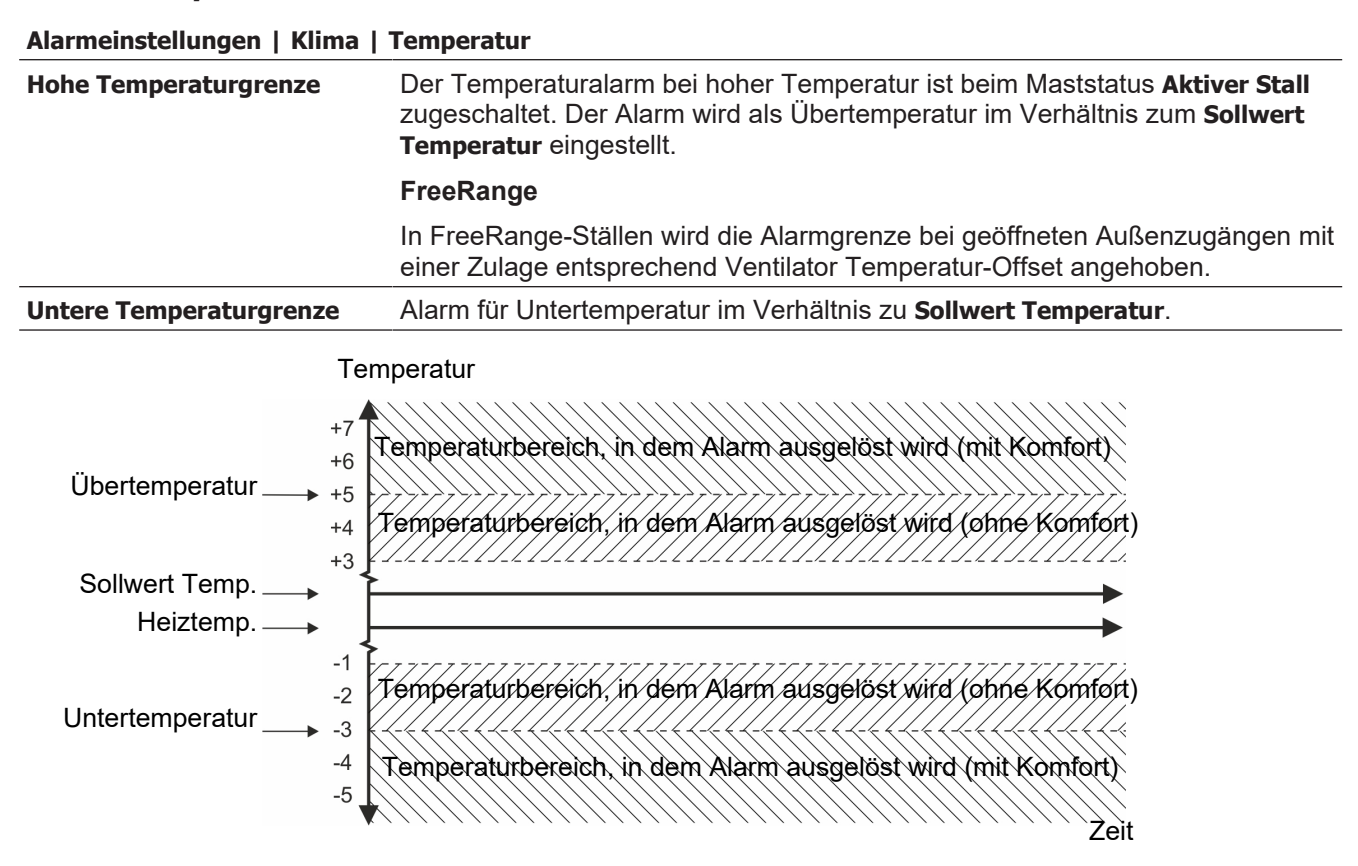

#### Abb. 34: Alarm für Übertemperatur und Untertemperatur

Ist der Stallcomputer auf die Funktionen Komforttemperatur oder Feuchteregelung mit Temperatursenkung eingestellt, zählt der Computer den Wert, mit dem die Komforttemperatur eingestellt ist, zur Soll Temperatur hinzu, oder er zieht den Wert, mit dem die Feuchteregelung mit Temperatursenkung eingestellt ist, von der Soll Temperatur ab. Der Alarm hohe Temperatur wird demnach als Sollwert Temperatur + Zuschlag Komforttemperatur oder – Abzug Feuchteregelung berechnet.

| Grenzw. Untertemperatur<br>FreeRange | In FreeRange-Ställen wird durch diese Einstellung die Alarmgrenze abgesenkt, wenn die Außenzugänge geöffnet sind.                   |
|--------------------------------------|----------------------------------------------------------------------------------------------------|
|                                      | Bsp. Heizung installiert, aber in FreeRange nicht aktiv                                                                             |
|                                      | Sollwert Temperatur: 19 °C<br>Abweich. Heiz.temp: -2 °C<br>Grenzw. Untertemperatur FreeRange: -5 °C                                 |
|                                      | Außerhalb von FreeRange wird die Wärme auf 17 °C geregelt<br>Alarm erfolgt bei 12 °C                                                |
|                                      | Bsp. Heizung aktiv in FreeRange                                                                                                    |
|                                      | Sollwert Temperatur: 19 °C<br>Abweich. Heiz.temp: -2 °C<br>FreeRange-Reduzierung: -5 °C<br>Grenzw. Untertemperatur FreeRange: -5 °C |
|                                      | Außerhalb von FreeRange wird die Wärme auf 17 °C geregelt                                                                           |
|                                      | Innerhalb von FreeRange wird die Wärme auf 12 °C geregelt.<br>Alarm erfolgt bei 7 °C                                                |

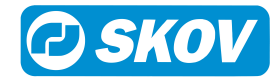

|                                          | Wenn sich die Auslauföffnungen schließen, werden die Alarmgrenzen inner-<br>halb von 30 Minuten wieder an die allgemeinen Temperaturalarmgrenzwerte<br>zurückgeführt.                                                                                                    |
|------------------------------------------|----------------------------------------------------------------------------------------------------|
| Sommertemp. bei 20°C und 30°C Außentemp. | Die Funktion hat eine veränderliche Alarmgrenze, die den Änderungen der ho-<br>hen Außentemperaturen folgt. Wenn die Außentemperatur steigt, erhöht sich<br>auch die Alarmgrenze. Sie verschiebt somit den Zeitpunkt, an dem der Alarm<br>Übertemperatur ausgelöst wird. |
|                                          | Der Stallcomputer löst den Alarm nur aus, wenn die Innentemperatur auch den Alarm Übertemperatur überschreitet.                                                                                                    |

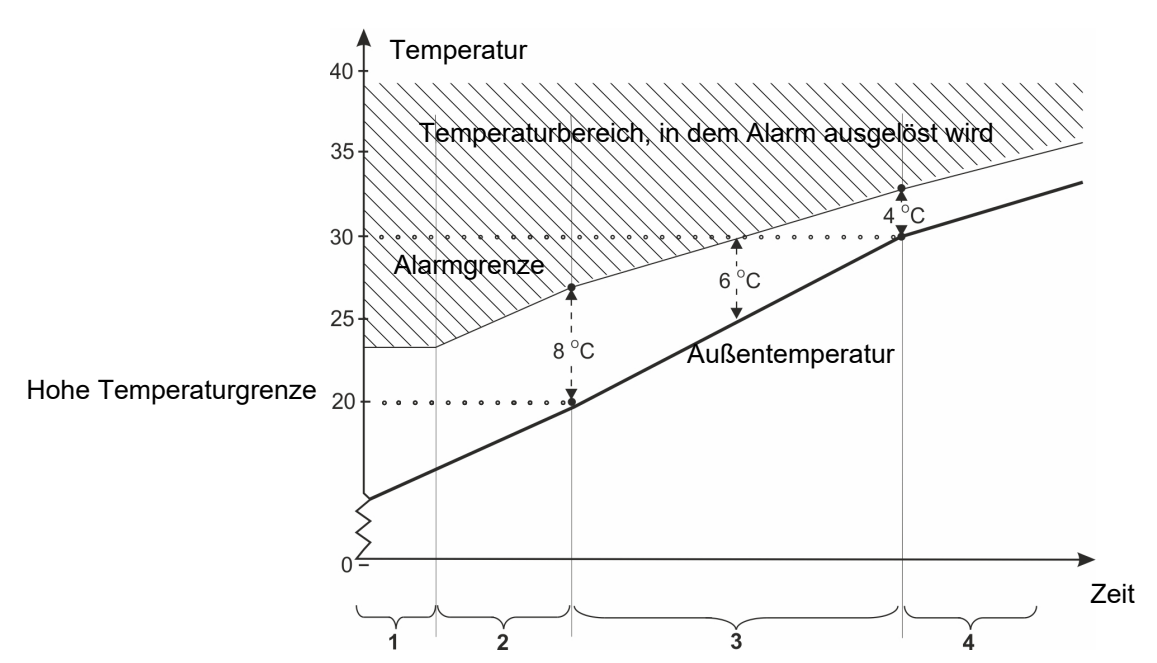

Abb. 35: Sommertemperatur bei 20°C und 30°C Außentemp.

- 1. Die Alarmgrenze unterschreitet die Übertemperatur nie.
- 2. Unter 20 °C Außentemperatur ist die Alarmgrenze um 8 °C im Verhältnis zur Außentemperatur verschoben.
- 3. Zwischen 20 °C und 30 °C Auß. erfolgt ein allmählicher Übergang von 8 °C auf 4 °C. Bei einer Außentemperatur von z.B. 25 °C muss die Innentemperatur somit 6 °C höher sein (30 °C überschreiten), bevor Alarm ausgelöst wird.
- 4. Über 30 °C Außentemperatur ist die Alarmgrenze um 4 °C im Verhältnis zur Außentemperatur verschoben.

| Absolut hohe Temperatur                         | Der Alarm für absolut hohe Temperatur wird von einem aktuellen Temperatur-<br>wert, z. B. 32 °C, ausgelöst. Der Stallcomputer löst den Alarm absolute hohe<br>Temperatur aus, wenn die Innentemperatur diesen Sollwert Einstellung über-<br>schreitet. |
|-------------------------------------------------|----------------------------------------------------------------------------------------------------|
|                                                 | Alarm für Absolut hohe Temperatur Alarm wird wie eine Temperaturkurve ein-<br>gestellt.                                                                                                    |
| Temperaturunterschied in<br>Tunnel vorne/hinten | Der Alarm ist bei Tunnel-Lüftung aktiv, wobei die Lüftung auf Basis eines<br>Durchschnittswerts der vorderen und hinteren Temperatur reguliert wird. Der<br>Stallcomputer löst einen Alarm aus, wenn der Temperaturunterschied zwi-                    |
| (zwei-zonen)                                    | schen den vorderen und den hinteren Zonen eine festgelegt Gradzahl über-<br>schreitet.                                                                                                    |

## 6.5.2 Feuchtealarm

Alarmeinstellungen | Klima | Feuchte-Alarm

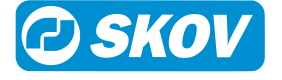

| Abs. hohe Feuchte | Der Stallcomputer löst den Alarm für absolut hohe Feuchte aus, wenn die Stall-<br>feuchte den Sollwert übersteigt. Dies kann z. B. auf einen technischen Sensor- |
|-------------------|----------------------------------------------------------------------------------------------------|
|                   | tehler zurückzutühren sein.                                                                                                    |

## 6.5.3 Alarm Zuluft und Abluft

### Alarmeinstellungen | Klima | Alarm Zuluft und Abluft

| Alarm Zuluft und Abluft                | Die Zuluft- und Abluft-Alarme sind technische Alarme. Der Stallcomputer löst<br>einen Alarm aus, wenn die tatsächliche Klappenöffnung der Zuluft oder Abluft<br>von der Einstellung abweicht, die der Stallcomputer als korrekt berechnet.                                                              |
|----------------------------------------|----------------------------------------------------------------------------------------------------|
| Fehlende Ventilator-Einstel-<br>lungen | Dieser Alarm gibt an, dass die Ventilatorspannung im menü Installation nicht<br>eingestellt wurde. Wurde ein Ventilator mit 0 bis 10 V Ausgangsleistung ge-<br>wählt, muss ein Spannungswert eingestellt werden, der der Spannung bei<br>niedrigster und maximaler Drehzahl des Ventilators entspricht. |

## 6.5.4 Sensor Alarm

| Alarmeinstellungen   Klima   Sensorenalarm |                                                                                                    |  |
|--------------------------------------------|----------------------------------------------------------------------------------------------------|--|
| Innentemp.Sensorfehler                     | Der Stallcomputer löst einen Alarm bei Kurzschluss oder Ausfall des Innentempe-<br>ratursensors aus. Ohne diesen Sensor kann der Stallcomputer die Innentempera-<br>tur nicht regeln. Der Fehler löst neben dem Alarm auch eine Notregelung der Lüf-<br>tungsanlage aus, die dann mit 50 % arbeitet.                  |  |
|                                            | Der Alarm Fehler am Innentemperatursensor ist immer einer normaler Alarm.                                                                                                    |  |
| Außentemp. Sensorfehler                    | Der Stallcomputer löst einen Alarm bei Kurzschluss oder Ausfall des Außentem-<br>peratursensors aus.                                                                                                    |  |
| Falsch platzierter Außen-<br>sensor        | Der Alarm zeigt an, ob der Sensor einer Erwärmung durch die Sonne ausgesetzt ist und deshalb eine falsche Außentemperatur anzeigt. Der Stallcomputer löst einen Alarm aus, wenn die vom Computer gemessene Innentemperatur um den laut Funktion eingestellten Wert geringer als die Außentemperatur ist (z. B. 5 °C). |  |
| Tunnelsensor                               | Der Stallcomputer löst einen Alarm aus, wenn die Tunneltemperatur die Außen-<br>temperatur um eine Gradzahl überschreitet, die für <b>Tunnelkühlungssensor Alarm-<br/>grenze</b> festgelegt ist.                                                                                                    |  |
| Tunnelöffnungsfehler                       | Der Alarm ist nur bei Tunnel-Lüftung aktiv.                                                                                                    |  |
| Fehler Feuchtigkeitssen-<br>sor            | Der Stallcomputer löst einen Alarm aus, wenn der Feuchtesensor abgeschaltet wird oder die Luftfeuchtigkeit unter dem eingestellten Wert liegt.                                                                                                    |  |

## 6.5.5 Tunnelkühlung Sensor Alarm

## Alarmeinstellungen | Klima | Sensorenalarm

| Tunnelkühlungssensor<br>Alarmgrenze Tunnelöff-<br>nungsfehler | Der Stallcomputer löst einen Alarm aus, wenn die Tunneltemperatur die Außen-<br>temperatur um eine festgelegte Gradzahl überschreitet. |  |
|---------------------------------------------------------------|----------------------------------------------------------------------------------------------------|--|
|                                                               | Der Alarm ist nur bei Tunnel-Lüftung aktiv.                                                                                            |  |

## 6.5.6 Drucksensor

### Alarmeinstellungen | Klima | Drucksensor

| Drucksensor | Mit der Funktion <b>Alarmverzögerung</b> kann das Alarmsignal verzögert werden, da-<br>mit der Alarm nicht bei kurzzeitigen Änderungen des Druckniveaus im Stall, z. B.<br>durch Öffnen einer Tür, ausgelöst wird. |
|-------------|----------------------------------------------------------------------------------------------------|
|             | Der Stallcomputer löst einen Alarm aus, wenn der Druck im Stall die Einstellungen <b>Unterdruck oberer Grenzwert</b> / <b>Unterdruck unterer Grenzwert</b> über- bzw. unterschreitet.                              |

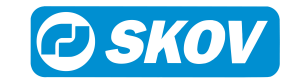

## 6.5.7 Extra Sensor und CO2-Alarm

| Alarmeinstellungen   Klima   Sensorenalarm/CO2-Alarm |                                                                                   |  |
|------------------------------------------------------|-----------------------------------------------------------------------------------|--|
| Extra Sensor                                         | Der Stallcomputer löst Alarm aus, wenn die Werte für die Sensoren die Einstellun- |  |
| CO2-Alarm                                            | gen über- oder unterschreiten.                                                    |  |

## 6.5.8 NH3-Alarm

| Alarmeinstellungen   Klima   NH3-Alarm |                                                                                                    |  |
|----------------------------------------|----------------------------------------------------------------------------------------------------|--|
| NH3-Alarm                              | Der Stallcomputer löst einen Alarm aus, wenn registriert wird, dass der Gehalt an NH3 in der Stallluft über bzw. unter der Alarmgrenze liegt.                                                    |  |
|                                        | Werkseinstellung: Niedriger Alarm ist ausgeschaltet. Die Alarmgrenze ist werksei-<br>tig so niedrig angesetzt (5 %), dass der Alarm üblicherweise nur bei eigentlichen<br>Sensorfehlern auslöst. |  |
|                                        | Bei hohem Alarm (30 ppm) lüftet der Stallcomputer 100 %.                                                                                                    |  |
|                                        |                                                                                                    |  |

## 6.5.9 Dynamic Air Alarm

### Alarmeinstellungen | Klima | Dynamic Air

| Dynamic Air | Der Dynamic Air-Alarm beruht vielleicht auf einem mechanischen Fehler bei dem Ventilator, dem Drucksensor oder der Klappenöffnung. Der Stallcomputer löst einen Alarm aus, falls die Messung der Lüftungsleistung von dem errechneten Lüftungsbedarf abweicht. |
|-------------|----------------------------------------------------------------------------------------------------|
|             | Den Ventilator kontrollieren, während er in Betrieb ist. Weitere Fehlerbehebung muss von technisch kompetentem, geschultem Personal ausgeführt werden.                                                                                                    |

## 6.5.10 Alarm für Pop-Löcher

Abhängig von der Installation der Funktion gibt die Steuerung einen Alarm aus, wenn die Pop-Löcher nicht wie gewünscht öffnen und/oder schließen.

Solange der Alarm aktiv ist, öffnet und schließt die Steuerung die Pop-Löcher nicht. Der Benutzer muss den Alarm bestätigen, bevor die Anpassung erneut durchgeführt wird.

### Alarmeinstellungen | Klima | Pop-Löcher-Alarm

| Maximale Zeit für das<br>Schließen von Pop-Lö-<br>chern | Der Alarm überwacht, ob die Pop-Löcher innerhalb der eingestellten Zeitspanne ge-<br>öffnet bzw. geschlossen werden. |
|---------------------------------------------------------|----------------------------------------------------------------------------------------------------|
| Maximale Zeit für das<br>Öffnen von Pop-Löchern         |                                                                                                    |

## 6.5.11 Wintergartenalarme

Abhängig von der Installation der Funktion gibt die Steuerung einen Alarm aus, wenn der Zugang zum Wintergarten nicht wie gewünscht geöffnet und/oder geschlossen wird.

Solange der Alarm aktiv ist, öffnet und schließt die Steuerung den Zugang zum Wintergarten nicht. Der Benutzer muss den Alarm bestätigen, bevor die Anpassung erneut durchgeführt wird.

Alarmeinstellungen | Klima | Wintergartenalarm

Max. Zeit für die Schlie-<br/>Bung des WintergartensDer Alarm überwacht, ob der Zugang zum Wintergarten innerhalb der eingestellten<br/>Zeitspanne geöffnet bzw. geschlossen wird.

# Max. Zeit für die Öffnung des Wintergartens

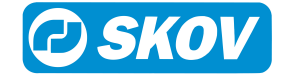

## 6.5.12 Wärmetauscher Alarm

| Alarmeinstellungen   Klima   Wärmetauscher |                                                                                                    |  |
|--------------------------------------------|----------------------------------------------------------------------------------------------------|--|
| Wärmetauscher                              | Der Zuluft-Alarm des Wärmetauschers funktioniert genauso wie die anderen Zu-<br>luft-Alarme, siehe Alarm Zuluft und Abluft [▶ 85]. |  |
|                                            | Der Regler kann Alarm auslösen, wenn der Temperatursensor im Lufteinlass<br>kurzgeschlossen oder getrennt wird.                    |  |
|                                            | Der Regler kann Alarm auslösen, wenn die Temperatur im Lufteinlass unter der festgelegten Grenze liegt.                            |  |
|                                            |                                                                                                    |  |

## 6.5.13 Vor Ausstallen

### Vor Ausstallen

| Fehler Vor Ausstallen Schlüs- | Alarm, dass das Einfangen nicht innerhalb des festgelegten Zeitraums abge- |
|-------------------------------|----------------------------------------------------------------------------|
| sel                           | schlossen wurde.                                                           |

# 6.6 Notsteuerung

## 6.6.1 Notöffnung

Der Stallcomputer verfügt standardgemäß über eine Notöffnung, ungeachtet dessen, ob eine eigentliche Notöffnung eingerichtet wurde. Wenn Strom anliegt, aktiviert der Computer bei entsprechendem Alarm die Lüftungsanlage mit 100 % - auch wenn es draußen kalt ist.

Die Notöffnung kann durch die folgenden Alarme ausgelöst werden.

| Aktiviert durch             | Seite | Tunnel (CT, T) |
|-----------------------------|-------|----------------|
| Hohe Temperatur             | Ja    |                |
| Absolut hohe Temperatur     | Ja    | Ja             |
| Abs. hohe Feuchte           | Ja    | Ja             |
| Alarm Unterdruck zu hoch    | Ja    | Ja             |
| Alarm Unterdruck zu niedrig | Ja    | Ja             |
| Stromausfall                | Ja    | Ja             |

Es kann von Vorteil sein, die Funktion Abs. hohe Feuchte aktivieren auszuschalten, wenn Ställen an Orten mit sehr hoher Außenluftfeuchte liegen und technische Sensorenfehler auftreten.

# 6.6.2 Temperaturgeregelte Notöffnung

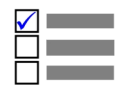

Dieser Abschnitt ist nur für Ställe relevant, in denen eine temperaturgeregelte Notöffnung installiert ist.

Die temperaturgeregelte Notöffnung wird nur ausgelöst, wenn die Innentemperatur die Temperatur, auf die die Notöffnung eingestellt ist (**Eingest. Temperatur der Notöffnung**), übersteigt. Die Einstellung wird als tatsächlicher Temperaturwert im Display angezeigt. Die Notöffnung ist auch bei Stromausfall aktiv.

## Soll Temperatur für Notöffnung

Die Temperatur, bei der die Notöffnung öffnen soll, wird direkt mit dem Drehknopf der Notöffnung eingestellt. Die Einstellung kann im Display mit **Sollwert Temperatur** abgelesen werden.

## Warnung bei Nottemperatur

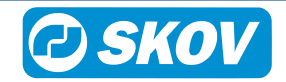

Der Stallcomputer kann eine im Display blinkende Warnung ausgeben, wenn der **Eingest. Temperatur der Not**öffnung im Verhältnis zur **Sollwert Temperatur** (Innentemperatur) zu hoch eingestellt ist. Dies ist besonders in Ställen mit der Rein-Raus-Methode und einer fallenden Temperaturkurve von Bedeutung. Dies ist wo Sie laufend den **Notöffnung Sollwert** nach unten justieren müssen. Eine zu hohe Einstellung kann aber auch aus einem Fehler entstanden sein.

Die Warnfunktion kann ein- und abgeschaltet werden. Die Einstellung hier wird auf den Gradzahl eingestellt, um den der **Notöffnung Sollwert** die **Sollwert Temperatur** übersteigen darf, ehe der Computer eine Warnung auslösen soll.

### Batteriealarm und Batteriespannung

Die temperaturgeregelte Notöffnung ist mit einer Batterie ausgerüstet, die sicherstellt, dass die Notöffnung bei Stromausfall öffnet, wenn die Innentemperatur den **Eingest. Temperatur der Notöffnung** überschreitet.

Die aktuelle und die geringste gemessene Spannung der Batterie wird angezeigt. Diese Anzeige informiert, ob die Batterie ausgetauscht werden muss oder ob eventuell ein technischer Fehler Ursache eines Batteriealarms ist.

Der Stallcomputer löst Alarm aus, wenn die Batterie, die die Notöffnung versorgt, nicht funktioniert.

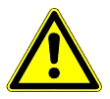

Achtung. Mindestspannung Batterie nicht zu niedrig einstellen, weil sonst der Alarm praktisch unwirksam ist.

## 6.6.3 Notzuluft

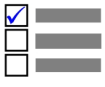

Dieser Abschnitt ist nur für die Ställe mit integrierter Notzuluft.

Die Notzuluft kann durch vier Alarmtypen aktiviert werden.

| Aktiviert durch                |                     |
|--------------------------------|---------------------|
| Notöffnung Zuluft (Temperatur) | Einstellen          |
| Absolut hohe Temperatur        | Zu- oder abschalten |
| Fehler Temperatursensor        | Zu- oder abschalten |
| Stromausfall                   | Immer aktivieren    |

Inwiefern ein Fehler eines Innentemperatursensors zum Aktivieren der Notzuluft führen soll, hängt von den allgemeinen Klimabedingungen ab. Wenn es sehr warm ist, ist diese Funktion sehr sinnvoll. Bei kalter Witterung muss abgewogen werden, ob es notwendig ist und ob die Tiere es vertragen.

Für die Notzuluft gibt es eine eigene Temperatureinstellung, **Notöffnung Zuluft**. Es handelt sich um einen Wert (in Grad), um der **Sollwert Temperatur** und bei Bedarf auch die **Komforttemperatur** überschritten werden.

Diese Einstellung ermöglicht es, den Lufteinlass bei warmer Witterung zu öffnen, wenn der Lufteinlass nicht durch die eingestellte Alarmgrenze Übertemperatur aktiviert wird.

# 6.7 Stromausfall Alarm

Der Stallcomputer löst bei Stromausfall immer einen Alarm aus und aktiviert die Notöffnung.

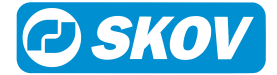

# 7 Wartungsanleitung

Der Stallcomputer muss zur korrekten Funktion nicht gewartet werden.

Die Alarmanlage ist jede Woche zu testen.

Es dürfen nur Original-Ersatzteile verwendet werden.

Beachten Sie, dass sich die Lebensdauer des Stallcomputers verlängert, wenn er ständig verbunden bleibt, da er dadurch trocken und frei von Kondensatwasser bleibt.

# 7.1 Reinigung

Reinigen Sie das Produkt mit einem leicht feuchten Tuch und vermeiden Sie die Benutzung von:

- Hochdruckreiniger
- Lösungsmittel
- korrosive/ätzende Mittel

# 7.2 Wiederverwertung/Entsorgung

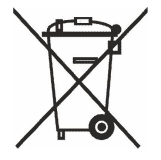

Produkte, die zur Wiederverwertung geeignet sind, tragen ein Piktogramm in Form einer durchgestrichenen Mülltonne. Siehe Abbildung.

Kunden können Produkte in den lokalen Sammelstellen/Wiederverwertungsstellen vor Ort laut regionaler Vorschriften abgeben. Die Wiederverwertungsstellen vermitteln die Produkte an eine zugelassene Anlage zur Wiederverwertung, Wiedergewinnung und erneuten Verwendung.

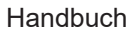

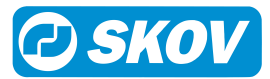

SKOV A/S • Hedelund 4 • Glyngøre • DK-7870 Roslev Tel. +45 72 17 55 55 • www.skov.com • E-mail: skov@skov.dk

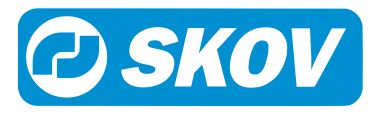